# EasyPatch Inzulín Management Systém

Návod k použití

©2020, Medtrum Technologies Inc. Všechna práva vyhrazena.

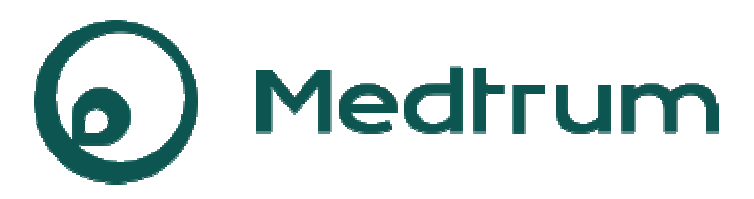

Humalog<sup>®</sup> je značka Eli Lilly and Company. NovoRapid<sup>®</sup> je značka Novo Nordisk A/S. Apidra<sup>®</sup> je značka Sanofi S.A.

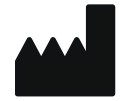

Medtrum Technologies Inc. 7F, Building 8, No. 200, Niudun Road Shanghai 201203, China Tel: +86-21-50274781 Fax: +86-21-50274779 www.medtrum.com

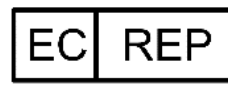

Medtrum B.V. Nijverheidsweg 17 5683 CJ Best The Netherlands Tel: +31 (0) 499745037

# **€€**0197

Tento produkt odpovídá směrnici 93/42/EEC (MDD) a směrnici 2014/53/EU (RED).

Verze: 1.00 Datum publikace: 30 .4. 2020

UG889017WW

# 0bsah

| 1 Úvod                                             | 1  |
|----------------------------------------------------|----|
| 1.1 Před použitím                                  | 1  |
| 1.2 Indikace                                       | 1  |
| 1.3 Kontraindikace                                 | 2  |
| 1.4 Bezpečnost uživatele                           | 2  |
| 1.4.1 Bezpečnostní ustanovení                      | 2  |
| 1.4.2 Spotřební materiál                           | 5  |
| 1.4.3 Radio-frekvenční (RF) komunikace             | 6  |
| 1.4.4 Nouzový balíček                              | 6  |
| 1.4.5 Voděodolnost                                 | 7  |
| 1.4.6 Skladování                                   | 7  |
| 1.5 Záruka                                         | 8  |
| 1.5.1 Co záruka pokrývá a záruční lhůta            | 8  |
| 1.5.2 Na co se záruka nevztahuje?                  | 8  |
| 1.5.3 Záruční opatření                             | 9  |
| 2 Co je systém EasyPatch?                          | 10 |
| Systém EasyPatch se skládá ze tří klíčových částí: | 10 |
| 2.1 Mobilní aplikace EasyPatch                     | 10 |
| 2.2 Náplasťová pumpa                               | 11 |
| 2.3 Systém pro snímání glykémie                    | 11 |
| 3 Jak používat aplikaci                            | 13 |
| 3.1 Požadavky na aplikaci                          | 13 |
| 3.2 Doporučené nastavení chytrého zařízení         | 13 |
| 3.3 Instalace a přihlášení                         | 14 |
| 3.4 Registrace účtu                                | 14 |
| 3.5 Nastavení osobních údajů                       | 17 |
| 3.6 Hlavní nabídka                                 | 17 |
|                                                    |    |

| 4 Stav monitoru v reálném čase            | 19 |
|-------------------------------------------|----|
| 4.1 Navigace a stavové ikony              | 19 |
| 4.1.1 Navigace v hlavní nabídce           | 19 |
| 4.1.2 Ikona výstrahy                      | 20 |
| 4.1.3 Ikona stavu                         | 21 |
| 4.1.4 Ikona audio                         | 22 |
| 4.1.5 Ikona RF signálu pumpy              | 22 |
| 4.1.6 Ikona zbývajícího inzulínu          | 22 |
| 4.1.7 Ikona (P) LGS                       | 23 |
| 4.1.8 Ikona RF signálu vysílače           | 23 |
| 4.1.9 Ikona Zastavit/Obnovit              | 24 |
| 4.1.10 Ikona bolusu                       | 24 |
| 4.1.11 Ikona zadání GLY                   | 25 |
| 4.1.12 Ikona přidání události             | 25 |
| 4.2 Stav pumpy                            | 25 |
| 4.2.1 Stav dodání inzulínu                | 26 |
| 4.2.2 IOB (aktivní inzulín)               | 27 |
| 4.2.3 Informace o bazálu                  | 27 |
| 4.2.4 Informace o bolusu                  | 27 |
| 4.2.5 Informace o vydání inzulínu         | 28 |
| 4.3 Stav senzoru                          | 30 |
| 4.3.1 Šipka trendu glykémie               | 31 |
| 4.3.2 Poslední údaje senzoru a jejich čas | 31 |
| 4.3.3 Speciální podmínky                  | 31 |
| 4.4 Graf senzoru                          | 33 |
| 5 Jak používat zásobník na inzulín        | 36 |
| 5.1 Počáteční nastavení pumpy             | 36 |
| 5.1.1 Maximální bazál                     | 36 |
| 5.1.2 Upravte a aktivujte bazální profil  | 37 |
| 5.1.3 Výběr a přehled bazálního profilu   | 41 |
|                                           |    |

| 5.1.4 Maximální Bolus                                                                                                    | 42                                                                         |
|----------------------------------------------------------------------------------------------------|----------------------------------------------------------------------------|
| 5.1.5 Nastavení kalkulačky bolusu                                                                                                    | 43                                                                         |
| 5.1.6 Zadání nového SN základny pumpy                                                                                                    |                                                                            |
| 5.2 Aktivace nového zásobníku na inzulín                                                                                                    | 50                                                                         |
| 5.3 Připojení základny pumpy k novému zásobníku inzulínu.                                                                                                    | 50                                                                         |
| 5.4 Naplňte nový zásobník na inzulín                                                                                                    | 51                                                                         |
| 5.5 Plnění pumpy                                                                                                    | 54                                                                         |
| 5.6 Vyberte a připravte místo pro umístění pumpy                                                                                                    | 56                                                                         |
| 5.7 Připojte pumpu                                                                                                    | 57                                                                         |
| 5.8 Zahajte výdej inzulínu                                                                                                    | 59                                                                         |
| 5.9 Jak vyměnit zásobník                                                                                                    | 60                                                                         |
| 5.9.1 Deaktivujte stávající zásobník                                                                                                    | 61                                                                         |
| 5.9.2 Odstraňte současný zásobník na inzulín                                                                                                    | 64                                                                         |
| 5.10 Jak vymazat/změnit sériové číslo základny pumpy                                                                                                    | 64                                                                         |
| 6 Výdej inzulínu                                                                                                    | 67                                                                         |
|                                                                                                    |                                                                            |
| 6.1 Bolus                                                                                                    | 67                                                                         |
| <b>6.1 Bolus</b><br>6.1.1 Normální bolus                                                                                                    | 67                                                                         |
| <ul> <li>6.1 Bolus</li> <li>6.1.1 Normální bolus</li> <li>6.1.2 Kalkulačka bolusu</li> </ul>                                                                                                    |                                                                            |
| <ul> <li>6.1 Bolus</li> <li>6.1.1 Normální bolus</li> <li>6.1.2 Kalkulačka bolusu</li> <li>6.1.3 Kombinovaný/rozložený bolus</li> </ul>                                                                                                    | 67<br>67<br>73<br>77                                                       |
| <ul> <li>6.1 Bolus</li> <li>6.1.1 Normální bolus</li> <li>6.1.2 Kalkulačka bolusu</li> <li>6.1.3 Kombinovaný/rozložený bolus</li> <li>6.1.4 Přednastavení bolusu</li> </ul>                                                                                                    | 67<br>67<br>73<br>77<br>85                                                 |
| <ul> <li>6.1 Bolus</li> <li>6.1.1 Normální bolus</li> <li>6.1.2 Kalkulačka bolusu</li> <li>6.1.3 Kombinovaný/rozložený bolus</li> <li>6.1.4 Přednastavení bolusu</li> </ul>                                                                                                    | 67<br>67<br>73<br>77<br>85<br>88                                           |
| <ul> <li>6.1 Bolus.</li> <li>6.1.1 Normální bolus.</li> <li>6.1.2 Kalkulačka bolusu.</li> <li>6.1.3 Kombinovaný/rozložený bolus.</li> <li>6.1.4 Přednastavení bolusu.</li> <li>6.2 Bazál</li> <li>6.2.1 Dočasný bazál.</li> </ul>                                                                                                    | 67<br>67<br>73<br>77<br>85<br>88<br>88                                     |
| <ul> <li>6.1 Bolus</li> <li>6.1.1 Normální bolus</li> <li>6.1.2 Kalkulačka bolusu</li> <li>6.1.3 Kombinovaný/rozložený bolus</li> <li>6.1.4 Přednastavení bolusu</li> <li>6.2 Bazál</li> <li>6.2.1 Dočasný bazál</li> <li>6.2.2 Přednastavení dočasných bazálů</li> </ul>                                                                                                    | 67<br>67<br>73<br>77<br>85<br>88<br>88<br>                                 |
| <ul> <li>6.1 Bolus</li> <li>6.1.1 Normální bolus</li> <li>6.1.2 Kalkulačka bolusu</li> <li>6.1.3 Kombinovaný/rozložený bolus</li> <li>6.1.4 Přednastavení bolusu</li> <li>6.2 Bazál</li> <li>6.2.1 Dočasný bazál</li> <li>6.2.2 Přednastavení dočasných bazálů</li> <li>6.3 Zastavit a obnovit</li> </ul>                                                                                                    | 67<br>67<br>73<br>77<br>85<br>88<br>88<br>93<br>93<br>94                   |
| <ul> <li>6.1 Bolus</li> <li>6.1.1 Normální bolus</li> <li>6.1.2 Kalkulačka bolusu</li> <li>6.1.3 Kombinovaný/rozložený bolus</li> <li>6.1.4 Přednastavení bolusu</li> <li>6.2 Bazál</li> <li>6.2.1 Dočasný bazál</li> <li>6.2.2 Přednastavení dočasných bazálů</li> <li>6.3 Zastavit a obnovit</li> <li>6.3.1 Zastavit výdej inzulínu</li> </ul>                                                                                                    | 67<br>67<br>.73<br>.77<br>.85<br>.88<br>88<br>                             |
| <ul> <li>6.1 Bolus</li> <li>6.1.1 Normální bolus</li> <li>6.1.2 Kalkulačka bolusu</li> <li>6.1.3 Kombinovaný/rozložený bolus</li> <li>6.1.4 Přednastavení bolusu</li> <li>6.2 Bazál</li> <li>6.2.1 Dočasný bazál</li> <li>6.2.2 Přednastavení dočasných bazálů</li> <li>6.3 Zastavit a obnovit</li> <li>6.3.1 Zastavit výdej inzulínu</li> <li>6.3.2 Obnovit výdej inzulínu</li> </ul>                                                                                                    | 67<br>67<br>73<br>77<br>85<br>88<br>88<br>93<br>93<br>94<br>94<br>99       |
| <ul> <li>6.1 Bolus.</li> <li>6.1.1 Normální bolus.</li> <li>6.1.2 Kalkulačka bolusu.</li> <li>6.1.3 Kombinovaný/rozložený bolus.</li> <li>6.1.4 Přednastavení bolusu.</li> <li>6.2 Bazál</li> <li>6.2.1 Dočasný bazál.</li> <li>6.2.2 Přednastavení dočasných bazálů</li> <li>6.3 Zastavit a obnovit</li> <li>6.3.1 Zastavit výdej inzulínu.</li> <li>6.3.2 Obnovit výdej inzulínu</li> </ul>                                                                                                    | 67<br>67<br>73<br>77<br>85<br>88<br>88<br>93<br>93<br>94<br>94<br>99<br>99 |
| <ul> <li>6.1 Bolus.</li> <li>6.1.1 Normální bolus.</li> <li>6.1.2 Kalkulačka bolusu.</li> <li>6.1.3 Kombinovaný/rozložený bolus.</li> <li>6.1.4 Přednastavení bolusu.</li> <li>6.2 Bazál</li> <li>6.2.1 Dočasný bazál.</li> <li>6.2.2 Přednastavení dočasných bazálů</li> <li>6.3 Zastavit a obnovit.</li> <li>6.3.1 Zastavit výdej inzulínu.</li> <li>6.3.2 Obnovit výdej inzulínu.</li> <li>7 Jak používat senzor.</li> <li>7.1 Nastavení CGM.</li> </ul>                                         | 67<br>67<br>73<br>77<br>85<br>88<br>88<br>                                 |
| <ul> <li>6.1 Bolus.</li> <li>6.1.1 Normální bolus.</li> <li>6.1.2 Kalkulačka bolusu.</li> <li>6.1.3 Kombinovaný/rozložený bolus.</li> <li>6.1.4 Přednastavení bolusu.</li> <li>6.2 Bazál</li> <li>6.2.1 Dočasný bazál.</li> <li>6.2.2 Přednastavení dočasných bazálů</li> <li>6.3 Zastavit a obnovit.</li> <li>6.3.1 Zastavit výdej inzulínu.</li> <li>6.3.2 Obnovit výdej inzulínu</li> <li>7 Jak používat senzor.</li> <li>7.1 Nastavení CGM.</li> <li>7.1.1 Monitorování systému CGM.</li> </ul> | 67<br>67<br>73<br>77<br>85<br>88<br>88<br>                                 |

| 7.1.3 Audio možnosti výstrah glykémie              |     |
|----------------------------------------------------|-----|
| 7.1.4 Životnost senzoru                            |     |
| 7.2 Zadání SN vysílače                             | 108 |
| 7.3 Umístění nového senzoru                        | 109 |
| 7.3.1 Zvolte místo pro senzor                      | 109 |
| 7.3.2 Připravte místo vpichu                       | 110 |
| 7.3.3 Vybalte senzor                               | 110 |
| 7.3.4 Odstraňte ochrannou vrstvu z držáku senzoru  | 111 |
| 7.3.5 Umístěte držák senzoru                       | 111 |
| 7.3.6 Odstraňte bezpečnostní zámek                 | 111 |
| 7.3.7 Umístěte senzor                              | 112 |
| 7.3.8 Odstraňte aplikátor                          | 112 |
| 7.3.9 Zkontrolujte držák senzoru                   | 113 |
| 7.3.10 Bezpečně zlikvidujte aplikátor senzoru      | 113 |
| 7.4 Připevnění vysílače                            | 114 |
| 7.5 Připojení senzoru                              | 115 |
| 7.6 Nalezení ztraceného senzoru                    | 115 |
| 7.7 Kalibrace senzoru                              | 115 |
| 7.8 Změna/vymazání SN vysílače                     | 117 |
| 7.8.1 Změna SN                                     | 117 |
| 7.8.2 Vymazat SN                                   | 118 |
| 7.9 Jak vyměnit senzor                             | 119 |
| 7.9.1 Odpojte senzor                               | 119 |
| 7.9.2 Odstraňte stávající senzor a odpojte vysílač | 120 |
| 7.10 Nabijte vysílač                               | 120 |
| 8 Statistika                                       | 122 |
| 8.1 Denní záznamy senzoru                          | 122 |
| 8.2 Přesah senzoru                                 | 123 |
| 8.3 Denní záznamy pumpy                            | 124 |
| 8.4 Analýza trendu                                 | 125 |

| 8.5 Historie GLY                      |     |
|---------------------------------------|-----|
| 8.6 Podrobnosti denního výdeje        |     |
| 8.7 Shrnutí událostí                  |     |
| 9 Události                            |     |
| 9.1 Úprava události                   |     |
| 9.2 Přidat událost                    |     |
| 9.2.1 Přidat událost měření glykémie  |     |
| 9.2.2 Přidat událost injekce inzulínu |     |
| 9.2.3 Přidat událost sacharidů        |     |
| 9.2.4 Přidejte událost aktivita       |     |
| 9.2.5 Přidání jiné události           |     |
| 10 EasyLoop - Smyčka                  | 134 |
| 11 Upomínky                           |     |
| 11.1 Osobní upomínka                  |     |
| 11.2 Upomínky bolusu                  |     |
| 11.3 Příkazová upomínka               |     |
| 12 Nastavení                          | 142 |
| 12.1 CGM System Settings              |     |
| 12.2 Nastavení inzulínové pumpy       |     |
| 12.2.1 Sledování inzulínové pumpy     |     |
| 12.2.2 Nastavení bolusu               | 143 |
| 12.2.3 Nastavení bazálu               | 144 |
| 12.2.4 Výstrahy pumpy                 | 145 |
| 12.2.5 Možnosti audia výstrahy pumpy  | 147 |
| 12.3 Obecná nastavení                 |     |
| 12.4 Zabezpečení účtu                 |     |
| 12.4.1 Heslo                          | 150 |
| 12.4.2 Kódový zámek                   | 150 |
| 12.4.3 Povolení vzdáleného prohlížení | 152 |
| 12.5 O nás                            |     |

| 12.6 Reset                                 | 152 |
|--------------------------------------------|-----|
| 13 Bezpečnostní systém a alarmy / výstrahy | 153 |
| 13.1 Bezpečnostní systém                   | 153 |
| 13.2 Bezpečnostní kontroly                 | 153 |
| 13.3 Alarmy a Výstrahy                     | 154 |
| 13.3.1 Výstrahy a alarmy náplasťové pumpy  | 155 |
| 13.3.2 Výstrahy CGM                        | 158 |
| 14 Řešení problémů                         | 162 |
| 14.1 Řešení problémů se systémem EasyPatch | 162 |
| 14.2 Řešení problémů s pumpou              | 163 |
| 14.3 Řešení problémů s CGM                 | 163 |
| 15 Prohlášení výrobce                      | 165 |
| 15.1 Elektromagnetické emise               | 165 |
| 15.2 Elektromagnetická imunita             | 165 |
| 16 Dodatek I: Symboly a Ikony              | 167 |
| 16.1 Symboly označení produktu             | 167 |
| 16.2 Ikony aplikace                        | 168 |
| 17 Dodatek II: Technické informace         | 169 |
| 17.1 Specifikace náplasťové pumpy          | 169 |
| 17.2 Specifikace vysílače                  | 171 |
| 17.3 Specifikace senzoru glukózy           | 171 |
| 17.4 Přesnost systému CGM                  | 172 |
| 18 Glosář                                  | 173 |

# 1 Úvod

# 1.1 Před použitím

Poraďte se se svým ošetřujícím lékařem ohledně vašich individuálních potřeb školení. NEPOKOUŠEJTE se používat systém EasyPatch, dokud nebudete řádně vyškoleni.

V rámci školení bude s vámi váš ošetřující lékař spolupracovat na stanovení pokynů a nastavení léčby cukrovky, které nejlépe vyhovují vašim potřebám. Váš ošetřující lékař vám může poskytnout výchozí nastavení inzulínové pumpy a systému CGM. Po odpovídajícím zaškolení a tréninku bude snadné zadat a změnit nastavení systému.

Pumpa je navržena pro použití inzulínu U-100. Následující inzulínové analogické přístroje byly testovány a bylo zjištěno, že jsou bezpečné pro použití s pumpou: Humalog<sup>®</sup>, NovoRapid<sup>®</sup> a Apidra<sup>®</sup>. Před použitím jiného inzulínu s touto pumpou zkontrolujte inzulínový štítek a ujistěte se, že může být použit s pumpou. Použití jakéhokoli inzulínu s nižší nebo vyšší koncentrací může mít za následek vážné zranění nebo dokonce smrt. Vaše pumpa není určena k dodání žádné jiné látky než inzulínu.

Systém kontinuálního monitorování glykémie (CGM) obsahuje glukózový senzor a vysílač. Glukózový senzor měří glykémii v intersticiální tekutině. Vysílač bezdrátově přenáší informace o glykémii v reálném čase do aplikace EasyPatch na vašem chytrém zařízení.

Ne všechna zařízení nebo příslušenství jsou k dispozici ve všech zemích, kde je systém EasyPatch schválen. Chcete-li objednat spotřební materiál, obraťte se na zákaznickou linku MEDISTA spol.s r.o.

# 1.2 Indikace

Systém EasyPatch je určen k použití u lidí (ve věku 2 a starších) s diabetem. Systém je určen pro použití u jednoho pacienta a měl by být používán pod vedením ošetřujícího lékaře. Náplasťová pumpa je indikována pro nepřetržité subkutánní dodávání inzulínu, při stanovených a variabilních dávkách, pro léčbu diabetes mellitus u osob vyžadujících inzulín.

Systém CGM je určen pro nepřetržité monitorování glykémie v intersticiální tekutině a detekci možných nízkých a vysokých hladin glykémie. Interpretace výsledků systému CGM by měla vycházet z trendů glykémie a několika odečtů ve stanovených časových intervalech.

# **1.3 Kontraindikace**

Systém EasyPatch není doporučen lidem, kteří nechtějí nebo nemohou:

- Udržovat kontakt s ošetřujícím lékařem.
- Testovat hladinu glykémie v krvi podle doporučení ošetřujícího lékaře.
- Dodržovat dostatečnou pečlivost při léčbě cukrovky.
- Rozpoznávat výstrahy a alarmy a reagovat na ně. (Vyžaduje se dostatečný zrak a sluch.)

# 1.4 Bezpečnost uživatele

### 1.4.1 Bezpečnostní ustanovení

#### Obecné ustanovení

Před použitím systému EasyPatch si přečtěte návod k použití a seznamte se s ním. Nedodržení pokynů může mít za následek zranění a může také ovlivnit výkon systému. Pokud něčemu nerozumíte nebo máte otázky, zeptejte se svého ošetřujícího lékaře nebo se obraťte na zákaznickou linku MEDISTA spol.s r.o.

Systém EasyPatch má mnoho různých nastavení a funkcí. Nejlepší je komunikovat se svým ošetřujícím lékařem a zjistit, která nastavení a funkce jsou pro vás nejvhodnější. Některé funkce vyžadují podrobnou znalost inzulínové pumpy a pokročilé dovednosti péče o své tělo. NEPOUŽÍVEJTE systém EasyPatch, dokud nebudete mít konkrétní informace pro svůj léčebný plán a nezískáte zvláštní školení o každé funkci přístroje od vašeho ošetřujícího lékaře nebo se obraťte na zákaznickou linku MEDISTA spol.s r.o.

#### Hlavní bezpečnostní opatření

Na systém EasyPatch NEAPLIKUJTE výrobky pro péči o pleť, což by mohlo vést k poškození plastového povrchu výrobků. Prostředky pro péči o pokožku, jako je opalovací krém, otřete čistým hadříkem. Pokud v jakékoli části systému EasyPatch najdete trhlinu, kontaktujte zákaznickou linku MEDISTA spol.s r.o.

Systém EasyPatch obsahuje aktivní elektronické zařízení. Při likvidaci jakéhokoli zařízení v systému EasyPatch postupujte podle místních předpisů pro likvidaci odpadu.

Doporučujeme, abyste měli kolem sebe někoho (rodinu, přátele atd.), kteří rozumí léčbě cukrovky a systému EasyPatch, aby vám v případě nouze mohli pomoci. Ujistěte se, že jsou obeznámeni s veškerými informacemi poskytnutými ošetřujícím lékařem.

#### Hlavní varování

Nejsou povoleny žádné úpravy dodaného systému.

NEPOUŽÍVEJTE systém EasyPatch, pokud máte jemnou pokožku nebo pokud jste alergičtí na akrylová lepidla.

NEPOUŽÍVEJTE nic jiného než příslušenství uvedené v této uživatelské příručce, které by mohlo trvale poškodit váš systém a způsobit ztrátu záruky.

NEDOVOLTE malým dětem držet zásobník na inzulín, bázi pumpy, vysílač nebo senzor bez dozoru dospělých. Náplast se zásobníkem na inzulín, báze pumpy, vysílač a senzor obsahují malé části a mohou představovat nebezpečí udušení.

NEPOUŽÍVEJTE svůj systém EasyPatch v přítomnosti hořlavých anestetik nebo výbušných plynů.

#### Náplasťová Pumpa – bezpečnostní opatření

Obraťte se na svého ošetřujícího lékaře o změnách životního stylu, jako je zahájení/ukončení cvičebního plánu nebo výrazné snížení/přírůstek tělesné hmotnosti, protože to může ovlivnit způsob, jakým vaše tělo spotřebovává inzulín.

#### Náplasťová pumpa - varování

V případě, že systém EasyPatch není schopen správně podat inzulín, musíte být připraveni na aplikaci záložní injekce inzulínu. To vám pomůže vyhnout se riziku diabetické ketoacidózy nebo velmi vysoké hladiny glykémie. Nepřestávejte používat pumpu, pokud jste nemocní, pokud k tomu nebudete vyzváni ošetřujícím lékařem. I když jste nemocní, vaše tělo stále potřebuje inzulín.

Pokud během používání zjistíte poruchu nebo poškození pumpy, obraťte se na zákaznickou linku MEDISTA spol.s r.o.

Chytré zařízení – bezpečnostní opatření

Vaše chytré zařízení musí být dostatečně nabité. Bluetooth musí být dostupný a zapnutý, aplikace EasyPatch otevřená a běžet na pozadí. Neměňte nastavení času na vašem chytrém zařízení, protože by se mohl čas na obrazovce monitoru zobrazovat chybně.

#### Chytré zařízení – varování

Existují dvě verze aplikace Medtrum EasyPatch: verze zobrazující mmol/l a mg/dl. Ujistěte se, že jste nainstalovali správnou verzi. Pokud byl software vašeho zařízení upraven (jail break nebo root), aplikaci neinstalujte. Aplikace na takto upraveném softwaru chytrého zařízení nemusí fungovat správně.

CGM Systém – bezpečnostní opatření

Přítomnost senzoru může způsobit zvláštní potřeby týkající se vašeho zdravotního stavu nebo léků. Než začnete senzor používat, poraďte se o těchto podmínkách a lécích se svým ošetřujícím lékařem.

Pokud během používání zjistíte poruchu nebo poškození vysílače, obraťte se na zákaznickou linku MEDISTA spol.s r.o.

#### CGM Systém – varování

NEOPOMÍJEJTE příznaky vysoké nebo nízké hladiny glykémie. Pokud se domníváte, že vaše hodnoty glykémie v senzoru nesouhlasí s tím, jak se cítíte, změřte svou hladinu glykémie v krvi manuálně pomocí glukometru. Pokud problém přetrvává, odstraňte starý senzor a vložte nový.

Pokud máte podezření, že se senzor během používání rozbil, NEPOKOUŠEJTE se jej sami odstranit. Pro asistenci při odstranění senzoru kontaktujte svého ošetřujícího lékaře.

#### Pracovní teplotní rozsah

Váš systém EasyPatch je navržen pro provoz mezi 5 a 40 °C. NEVYSTAVUJTE systém teplotám mimo tento rozsah. NEVYSTAVUJTE systém přímému slunečnímu záření po dlouhou dobu.

### Čištění

K čištění pumpy nebo vysílače NEPOUŽÍVEJTE domácí čisticí prostředky, chemikálie, rozpouštědla, bělidlo, odmašťovací podložky ani ostré nástroje. Nikdy nevkládejte, pumpu nebo vysílač do myčky nebo k čištění nepoužívejte horkou vodu.

NEPOUŽÍVEJTE fén, mikrovlnnou troubu nebo konvenční troubu k vysoušení pumpy nebo vysílače. Použijte měkký ručník.

NEČISTĚTE žádnou část systému, pokud je přístroj zrovna používán.

#### Rentgen, magnetická rezonance a CT

Systém EasyPatch může být ovlivněn silným zářením nebo magnetickým polem. Pokud se chystáte podstoupit rentgen, MR, CT nebo jiný typ vyšetření, kde budete vystaveni záření, systém EasyPatch je navržen tak, aby toleroval běžná elektromagnetická a elektrostatická pole, včetně letištních bezpečnostních systémů a mobilních telefonů.

# 1.4.2 Spotřební materiál

- Zásobník na inzulín Báze pumpy (MD-JN-022) se používá pouze s náplastí se zásobníkem na inzulín s 200 jednotkami (MD-JN-011) od společnosti Medtrum. Vyměňte náplast se zásobníkem každé 2-3 dny nebo podle pokynů vašeho ošetřujícího lékaře.
- Glukózový senzor Vysílač (MD1026) se používá se glukózovým senzorem od společnosti Medtrum. Vyměňte senzor (MD3026) každých čtrnáct dní.

*Varování:* Pro vaši ochranu pumpa a vysílač prošly rozsáhlými zkouškami, aby se potvrdilo správné fungování při použití se spotřebním materiálem vyráběným nebo distribuovaným společností Medtrum. Doporučujeme používat zásobníky na inzulín a glukózový senzor jen od společnosti Medtrum, protože jinak nemůžeme zaručit bezpečnost, pokud je systém používán se spotřebním materiálem nabízeným třetími stranami, a proto neneseme odpovědnost za jakékoli zranění nebo nesprávnou funkci systému, které mohou nastat v souvislosti s takovým používáním.

# 1.4.3 Radio-frekvenční (RF) komunikace

Systém EasyPatch může generovat, využívat a vyzařovat vysokofrekvenční energii a může způsobovat škodlivé rušení radiové komunikace. Neexistují žádné záruky, že k rušení nedojde při konkrétní instalaci. Pokud systém EasyPatch způsobuje škodlivé rušení rozhlasového nebo televizního příjmu, doporučuje se pokusit se rušení opravit jedním z následujících opatření:

- Přemístěte EasyPatch System.
- Zvětšete vzdálenost mezi systémem EasyPatch a jiným zařízením, které vysílá / přijímá rušení.

Společná spotřební elektronická zařízení, která vysílají ve stejném frekvenčním pásmu, jaké používá systém EasyPatch, mohou bránit komunikaci mezi chytrým zařízením a vaší náplasťovou pumpou nebo vysílačem. Toto rušení však nezpůsobuje odeslání nesprávných dat a nepoškodí vaše zařízení.

RF komunikace mezi vaší náplasťovou pumpou a chytrým zařízením funguje až do vzdálenosti 4 metrů. RF komunikace mezi vaším vysílačem a chytrým zařízením funguje až do vzdálenosti 10 metrů.

### 1.4.4 Nouzový balíček

Mějte u sebe vždy nouzový balíček, abyste si byli jisti, že máte po ruce potřebný spotřební materiál. Informujte člena rodiny, spolupracovníka nebo přítele, kde je tento balíček pro případ nouze uložen.

Tento balíček by měl obsahovat minimálně následující položky:

- Rychle působící glukózové tablety nebo gel
- Potřeby pro monitorování krevní glykémie (glukometr a proužky)
- Potřeby pro testování ketonů v moči
- Inzulínovou stříkačku
- Rychle působící inzulín U-100
- Extra Medtrum 2,0 ml náhradní náplast se zásobníkem
- Power banku
- Pokyny od vašeho ošetřujícího lékaře o tom, kolik inzulínu se má aplikovat v případě přerušení dodávky pumpou
- Alkoholové ubrousky

- Glukagonovou nouzovou soupravu
- Telefonní čísla pro případ nouze

# 1.4.5 Voděodolnost

Vaše náplasťová pumpa i senzor (včetně nainstalovaného vysílače) jsou vodotěsné do hloubky 2,5 metru po dobu až 60 minut (IPX8). Po vystavení vodě opláchněte zařízení čistou vodou a osušte jej ručníkem.

*Varování:* NEVYSTAVUJTE svou náplasťovou pumpu nebo senzor (včetně nasazeného vysílače) vodě v hloubkách větších než 2,5 metru nebo déle než 60 minut. Často kontrolujte, zda jsou zařízení bezpečně připojena a na správném místě.

*Varování:* Náplasťová pumpa nemusí být schopna dodávat inzulín správně ve vodě. Vysílač nemusí být schopen normálně odesílat data ve vodě.

*Poznámka:* Horká voda může zkrátit životnost senzoru.

# 1.4.6 Skladování

Správné skladování pomůže zamezit chybám systému.

#### Základna pumpy a inzulínová pumpa

- Skladujte při teplotách mezi -10 a 55 °C.
- Udržujte vlhkost v rozmezí mezi 20 % a 90 % relativní vlhkosti.
- NIKDY nevystavujte základnu pumpy a náplast se zásobníkem na inzulín přímému slunci, extrémním teplotám nebo velmi vlhkému prostředí.
- Senzor skladujte v jeho sterilním obalu až do jeho použití.
- Senzor skladujte při teplotách mezi 2 a 30 °C.
- Skladování mimo tento teplotní rozsah může způsobit nepřesné měření senzoru.
- Senzor můžete uložit do chladničky, pokud je v tomto teplotním rozsahu.

#### Senzor

- NESKLADUJTE senzor v mrazničce.
- Před použitím počkejte, až se snímač zahřeje na pokojovou teplotu, aby nedošlo ke kondenzaci.
- Udržujte vlhkost v rozmezí mezi 20 % a 90 % relativní vlhkosti.

#### Senzor

- Skladujte při teplotách mezi -10 a 55 °C.
- Udržujte vlhkost v rozmezí mezi 20 % a 90 % relativní vlhkosti.
- Při skladování uchovávejte nabíjecí kabel USB a vysílač odděleně.

# 1.5 Záruka

## 1.5.1 Co záruka pokrývá a záruční lhůta

Společnost Medtrum Technologies Inc. ("Medtrum") poskytuje původnímu kupujícímu omezenou záruku na základnu pumpy a vysílač (zařízení Medtrum). Společnost garantuje, že se na zařízení Medtrum nenacházejí vady materiálu a chyby v provedení po dobu 1 roku od původního data zaslání prvnímu koncovému uživateli (záruční doba).

| Zařízení Medtrum | Záruční doba |
|------------------|--------------|
| Základna pumpy   | 4 roky       |
| Vysílač          | 1 rok        |

Během záruční doby společnost Medtrum, dle svého uvážení, vrátí zpět peníze nebo vymění (za nové nebo znovu certifikované zařízení společností Medtrum) jakékoli vadné zařízení Medtrum, dle podmínek a výjimek uvedených níže.

# 1.5.2 Na co se záruka nevztahuje?

Záruka se vztahuje pouze na nové zařízení Medtrum. V případě, že je zařízení Medtrum opraveno nebo vyměněno se záruka neprodlužuje.

Záruka je platná, pouze pokud je zařízení Medtrum používáno v souladu s pokyny společnosti Medtrum a nebude se vztahovat:

- Pokud k poškození dojde v důsledku změn nebo úprav provedených na vysílači uživatelem nebo třetími osobami po datu výroby;
- Pokud dojde k poškození v důsledku servisu nebo oprav provedených v kterékoli části vysílače jinou osobou nebo subjektem než Medtrum;
- Pokud se s vysílačem používá senzor glykémie, který není od firmy Medtrum;

• Pokud je poškození způsobeno vyšší mocí nebo jinou událostí mimo kontrolu společnosti Medtrum; nebo

• Pokud je poškození způsobeno nedbalostí nebo nesprávným používáním, mimo jiné včetně nesprávného skladování nebo fyzického zneužití, jako je pád nebo jiné poškození.

Tato záruka je osobní pro prvního kupujícího, který je zároveň konečným uživatelem. Jakýkoli prodej, pronájem nebo jiný převod nebo použití základny pumpy, na které se vztahuje tato záruka, nebo uživateli, který není původním koncovým uživatelem, způsobí okamžité ukončení této záruky. Tato záruka se vztahuje pouze na základnu pumpy a nevztahuje se na jiné výrobky nebo příslušenství.

### 1.5.3 Záruční opatření

ZÁRUKA SE VZTAHUJE NA VŠECHNY ODŮVODNĚNÉ ZÁRUČNÍ POŽADAVKY. MEDTRUM ANI JEHO DODAVATELÉ NEBO DISTRIBUTOŘI NEZODPOVÍDAJÍ ZA ŽÁDNÉ NÁHODNÉ, NÁSLEDNÉ NEBO ZVLÁŠTNÍ POŠKOZENÍ NÁHODNÝCH PŘÍRODNÍCH VLIVŮ, KTERÉ MOHOU ZPŮSOBIT VADY PRODUKTU. VŠECHNY OSTATNÍ ZÁRUKY, VYJÁDŘENÉ NEBO IMPLIKOVANÉ, JSOU VYLOUČENY, VČETNĚ ZÁRUK OBCHODOVATELNOSTI A VHODNOSTI PRO KONKRÉTNÍ ÚČEL.

# 2 Co je systém EasyPatch?

Systém EasyPatch se skládá ze tří klíčových částí:

- Mobilní aplikace EasyPatch na chytrém zařízení
- Náplasťová pumpa
- Systém pro snímání glykémie

# 2.1 Mobilní aplikace EasyPatch

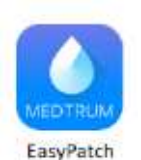

Mobilní aplikace EasyPatch monitoruje a řídí pomocí bezdrátové RF vaší náplasťovou komunikace pumpu průběžný а systém monitorování glykémie. Poskytuje vám data získaná z náplasťové pumpy a senzoru po dobu posledních 90 dní. Abyste kdykoliv mohli použít funkci dodání bolusu, změnit bazální rychlost, zkontrolovat hladinu

glykémie atd., mějte stále u sebe své chytré zařízení s nainstalovanou aplikací EasyPatch.

Při ztrátě nebo přerušení RF komunikaci kvůli nepříznivým podmínkám nebo příliš dlouhé vzdálenosti není možné používat aplikaci pro ovládání a sledování náplasťové pumpy nebo průběžného monitorování glykémie. Náplasťová pumpa však může pokračovat v dodávkách inzulínu na základě nastavení, provádět bezpečnostní kontroly a přerušit dodávku inzulínu v případě závažných podmínek.

Vysílač je schopen pokračovat v nahrávání dat ze senzoru glukózy. Navíc je aplikace navržena tak, aby přerušení spojení zjistila a upozornila vás na něj. Jakmile bude problém vyřešen, RF komunikace se obnoví.

Aplikace může být používána, pokud je chytré zařízení při nabíjení zapnuto. Pokud se zařízení vypne, připojí se aplikace po jeho zapnutí automaticky k náplasťové pumpě a vysílači a stáhne si data z doby, kdyby bylo spojení přerušeno.

# 2.2 Náplasťová pumpa

Náplasťová pumpa je malé, přenosné, samolepící zařízení, které se nosí přímo na těle, a které vám prostřednictvím jehly doručí přesné, personalizované dávky inzulínu do vašeho těla. Náplasťová pumpa se skládá z opakovaně použitelné základny pumpy a jednorázové náplasti se zásobníkem na inzulín. Opakovaně použitelná základna pumpy zajišťuje elektroniku a ukládá všechna nastavení pumpy. Jednorázová náplast s 200 jednotkovým zásobníkem na inzulín obsahuje precizní dávkovací šroub, píst, ovladač, jehlu, bzučák a dvě baterie pro napájení vaší základny pumpy. Dávkovací systém a kryt náplasti jsou aplikované části pumpy.

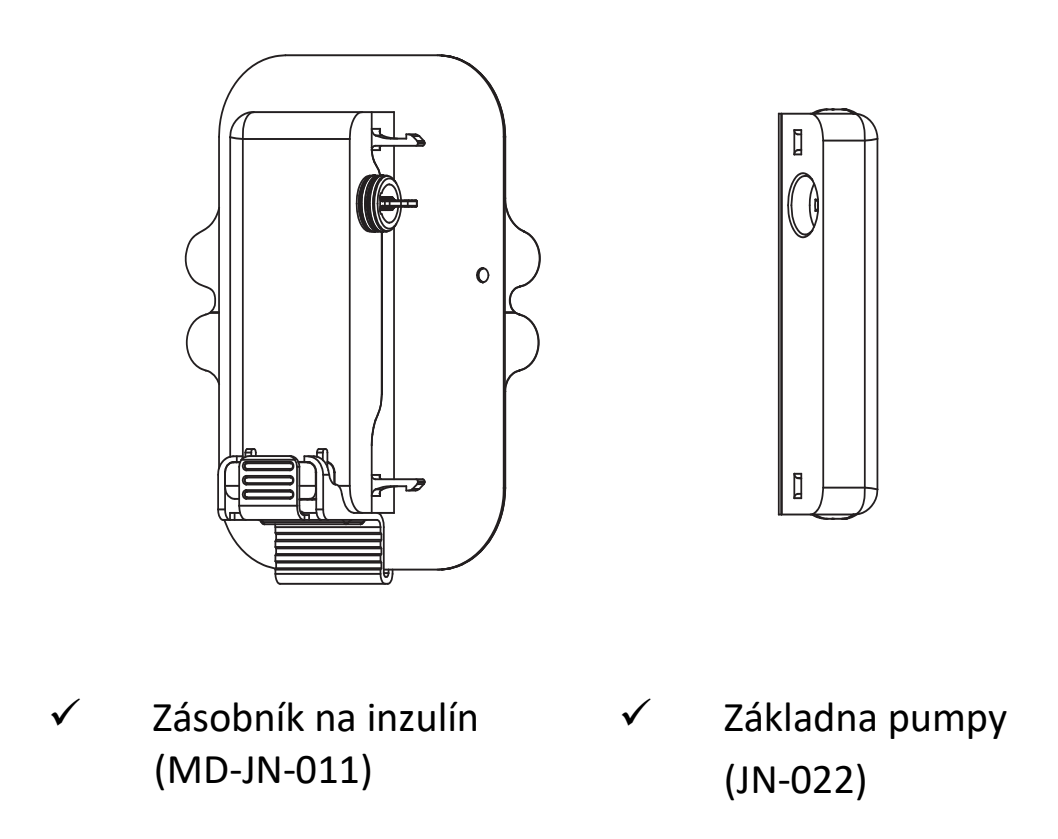

# 2.3 Systém pro snímání glykémie

Systém pro snímání glykémie se skládá z jednorázového senzoru glukózy a vysílače pro opakované použití. Senzor glukózy je vpíchnut pod kůží a měří glykémii v intersticiální tekutině.

Senzor je aplikovanou částí systému pro snímání glykémie. Vysílač nahrává data ze senzoru a posílá je pomocí bezdrátového připojení pomocí RF komunikace na zobrazovací zařízení. Vysílač se nabíjí pomocí USB kabelu nebo dokovací stanice, které jsou součástí balení.

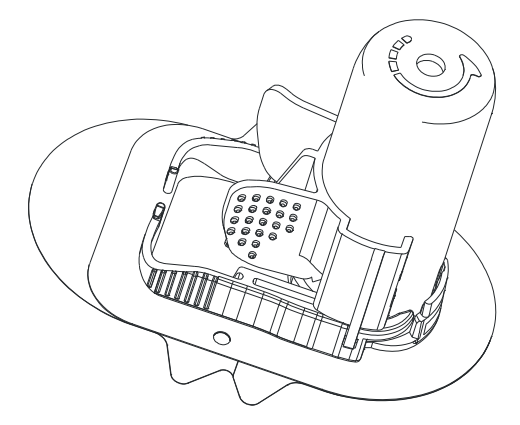

✓ Senzor glukózy(MD3026, spotřební)

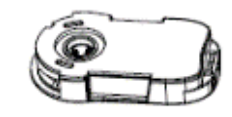

✓ Vysílač(MD1026, nabíjecí)

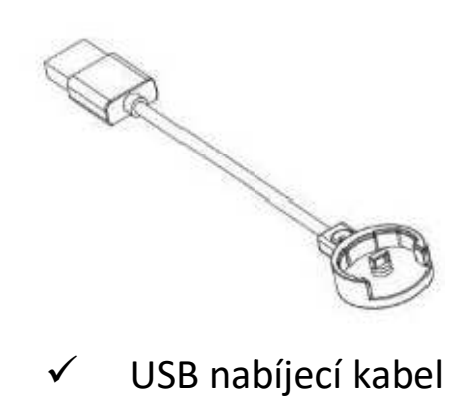

(LQ005)

12

# 3 Jak používat aplikaci

# 3.1 Požadavky na aplikaci

Aplikace podporuje následující verze operačních systémů:

- IOS zařízení: IOS 9.3.5 nebo novější
- Android zařízení: Android 8.0 nebo novější

# 3.2 Doporučené nastavení chytrého zařízení

Pro změnu nastavení vašeho chytrého zařízení vyhledejte příslušnou příručku.

Aplikace Medtrum EasyPatch nedokáže měnit nastavení Vašeho chytrého zařízení.

Pro aplikaci EasyPatch nastavte chytré zařízená následujícím způsobem:

- Bluetooth: dostupný a zapnutý.
- Režim ticho a nerušit vypnuté.
- Zvuk: dostatečně hlasitý, abyste slyšeli výstrahy a upomínky.
- Internet: Ujistěte se, že nastavení vašeho chytrého zařízení povoluje aplikaci EasyPatch používat WLAN a mobilní data.
- Fotoaparát: Umožněte aplikaci EasyPatch přístup k fotoaparátu.
- Oznámení: Zapněte oznámení pro aplikaci EasyPatch.
- Čas: Neměňte nastavení času na vašem chytrém zařízení, protože to může vést k chybnému času na obrazovce pro monitorování.
- Spořič baterie: Neaktivujte režim pro šetření baterie, jinak přestane aplikace nahrávat data na pozadí.
- Aplikace EasyPatch musí být otevřená a běžet na pozadí.
- Po restartování chytrého zařízení restartujte i aplikaci EasyPatch.

#### Pokud jste instalovali aplikaci na zařízení využívající IOS:

• Ujistěte se, že je zapnutá funkce obnovy pozadí – background refresh pro aplikaci EasyPatch.

#### Pokud jste instalovali aplikaci na zařízení využívající Android:

 Ujistěte se, že povolíte aplikaci přístup k poloze zařízení, aby mohla aplikace používat Bluetooth.

- Ujistěte se, že je aplikace EasyPatch uzamčená na pozadí.
- Otevřete automatický chod v chytrém zařízení (Samsung).

# 3.3 Instalace a přihlášení

Stáhněte si v obchodě aplikaci EasyPatch, spusťte ji a vstupte na obrazovku pro přihlášení.

Informace, jak nainstalovat aplikaci, najdete v uživatelské příručce chytrého zařízení.

**Poznámka:** Pokud používáte chytré zařízení se systémem IOS, můžete si stáhnout mobilní aplikaci EasyPatch z Apple App Store Pokud používáte chytré zařízení se systémem Android, můžete si stáhnout aplikaci EasyPatch z Google Play.

|                       |           | Celer               |
|-----------------------|-----------|---------------------|
| A Analysis Companying | - 24      |                     |
| Pre-                  |           | -52                 |
|                       | 10000-000 |                     |
| Decale +              |           | Paratet populowind? |
|                       |           |                     |
|                       |           |                     |
|                       |           |                     |
|                       |           |                     |
|                       |           |                     |
|                       |           |                     |
|                       |           |                     |

Pokud již Medtrum účet máte, klikněte na vlajku v horním pravém rohu a vyberte stát, který jste zadali při registraci. Poté se přihlaste svým jménem a heslem.

# 3.4 Registrace účtu

Pokud ještě účet nemáte, klikněte na **Registrovat** ve spodním levém rohu a vstupte do obrazovky pro registraci.

| Select Country / Region |                |  |
|-------------------------|----------------|--|
| Country/Region          | United Kingdom |  |
|                         |                |  |
|                         |                |  |
|                         |                |  |
| Cancel                  | Done           |  |
|                         |                |  |
| Tra                     | ilueroa<br>Kev |  |
| United Ara              | ab Emirates    |  |
| United I                | Kingdom        |  |

Klikněte na **ikonu vlajky** v pravém horním rohu. Objeví se nová obrazovka, kde zvolíte správný stát/region.

| <         | Register | × |
|-----------|----------|---|
| 🖾 Email a |          |   |
|           | Get code |   |

Jako jméno účtu zadejte svoji emailovou adresu. Jednou stiskněte **ZÍSKAT KÓD** a obdržíte šestimístný ověřovací kód, který na Váš email zašle tým Medrum. Pokud kód neobdržíte, zkontrolujte i adresář se spamy pro případ, že by do něho email spadl.

| <            | Register         | *  |
|--------------|------------------|----|
| 🖻 test@m     | edtrum.com       | ٥  |
| ~            | Resend after 54s |    |
| Verification | code             |    |
| A Your ful   | II marinie       |    |
| A Chinese    | ed.              | 14 |

Zadejte šestimístný ověřovací kód.

Zadejte celé své jméno, aby Vás poskytovatelé zdravotní péče snadno identifikovali. Vytvořte heslo a zapamatujte si jej. Poté klikněte na **Další.** 

#### Poznámka:

- 1) Heslo musí obsahovat tři znaky z následujících čtyř kategorií:
  - Velké písmeno bez háčků a čárek (A až Z)
  - Malé písmeno bez háčků a čárek (a až z)
  - Číslici (0 až 9)
  - Jiný znak včetně ~!@#\$%^&\*()\_-+=`{}|[]\:";'<>,.
- 2) Heslo musí obsahovat 6 až 20 znaků.
- 3) Heslo se musí lišit od Vašeho uživatelského jména (Vaší emailové adresy
- 4) Heslo nesmí obsahovat tři po sobě jdoucí číslice (např.: 123, 321).
- 5) Heslo nesmí obsahovat tři po sobě jdoucí písmena (např.: abc, cba).
- 6) Heslo nesmí obsahovat mezery.

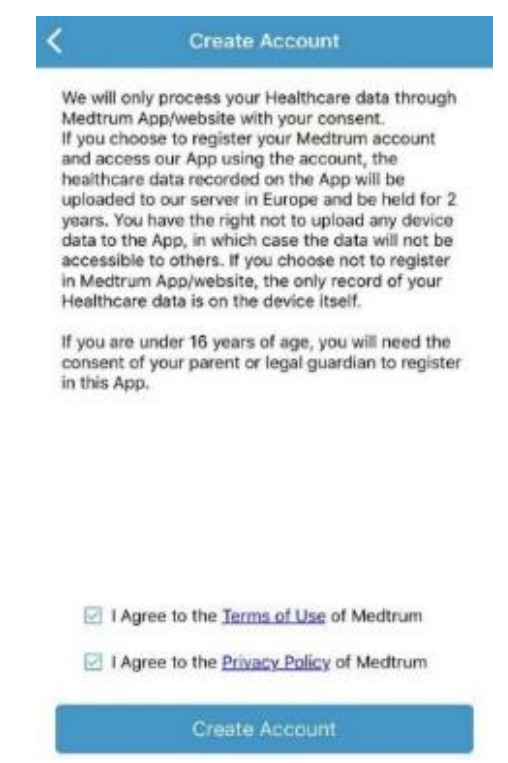

Po přečtení a souhlasu s podmínkami ochrany dat a podmínkami prouživatele, klikněte na malé čtverečky a pro registraci do svého Medtrum účtu stiskněte **Vytvořit účet**.

Poté se vraťte na obrazovku pro přihlášení a přihlaste se pomocí svého uživatelského jména a hesla.

# 3.5 Nastavení osobních údajů

| 2-10-00          | 7- 10   |               | My Info                       |
|------------------|---------|---------------|-------------------------------|
|                  |         | Profile Photo |                               |
| Test             | Profile | Username      | test3@medtrum.cr              |
| Test             | Usern   | Account Type  | Patien                        |
| 🗠 Monitor        | Accou   | Name          | Demo                          |
|                  | Name    | Gender        | Not Se                        |
| CGM              | Gende   | Date of Birth |                               |
| Insulin Delivery | Date c  | Diabetes Type | Not Se                        |
|                  | Diaber  | Height        | ( GI)                         |
| Statistics       | Heigh   | Weight        | kg                            |
| Events           | Weigh   | Address       | 5                             |
|                  | Addre   | Mobile number | Enter your mobile number      |
| EasyLoop         | Mobile  | Home Phone    | >                             |
| 10 Deminders     | 1       | Email Ple     | eso enter your email address. |

V horní části hlavní nabídky klikněte na **Moje info**. Otevře se obrazovka, kde můžete zadat své osobní údaje: jméno, pohlaví, datum narození, typ diabetu, výšku, hmotnost, adresu, mobilní číslo, číslo domácí pevné linky, email a bio.

# 3.6 Hlavní nabídka

Po přihlášení se objeví obrazovka Monitor.

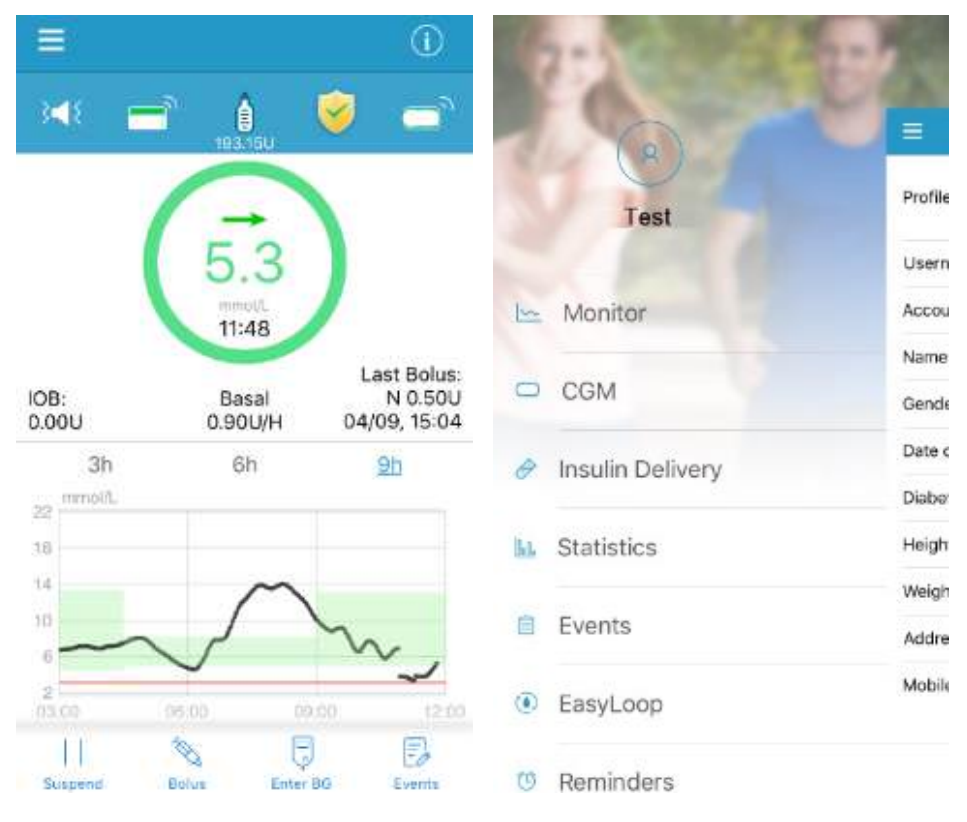

Obrazovka Monitor

Hlavní nabídka

Pro otevření hlavní nabídky klikněte v levém horním rohu na ikonu Odsud máte přístup ke všem funkcím aplikace EasyPatch: Monitor, CGM, dodávka inzulínu, statistika, události, EasyLoop, upomínky, nastavení a výstrahy.

# 4 Stav monitoru v reálném čase

# 4.1 Navigace a stavové ikony

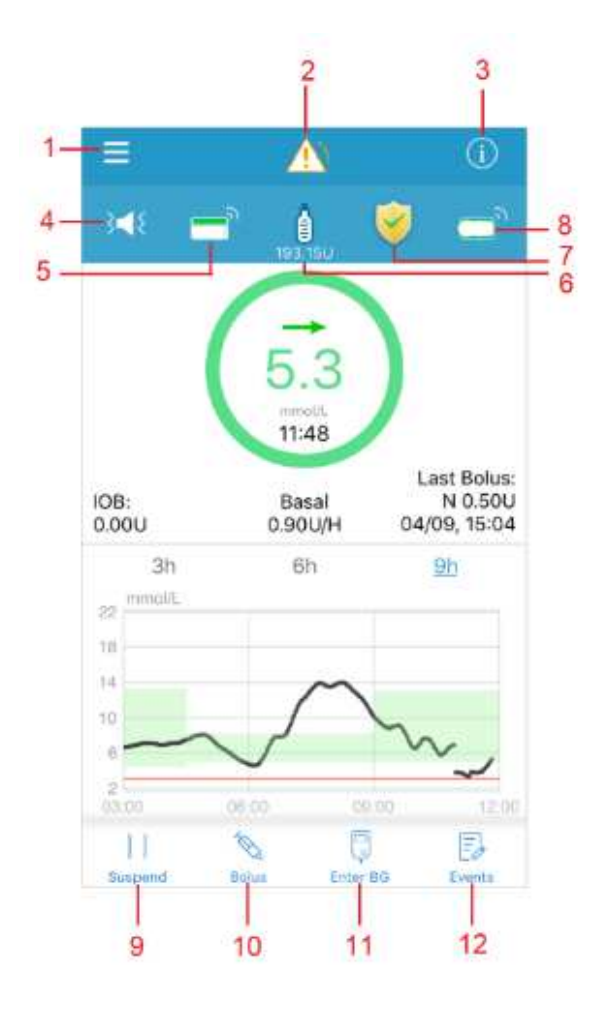

- 1. Hlavní nabídka
- 2. Ikona výstrahy
- 3. Ikona stavu
- 4. Ikona audio
- 5. Ikona RF signálu pumpy
- 6. Ikona zbývajícího inzulínu
- 7. Ikona (P) LGS
- 8. Ikona RF signálu vysílače
- 9. Ikona Zastavit / Obnovit
- 10. Ikona bolusu
- 11. lkona zadání GLY
- 12. Ikona pro přidání události

### 4.1.1 Navigace v hlavní nabídce

Do hlavní nabídky vstoupíte kliknutím na ikonu hlavní nabídky.

|      | (8)              |         |
|------|------------------|---------|
|      | Test             | Profile |
|      |                  | Usern   |
| 100  | Monitor          | Accou   |
| -    | CCM              | Name    |
| -    | COM              | Gende   |
| Ø    | Insulin Delivery | Date c  |
| 16   | 12070278         | Diaba   |
| Bo). | Statistics       | Heigh   |
| 亩    | Events           | Addre   |
|      |                  | Mobile  |
| ۲    | EasyLoop         |         |
| 0    | Reminders        |         |

### 4.1.2 Ikona výstrahy

Ikona výstrahy se zobrazí pouze, když dojde v systému řízení inzulínu k podmínkám vyžadujících výstrahu nebo alarm.

/// Ikona výstrahy

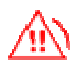

Ikona alarmu střední priority

航 🛛 Ikona alarmu vysoké priority

Pro vstup na obrazovku s výstrahami klikněte na ikonu výstrahy.

| =                                   | Alerts              |         |
|-------------------------------------|---------------------|---------|
| All                                 | CGM                 | Pump    |
| Fri                                 | day, April 10, 202( | 2       |
| Friday, April                       | 10, 2020            |         |
| Alert: Predic                       | tive Low Suspend    | d 09:44 |
| Alert: High Glucose 06:54           |                     |         |
| Alert: Low Glucose 05:52            |                     |         |
| Alert: Predictive Low Suspend 05:30 |                     |         |
| Thursday, April 9, 2020             |                     |         |
| Alert: Predictive Low Suspend 22:34 |                     | 22:34   |
| Alarm: Pump out of range 22:28      |                     | 22:28   |
| Alert: High Glucose 16:00           |                     |         |
| Alert: Pump Restarted 09:11         |                     |         |

### 4.1.3 Ikona stavu

Kliknutím na ikonu stavu přejdete na obrazovku zobrazující stav. Zde naleznete stav pumpy a stav CGM.

| K Statu             | IS              |
|---------------------|-----------------|
| Patch Pump          |                 |
| Today Total Insulin | 1.05U           |
| Today Total Bolus   | 1.00U           |
| Today Total Basal   | 0.05U           |
| Patch Life Left     | 2d 23h 48m left |
| CGM                 |                 |
| Sensor Life Left    | 6d 21h 48m left |
| Next Calibration    | After 0h 0m     |
| Transmitter Battery | Normal          |

### 4.1.4 Ikona audio

Pro výstrahy a alarmy pumpy zde jsou zde čtyři druhy audio ikon, které představují různé druhy upomínek. Pro více informací viz sekci "Možnosti audia pro výstrahy pumpy."

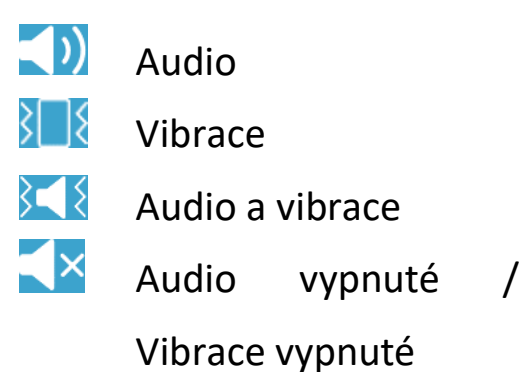

## 4.1.5 Ikona RF signálu pumpy

Ikona RF signálu pumpy se zobrazí pouze, když je náplasťová pumpy aktivní.

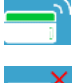

Náplasťová pumpa je aktivní a RF komunikace funguje.

Náplasťová pumpa funguje, ale RF komunikace je ztracená nebo přerušená.

### 4.1.6 Ikona zbývajícího inzulínu

Ikona zbývajícího inzulínu se objeví pouze, pokud je aktivní zásobník na inzulín. Počet jednotek zbývajících v zásobníku je zobrazen v reálném čase. Ujistěte se, že v zásobníku zbývá dostatek inzulínu, než jdete spát.

| Ikona | Zbývající inzulín v zásobníku |
|-------|-------------------------------|
| ė     | více než 150.00U              |
|       | 100.00-150.00U                |

| 8 | 50.00-100.00U |
|---|---------------|
|   | 20.00U-50.00U |
|   | 10.00-20.00U  |
|   | 0.00-10.00U   |
|   | Žádný         |

# 4.1.7 Ikona (P) LGS

Pokud zapnete funkci Nízké zastavení nebo Prediktivní nízké zastavení v nabídce **EasyLoop,** bude náplasťová pumpa provádět bezpečnostní kontroly a automaticky pozastaví dodávání inzulínu, když údaji zjištěné CGM spustí funkci zastavení. Jsou zde dva druhy ikon:

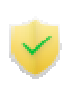

Tato ikona se objeví, pokud je funkce Nízké zastavení nebo Prediktivní nízké zastavení nyní dostupná nebo pokud byla tato funkce spuštěná a dodávka inzulínu byla zastavena.

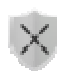

Tato ikona se objeví, pokud je funkce Nízké zastavení nebo Prediktivní nízké zastavení nyní nedostupná.

### 4.1.8 Ikona RF signálu vysílače

Ikona RF CGM se zobrazí pouze, je-li aktivní CGM.

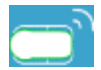

Vysílač je aktivní a RF komunikace funguje.

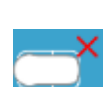

RF komunikace je ztracená nebo přerušená, nebo není sériové číslo vysílače správné.

### 4.1.9 Ikona Zastavit/Obnovit

Tuto ikonu můžete stisknout, chcete-li vstoupit na obrazovku Zastavit/Obnovit. Pro více informací viz sekci "Zastavení a obnova".

### 4.1.10 Ikona bolusu

Pokud je kalkulátor bolusu zapnutý, můžete tuto ikonu stisknout a vstoupit na obrazovku kalkulátoru bolusu. V opačném případě vstoupíte na obrazovku manuálního zadání bolusu.

Pro více informací viz sekci "Kalkulačka bolusu".

| K Bolus Calcu | ılator         |
|---------------|----------------|
| BG            | — —            |
|               | U              |
| Carbs         | O <sub>g</sub> |
|               | 0.00 U         |
| IOB           | 1.90 U         |
| Suggested     | 0.00 U         |
|               |                |
| Next          |                |

*Poznámka:* Ikona bolusu je nedostupná za následujících podmínek:

- 1) Právě je vydáván normální bolus.
- 2) Náplasťová pumpa je ve stavu zastavení
- 3) Není žádný aktivní zásobník na inzulín.

## 4.1.11 Ikona zadání GLY

Pro vstup na obrazovku zadání GLY stiskněte tuto ikonu.

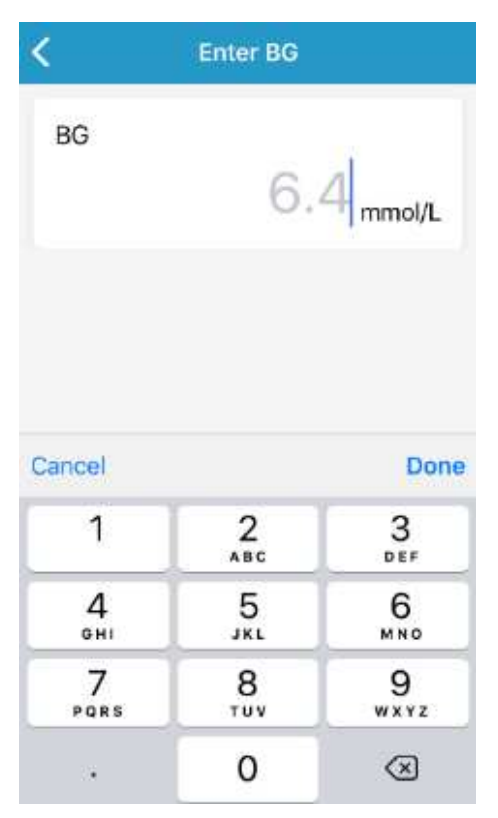

Zadejte hodnotu glykémie vašeho aktuálního odběru z prstu.

Pro více informací viz sekci "Jak kalibrovat senzor".

### 4.1.12 Ikona přidání události

Tuto ikonu stiskněte, chcete-li přidat novou událost. Pro více informací viz sekci "Přidat událost".

| <      |           | Add Event   |            | Done        |  |
|--------|-----------|-------------|------------|-------------|--|
| ٥      | 6         | ×           | ×          |             |  |
| м      | onday, Ma | rch 11, 201 | 19 at 4:07 | PM          |  |
| Method |           |             |            | Fingerstick |  |
| BG     |           |             |            | mmol/L      |  |
| Note   |           |             |            | >           |  |

# 4.2 Stav pumpy

Stav pumpy naleznete na obrazovce Monitor.

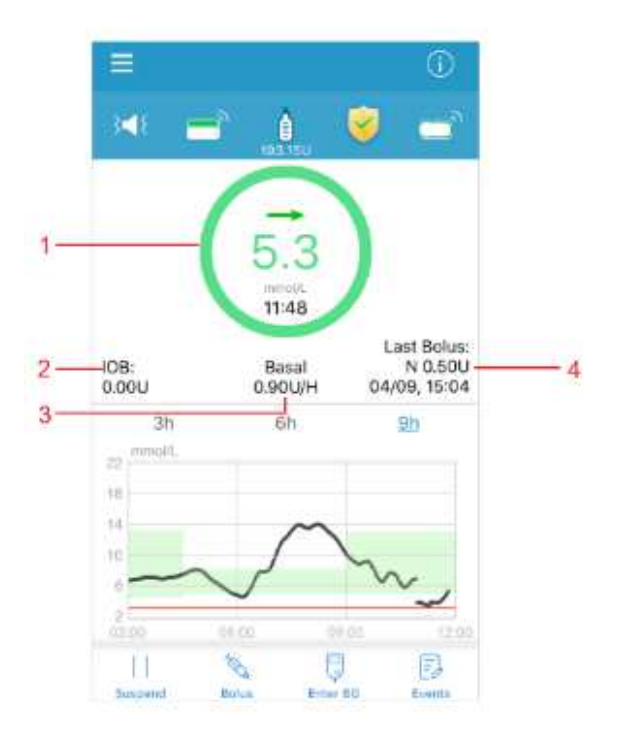

- 1. Stav dodání inzulínu
- 2. IOB aktivní inzulín
- 3. Informace o bazálu
- 4. Informace o bolusu

# 4.2.1 Stav dodání inzulínu

Barva kruhu značí různý stav dodávky inzulínu:

| $\bigcirc$ | <b>Šedá</b><br>Šedý kruh označuje, že pumpa není aktivována.                                                                                        |
|------------|----------------------------------------------------------------------------------------------------|
| $\bigcirc$ | <b>Zelená</b><br>Zelený kruh označuje dodávku bazálního inzulínu.                                                                                   |
| $\bigcirc$ | Zelená a tmavě zelená<br>Zelený kruh s tmavě zelenou částí představuje dočasný bazál,<br>tmavě zelená část označuje průběh vydání dočasného bazálu. |
| $\bigcirc$ | Modrá a tmavě modrá<br>Modrý kruh představuje normální bolus, tmavě modrá část<br>označuje průběh vydání.                                           |

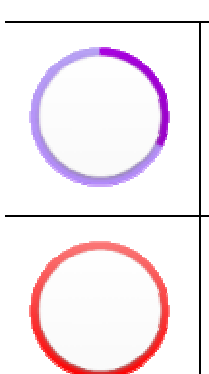

### Fialová a tmavě fialová

Fialový kruh představuje rozložený bolus, tmavě fialová část označuje průběh dodávky.

#### Červená

Červený kruh představuje stav pozastavení dodávky inzulínu.

# 4.2.2 IOB (aktivní inzulín)

IOB (aktivní inzulín) je bolusový inzulín, který je vydávaný pumpou a který je stále aktivní při snižování hodnoty vaší glykémie.

### 4.2.3 Informace o bazálu

Zde je zobrazena vaše bazální rychlost.

Stav je označen textem níže

| Text                            | Význam                                                                                                    |  |
|---------------------------------|----------------------------------------------------------------------------------------------------|--|
| Bazál                           |                                                                                                    |  |
| 1.00 j/h                        | Aktuální bazální rychlost je 1.00j/h.                                                                                    |  |
| Dočasný bazál                   |                                                                                                    |  |
| 1.00 j/h                        | Dočasný bazál je aktivovaný a rychlost jeho vydání je 1.00j/h.<br>Doba vydání je 4:00 bodiny a vydání probíbalo 30 minut |  |
| 00:30/04:00                     | Doba vydani je 4.00 hodiny a vydani probinalo 50 minut.                                                                  |  |
| Zbývající čas<br>zastavení 0:15 | Zastavení je aktivní a vydání bazálu se automaticky obnoví za<br>15 minut.                                               |  |

### 4.2.4 Informace o bolusu

Zde je zobrazen poslední doručený bolus a celkové množství inzulínu, který byl dnes vydán (od půlnoci).

Stav je označený text níže:

| Text            | Význam                                                                                            |
|-----------------|---------------------------------------------------------------------------------------------------|
| Poslední bolus: | Poslední bolus je normální bolus, 0,05 j bolusu bylo vydáno, vydání začalo v 20. března ve 20:00. |

| N 0,05 j        |                                                                                                    |
|-----------------|----------------------------------------------------------------------------------------------------|
| 20.3. 20:00     |                                                                                                    |
| Poslední bolus: |                                                                                                    |
| R: 0,05 j       | Poslední bolus je rozložený bolus, 0,05 j bylo vydáno, vydání                                                                                                    |
| 15:00           |                                                                                                    |
| Poslední bolus: |                                                                                                    |
| K 0,05 j        | Poslední bolus je kombinovaný bolus, 0,05 j bylo vydáno, vydání začalo dnes v 15:00.                                                                                                    |
| 15:00           |                                                                                                    |
| Bolus:          | Je vydáván normální bolus nebo normální bolus                                                                                                    |
| 1,00 j/2,00 j   | kombinovaného bolusu. Celkové naprogramované množství                                                                                                    |
| 15:00           | vydani je 2,00 j, 1,00 j je vydano, vydani začalo v 15:00.                                                                                                    |
| Bolus:          |                                                                                                    |
| 1,00 j/2,00 j   | Je vydáván rozložený bolus nebo rozložený bolus<br>kombinovaného bolusu. Celkové naprogramované množstv<br>vydání je 2,00 j, 1,00 j je vydáno. Bolus se automaticky<br>zastaví za 20 minut, vydání začalo v 15:00. |
| Zbývá 00:20     |                                                                                                    |
| 15:00           |                                                                                                    |

### 4.2.5 Informace o vydání inzulínu

Pro zobrazení detailních informací o vydání inzulínu klepněte na horní část obrazovky. Monitor
| Details | Del          | n Pump                                     | Pate             |       |                  |        | <    |
|---------|--------------|--------------------------------------------|------------------|-------|------------------|--------|------|
| >       | )            | 2019 🔝                                     | thig 2           |       |                  | <      |      |
| U 5     |              |                                            |                  |       |                  | Unit   | 1.0. |
| - 4     |              |                                            |                  |       |                  |        | 0.11 |
|         | -            |                                            | Y                |       |                  |        | 0.E  |
| 2       |              |                                            | -                |       |                  |        | 9.4  |
|         | _            |                                            | _                |       |                  |        | 0.1  |
|         | -            |                                            | 9                |       |                  |        |      |
| ιþ.     | II New Patch | <ul> <li>Auto Ott</li> <li>Stop</li> </ul> | p Basal<br>Inded | Exter | Basal<br>Bolus ( |        |      |
|         |              |                                            |                  | tics  | Statis           | asic   | Ba   |
|         |              |                                            |                  |       |                  | tal Ir |      |
| 0 U 0%6 | 0.00 L       |                                            |                  |       |                  |        | Bo   |
| J 100%  |              |                                            |                  |       |                  |        |      |
|         |              |                                            |                  |       |                  |        |      |
|         |              |                                            |                  |       | uspend           | op/S   |      |
|         | 0.00/0100/0  |                                            |                  |       | (Come            |        |      |
|         | 0.60/0       |                                            |                  | 1544) | Tomo Ba          |        |      |
|         | 0.60         |                                            |                  | iāa)  | Tomp Ba          |        |      |

Můžete prohlížet záznamy pumpy pro jakýkoli den zvoleného období pomocí klepnutí na 🙆 a vybrání dne nebo se pohybovat šipkami < / > tam a zpět.

V oblasti **Základní statistiky** najdete informace o celkovém inzulínu, celkovém bolusu a bazálním inzulínu (včetně dočasného bazálu) podaného během dne, poštu zastavení a přerušení dodávek, dávkách kombinovaného a rozloženého bolusu a celkovém množství bazálního inzulínu a dočasného bazálního inzulínu.

Po dlouhém stisknutí oblasti grafu (1 s) se objeví osa kurzoru s informací o hladině glukózy a čase měření. Pro větší detail můžete roztažením obrazovky přiblížit a případně posouvat kurzor v čase do minulosti. Po pěti sekundách nečinnosti osa kurzoru automaticky zmizí.

Podrobnou historii vydání bazálu a bolusu si můžete prohlédnout zvolením data a stisknutím "Detaily" v pravém horním rohu.

| ~     |        |        |
|-------|--------|--------|
| Bolus | 8.80 U | $\sim$ |
| Besel | 0.35 U | ~      |
|       |        |        |
|       |        |        |
|       |        |        |
|       |        |        |
|       |        |        |

Pro zabalení aktuálního rozšířeného seznamu klikněte na bolus nebo bazál.

| <     | 2020/4/10                 |         |   |              |
|-------|---------------------------|---------|---|--------------|
| Bolus |                           | 1.50 U  | ^ |              |
| 13:56 | Normal 0.10U<br>Set 2.00U |         | ٠ | $\checkmark$ |
| 13:55 | Normal 0.40U<br>Set 2.00U |         | 0 | Ø            |
| 13:54 | Normal 0.50U<br>Set 1.00U |         | 0 |              |
| 13:54 | Normal 0.00U<br>Set 1.00U |         | 0 | •            |
| 13:54 | Normal 0.50U<br>Set 0.50U |         | 0 | $\bigotimes$ |
| Basal |                           | 10.20 U | ~ |              |
| 13:53 | 0.90 U/H                  |         |   |              |
| 13:22 | Predictive Low            | Suspend |   |              |
| 11:27 | 0.90 U/H                  |         |   |              |
| 11:27 | New Patch                 |         |   |              |
| 11:21 | Stop                      |         |   |              |

- značí, že vydání bylo dokončeno.
- značí, že vydání bylo zrušeno v průběhu výdeje.
- značí, že probíhá výdej bolusu.
- značí, že bolus byl nastaven, ale vydání nezačalo.

# 4.3 Stav senzoru

Stav senzoru můžete prohlížet na obrazovce Monitor.

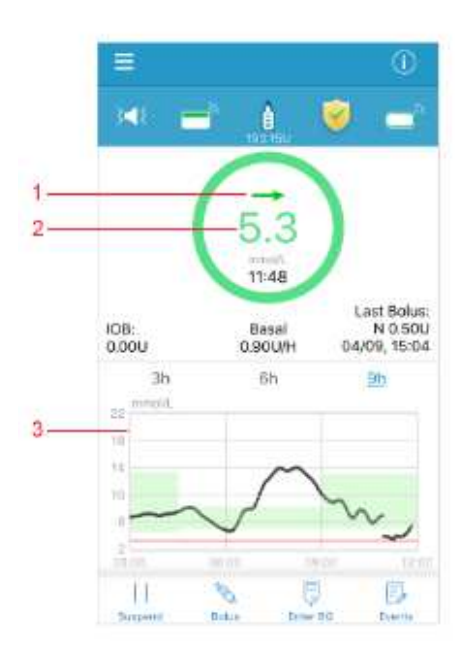

- 1. Šipka trendu glykémie
- 2. Poslední údaje senzoru a jejich čas
- 3. Graf senzoru

# 4.3.1 Šipka trendu glykémie

Šipka trendu ukazuje rychlost a tendenci měření glykémie ze senzoru.

| $\rightarrow$ | <b>Stabilní</b><br>Mění se o méně než 0,06mmol/l za minutu                       |
|---------------|----------------------------------------------------------------------------------|
|               | <b>Pomalu rostoucí nebo klesající</b><br>Mění se o 0,06-0,11mmol/l za minutu     |
| ↑↓            | <b>Rostoucí nebo klesající</b><br>Mění se o 0,11-0,17mmol/l za minutu            |
| tt ↓↓         | <b>Rychle rostoucí nebo klesající</b><br>Mění se o více než 0,17mmol/l za minutu |
| Bez šipky     | Žádné informace                                                                  |

### 4.3.2 Poslední údaje senzoru a jejich čas

Pokud Bluetooth komunikace mezi vysílačem a aplikací správně funguje, získá aplikace data ze senzoru každé dvě minuty.

### 4.3.3 Speciální podmínky

Za normálních podmínek senzoru jsou aktuální data naměřená senzorem zobrazená uprostřed kruhu. Za určitých podmínek bude údaj ze senzoru nahrazen stavem senzoru uprostřed kruhu.

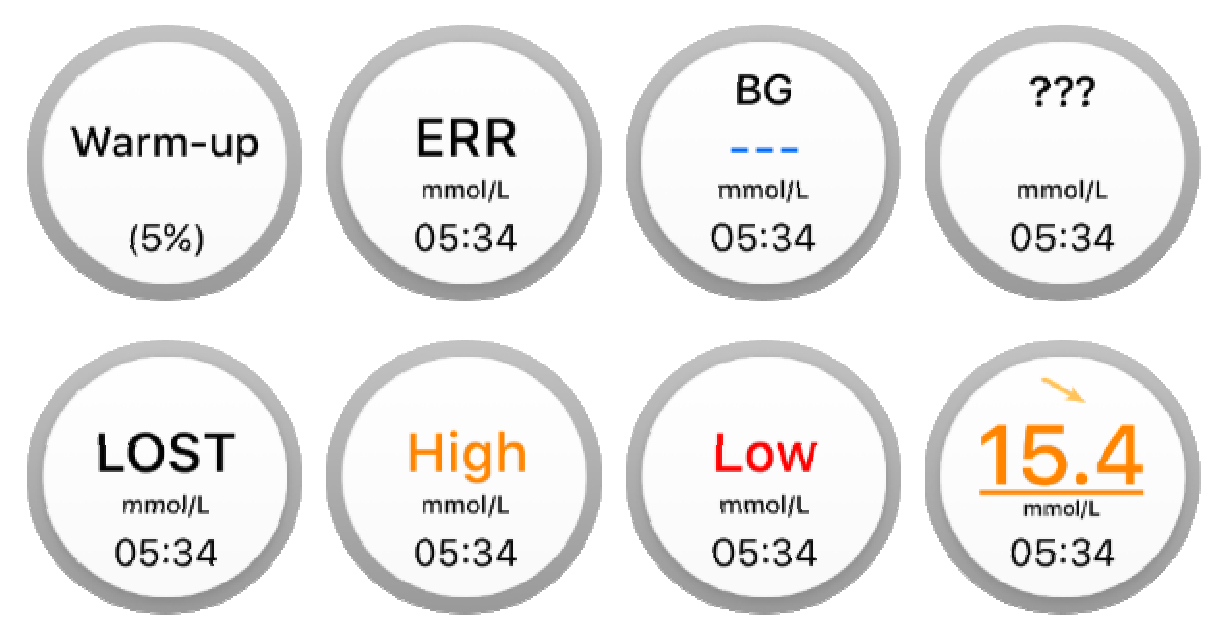

Zahřívání – senzor se zahřívá na provozní teplotu.

Chyba – senzor musí být po 15 minutách znovu kalibrován.

**GLY** – senzor musí být ihned znovu kalibrován.

??? – nedostupné údaje.

**Ztracený** – signál senzoru byl ztracen na více než 10 minut.

Vysoká – glykémie je vyšší než 22,2 mmol/l.

Nízká – glykémie je nižší než 2,2 mmol/l.

**Podtržený údaj** – Doba pro kalibraci uplynula. Pro kalibraci je nutná nová hodnota glykémie z glukometru.

#### Poznámka:

1) Když se senzor zahřívá, zobrazí se na spodní části domovské obrazovky lišta o průběhu procesu. Každý senzor se zahřívá 120 minut.

|               |                    | 0                               |
|---------------|--------------------|---------------------------------|
| 348 -         | П 💧                | <b>_</b> `                      |
|               | Warmup<br>(0%)     | )                               |
| IOB:<br>2.30U | Basal<br>0.90U/H   | Last Bolus:<br>N 2.00U<br>13:56 |
| Rema          | iining warm up tir | ne 02:00                        |
| 11<br>Summer  | No. Fritari        | EA<br>Fuents                    |

2) Po zadání hodnoty glykémie z glukometru pro kalibraci senzoru může trvat až tři minuty, než se senzor nastaví. Údaje senzoru o hladině glykémie po tuto dobu blikají.

### 4.4 Graf senzoru

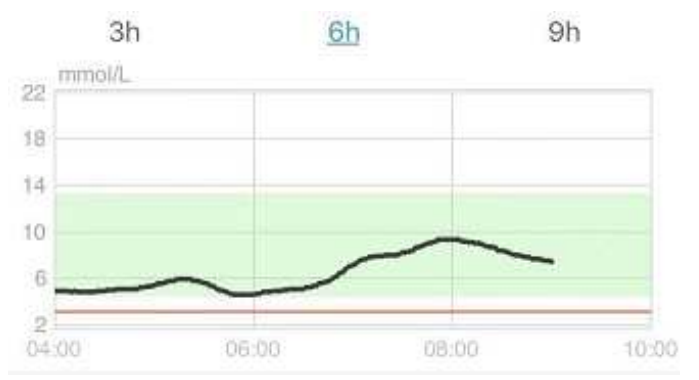

- Na ose X zobrazuje graf senzoru dobu posledních tří hodin.
- Na ose Y se v grafu zobrazují tyto hodnoty glykémie: 2, 6, 10, 14, 18, 22 mmol/l.
- Pro zobrazení grafu trendu po 3, 6 a 9 hodinách klikněte na příslušnou dobu nad grafem.
- Zeleně znázorněná část je limit glykémie: spodní a horní limit hladiny glykémie.

Pokud si přejete zobrazit více údajů ze senzoru, klikněte kamkoli do grafu a otevře se následující obrazovka.

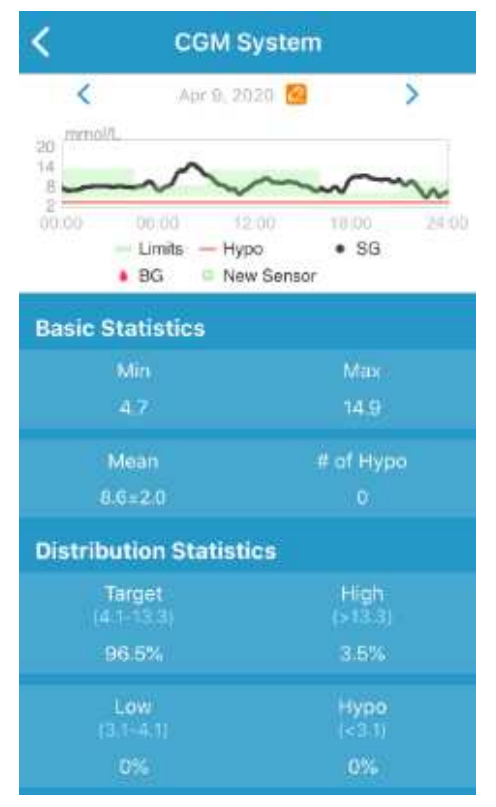

Pokud chcete zobrazit graf na šířku, držte své chytré zařízení vodorovně.

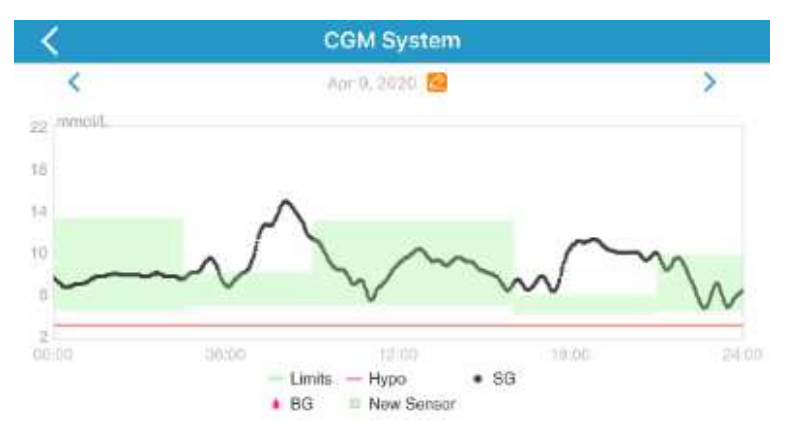

• Pro zobrazení hodnot v určitém čase klepněte na graf senzoru a pohybujte kurzorem po ose x. Časový interval mezi dvěma hodnotami jsou dvě minuty. Stav senzoru zahrnuje: chybu kalibrace (Chyba), žádné údaje (???), fázi zahřívání (Zahřívání), senzor glykémie je nad 22,2 mmol/l (VYSOKÁ) a senzor glykémie je pod 2,2 mmol/l (NÍZKÁ). Kurzor zmizí po pěti sekundách nečinnosti.

- Bod v čase, kdy byl použit nový senzor, bude označen zeleným čtverečkem " ". Údaje z fáze zahřívání se nezobrazí, ale budou označeny jako "zahřívání".
- Po fázi zahřívání budou hodnoty před první kalibrací nahrazené "GLY".

- Po uplynutí doby kalibrace senzoru budou naměřené hodnoty podtržené.
- Kalibrace bude označená červenou tečkou "•".
- Zelené čtverečky na pozadí grafu označují horní a spodní limit glykémie.
- Když používáte inzulínovou pumpu jako samostatný systém, graf senzoru zobrazí zaznamenanou glykémii a vstupy GLY budou označeny jako červené tečky "•".

# 5 Jak používat zásobník na inzulín

Zásobník vyžaduje výměnu a nesmí být znovu používán. Zásobník by měl být vyměněn přibližně každé 2-3 dny nebo podle pokynů vašeho ošetřujícího lékaře.

*Varování:* NEPOKOUŠEJTE se používat náplasťovou pumpu, dokud jste nebyli proškoleni ošetřujícím lékařem. Používání zařízení s nedostatečným zaškolením nebo nesprávným nastavením může ohrozit vaše zdraví a bezpečnost. Váš ošetřující lékař vám pomůže nastavit a použít vaši první náplasťovou pumpu.

*Varování:* Při přípravě, plnění, připojování nebo odstraňování zásobníku použijte aseptickou techniku. To znamená:

- umývejte si ruce mýdlem a vodou
- očistěte lahvičku s inzulínem alkoholovým tampónem
- očistěte místo vpichu alkoholovým tampónem
- udržujte sterilní předměty mimo potencionální infekci

*Varování:* Po výměně zásobníku na inzulín vždy zkontrolujte hladinu glykémie za 1-2 hodiny. Nezapomeňte zkontrolovat hladinu inzulínu ve svém zásobníku dvě hodiny před spaním. Vyměňte zásobník, pokud nemá dostatek inzulínu na pokrytí nočních potřeb inzulínu.

# 5.1 Počáteční nastavení pumpy

### 5.1.1 Maximální bazál

Maximální bazál je bezpečnostní limit maximálního množství bazálního inzulínu, které může být vydáno za jednu hodinu. Maximální míra platí pro každou bazální rychlost, která je nastavená. Jakmile si nastavíte bazální rychlosti, není možné nastavit maximální bazál nižší než jakákoli z naprogramovaných bazálních rychlostí. Tovární nastavení je 2,00 j/h. Rozmezí, ve kterém je možné bazální rychlost nastavit je 0,00 j/h–25 j/h. Nastavte, prosím, svou bazální rychlost s pomocí svého ošetřujícího lékaře.

### 1. Přejděte na obrazovku **Max Bazál**

Hlavní nabídka→Nastavení→Inzulínová pumpa→Max Bazál (v sekci Nastavení bazálu).

2. Sjeďte dolů pro nastavení maximálního bazálu.

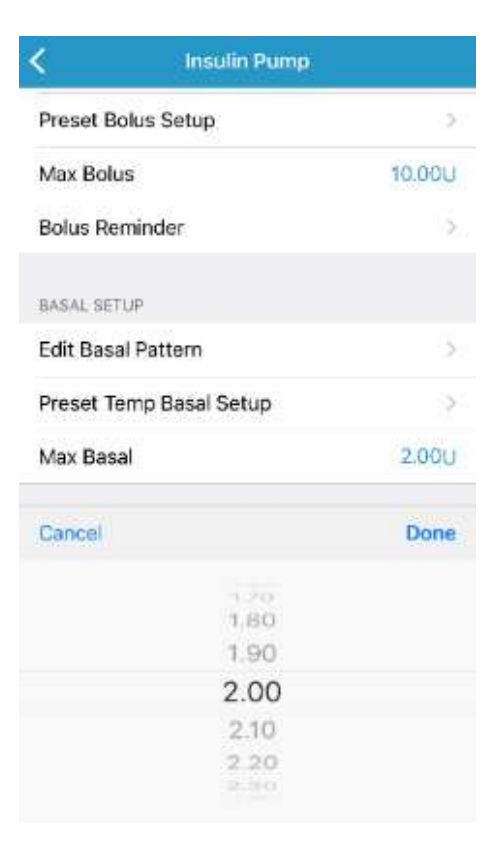

### 5.1.2 Upravte a aktivujte bazální profil

Před podáním jakéhokoli bazálního inzulínu musíte naprogramovat své bazální nastavení. Pořiďte si psaný záznam svého bazálního nastavení. Do systému EasyPatch je možné naprogramovat až sedm bazálních profilů. Tím, že máte naprogramovaný více než jeden profil, je jednoduché mezi nimi přepínat a uspokojit různé potřeby jako víkend, pracovní den, práci na směny a menstruaci.

**Standard:** Váš běžný bazální profil, který podporuje vaše běžné každodenní aktivity.

Aktivita: Váš bazální profil, který podporuje vaše sportovní aktivity.

Volno: Váš bazální profil volného času, který podporuje vaše volnočasové aktivity.

**Profil A/B/C/D:** Bazální profil dle vlastní definice, např. při menstruaci atd.

Doporučujeme Vám nastavení Vašich bazálních vzorců ve spolupráci s vaším ošetřujícím lékařem.

Doporučujeme, abyste se dobře seznámili se standardním bazálním profilem dříve, než začnete používat různé profily. Ve standardním bazálním profilu můžete nastavit až 48 segmentů bazálu.

Přejděte na obrazovku Upravit bazální profil.

Hlavní nabídka→Nastavení→Inzulínová pumpa→Upravit bazální profil (v sekci Nastavení bazálu)

| <        | Insulin Pump    |            |
|----------|-----------------|------------|
| Junius   |                 | Connecteu  |
| BOLUS SE | TUP             |            |
| Bolus Ca | alculator Setup | >          |
| Preset B | iolus Setup     | >          |
| Max Bol  | us              | 10.00U     |
| Bolus Re | eminder         | >          |
| BASAL SE | TUP             |            |
| Edit Bas | al Pattern      | 3          |
| Preset T | emp Basal Setup |            |
| Max Bas  | al              | 2.00U      |
| Pump Al  | lerts           | <u>5</u> . |
| Comma    | nd Reminder     | 2          |
|          |                 |            |

*Poznámka:* Aktuální bazální profil je zaškrtnutý. Vyberte profil, který chcete upravit.

*Poznámka:* Pokud je právě probíhá dočasný bazál, není možné zaškrtnutý profil upravovat.

1. Pro editaci zvolte profil **Standard**.

| Standard  | 21.60U | - |
|-----------|--------|---|
| Exercise  | 0.00U  |   |
| Holiday   | 0.00U  |   |
| Pattern A | 25.20U |   |
| Pattern B | 0.00U  |   |
| Pattern C | 0.00U  |   |
| Pattern D | 22.35U |   |

2. Pro přidání nového časového úseku klikněte na +**Přidat časový úsek**.

| Ş               | Standard         | Dara                   |
|-----------------|------------------|------------------------|
| Start           | 24-hr Ti<br>Basa | otal: 0.00U<br>si(U/H) |
| 00:00           | 0.00             |                        |
| + Add Time Segr | nent             |                        |

#### Poznámka:

- 1) První bazální časový interval vždy začíná v 00:00.
- 2) Pro změnu časových úseků klikněte na modrý nápis **Start** a zvolte čas od 00:30 do 23:30, po 00:30.
- Zvolte úsek, přejeďte po něm doleva a objeví se tlačítko Vymazat. Pro vymazání časového úseku stiskněte Vymazat. První úsek nemůže být vymazán.
- Pro nastavení požadované hodnoty bazální rychlosti klikněte na modrý nápis Bazál j/h. Poté klikněte na Hotovo.

| <            | Standard             | Done        |
|--------------|----------------------|-------------|
| Start        | 24-hr To<br>Basa     | tal: 16.20U |
| 00:00        | 0                    | .50         |
| 03:00        | 0                    | .70         |
| + Add Time S | egment               |             |
|              | Review Basal Pattern |             |
| Cancel       |                      | Done        |
|              | 0.60                 |             |
|              | 0.65                 |             |
|              | 0.70                 |             |
|              | 0.75                 |             |
|              | 0.80                 |             |
|              |                      |             |

*Poznámka:* Bazální rychlost můžete nastavit od 0 do maximální bazální dávky s jednotlivými kroky po 0,05 j/h.

4. Po dokončení klikněte pro aktivaci nastavení na Hotovo.

| <            | Standard          | Done                 |  |
|--------------|-------------------|----------------------|--|
| Start        | 24-hr Tol<br>Basa | al: 13.65U<br>i(U/H) |  |
| 00:00        | 0                 | 50                   |  |
| 03:00        | 0                 | 0.70                 |  |
| 09:00        | a                 | 0.60                 |  |
| 19:00        | 0.                | 40                   |  |
| + Add Time S | legment           |                      |  |

*Poznámka:* Pokud je přidáno všech 48 bazálních časových intervalů, tlačítko **Přidat časový úsek** automaticky zmizí. Své bazální intervaly nastavte podle doporučení svého ošetřujícího lékaře.

5. Dvakrát klepněte na pumpu.

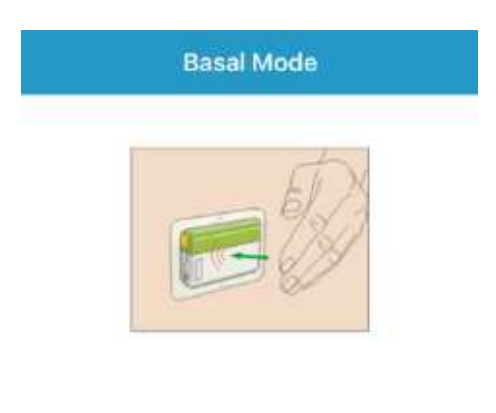

Tap pump 2 times

6. Když je aktivní, klikněte na **Návrat** a vraťte se na obrazovku **Monitor**.

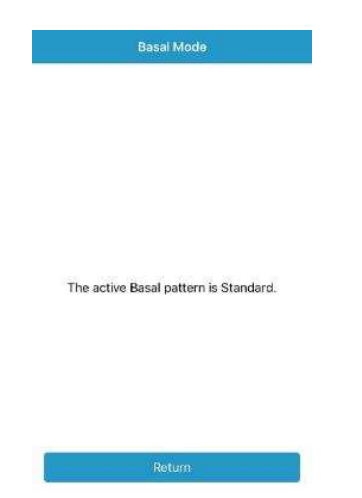

### 5.1.3 Výběr a přehled bazálního profilu

Přejděte na obrazovku **Zvolte vzorec**.

Hlavní nabídka→Výdej inzulínu→Zvolte profil (v sekci Bazál)

1. Pro zobrazení přehledu profilu bazálu klikněte na požadovaný profil.

| K Select  | Pattern |   |
|-----------|---------|---|
| Standard  | 21.60U  | * |
| Exercise  | 0.00U   |   |
| Holiday   | 0.00U   |   |
| Pattern A | 25.20U  |   |
| Pattern B | 0.00U   |   |
| Pattern C | 0.00U   |   |
| Pattern D | 22.35U  |   |

2. Klikněte na aktivovat bazál.

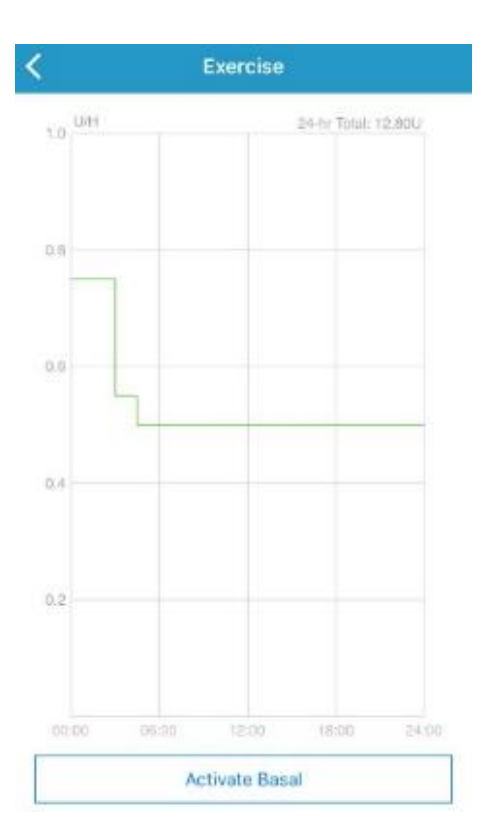

3. Dvakrát klepněte na pumpu.

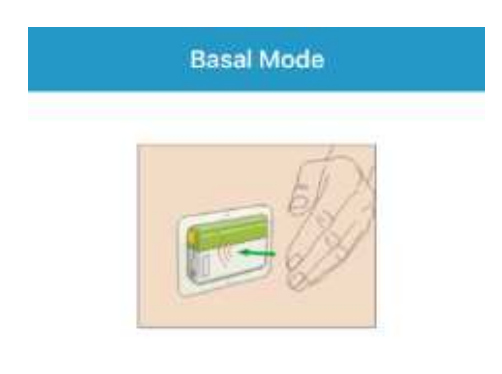

Tap pump 2 times

4. Když je aktivní, klikněte na **Návrat** a vraťte se na obrazovku **Monitor**.

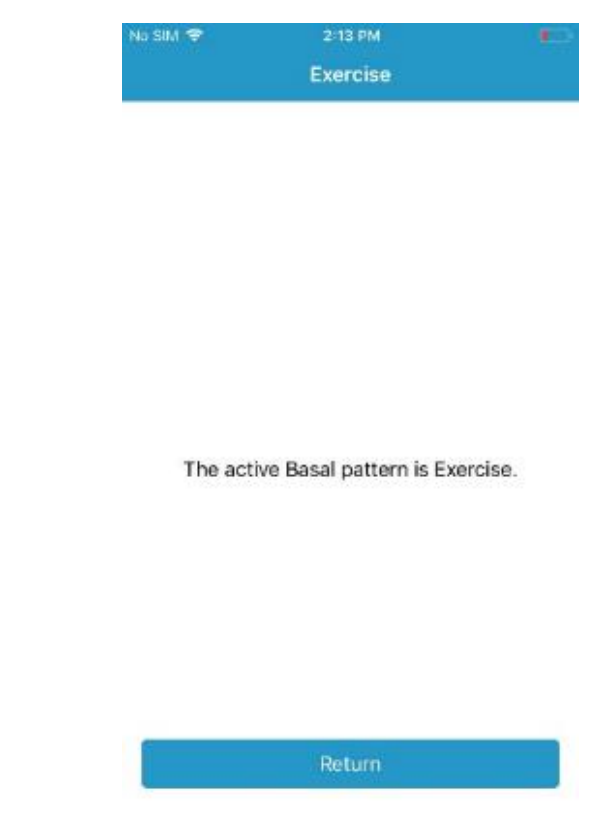

### 5.1.4 Maximální Bolus

Maximální bolus (max bolus) je bezpečnostní prvek, který omezuje množství bolusu, které může být vydáno během jednoho bolusu. Tovární nastavení je 10 jednotek. Můžete si limit nastavit od 0 do 25 jednotek. Nastavte, prosím, svůj maximální bolus s pomocí svého ošetřujícího lékaře.

#### 1. Hlavní nabídka→Nastavení→Inzulínová pumpa→Max Bolus (v sekci Nastavení Bolusu)

2. Sjeďte dolů a pro uložení klikněte na Hotovo.

| Insulin Pump           |           |
|------------------------|-----------|
| ounua                  | Connected |
| BOLUS SETUP            |           |
| Bolus Calculator Setup | 2         |
| Preset Bolus Setup     | ୍         |
| Max Bolus              | 10.0du    |
| Bolus Reminder         | 5         |
| BASAL SETUP            |           |
| Edit Basal Pattern     | 5         |
| Cancel                 | Done      |
| o in<br>9 90           |           |
| 9.95                   |           |
| 10.00                  |           |
| 10.05                  |           |
| 10.10                  |           |
|                        |           |

### 5.1.5 Nastavení kalkulačky bolusu

Zadejte svou aktuální hladinu glykémie do kalkulačky bolusu. Pokud se chystáte něco sníst, zadejte množství sacharidů v jídle. Kalkulačka bolusu vám navrhne množství bolusu.

*Poznámka:* Pro zajištění bezpečnosti systému vám je umožněno dodat pouze bolus ve výši maximálního nastaveného bolusu nebo nižší. *Pro více informací o přednastavení limitu maximálního bolusu viz. kapitola "Maximální bolus".* Změnu nastavení konzultujte se svým ošetřujícím lékařem.

Na kalkulačce bolusu můžete naprogramovat svoje osobní nastavení na obrazovce Nastavení kalkulačky bolusu.

Pokyny pro naprogramování kalkulačky bolusu najdete v následujících odstavcích. Naprogramujte své nastavení v pořadí popsaném níže a ujistěte se, že jste nevynechali žádný krok.

Přejděte na obrazovku Nastavení kalkulačky bolusu.

Hlavní nabídka→Nastavení→Inzulínová pumpa→Nastavení kalkulačky bolusu (v sekci Nastavení pumpy)

| <    | Bolus Calculator | Setup |
|------|------------------|-------|
| Bolu | is Calculator    |       |
| IC R | atios            | >     |
| Insu | lin Sensitivity  | >     |
| BG 1 | Target           | >     |
| IOB  | Time             | 3 h   |

*Poznámka:* **"IS poměr"** je zkratka pro sacharidový poměr inzulín/sacharidy. **GLY** je zkratka pro hladinu glykémie.

#### Poměr inzulín/sacharidy (I:S)

Poměr inzulín/sacharidy (I:S) představuje množství sacharidů, které dokážete pokrýt pomocí jedné jednotky inzulínu.

Protože se toto množství může během dne měnit, můžete si naprogramovat až osm různých I:S poměrů. Je možné, že vám váš ošetřující lékař na začátku používání funkce kalkulačky bolusu naprogramuje pouze jeden nebo dva poměry.

*Poznámka:* Pokud nastavíte pouze jeden poměr inzulín/sacharidy, bude používán celých 24 hodin.

Na obrazovce Nastavení kalkulačky bolusu zvolte IS poměr.

1. První časový interval vždy začíná o půlnoci. Políčko Sacharidy je označeno modrým číslem, které můžete změnit.

*Poznámka:* Sacharidy můžete nastavit mezi 1 a 200 g. můžete je nastavit po 0,1 g. První úsek vždy začíná o půlnoci.

2. Pro vytvoření nového úseku klikněte na **Přidat časový úsek**.

| 80.001      | 0.0           | Cabs |
|-------------|---------------|------|
| 00:00       | 4             | 153  |
| 00.00       | 1             | -    |
| Add Time 5s | agart service |      |
|             |               |      |
|             | 9.335         | -    |
|             |               |      |
|             |               |      |
|             |               |      |
|             |               |      |
| /           |               |      |
| /           |               |      |
| /           |               |      |

#### Poznámka:

1) Při přidání úseku zvolte čas od 00:30 do 23:30, s časovým rozestupem 00:30.

- Pokud se neobjeví nabídka +Přidat časový úsek naprogramovali jste již všechny využitelné úseky.
- Pokračujte v nastavování úseků poměru tak, jak vám doporučil Váš ošetřující lékař.

*Poznámka:* Vyberte časový úsek, přejeďte po něm směrem doleva a objeví se tlačítko vymazat. Pro vymazání intervalu klikněte na **Vymazat** První interval nelze vymazat.

| 80. | 99 C | ecos | Cabe      |
|-----|------|------|-----------|
| 003 | 1000 | 4    | 1.24      |
| 0   | 1    | 0    | Complete: |

4. Po dokončení stiskněte **K**. Tím uložíte nastavení a opustíte režim úprav.

#### Citlivost na inzulín

Faktor citlivosti na inzulín (ISF) hodnotí, jaké snížení hladiny glykémie můžete očekávat s jednou jednotkou inzulínu. Tato hodnota se používá pro výpočet dávky inzulínu pro korekci glykémie. Protože se toto množství může během dne lišit, můžete nastavit 8 různých časových úseků. Je možné, že vám váš ošetřující lékař naprogramuje pouze jeden nebo dva faktory citlivosti na inzulín, když začnete používat tuto funkci.

*Poznámka:* Pokud nastavíte pouze jeden faktor citlivosti na inzulín, bude používán celých 24 hodin.

Na obrazovce Nastavení kalkulačky bolusu zvolte citlivost na inzulín.

1. První úsek vždy začíná o půlnoci. Pole **GLY** je označeno modrým číslem, které lze upravit.

*Poznámka:* Glykémii můžete nastavit v rozmezí 0,5 mmol/l a 22,2 mmol/l po 0,1 mmol/l.

3. Pro vytvoření nového časového úseku klikněte na +**Přidat časový úsek**.

| STATT | (L7) | (mmal/T) |
|-------|------|----------|
| 00 00 | 1    | 2.0      |
| 08.00 | 1    | 3.0      |

*Poznámka:* Časový úsek přidáte zvolením času od 00:30 do 23:30 s jednotlivými kroky po 00:30.

*Poznámka:* Pokud se neobjeví nabídka **+Přidat časový úsek** naprogramovali jste již všechny využitelné úseky.

2. Pokračujte v nastavení ISF úseků tak, jak Vám doporučil váš ošetřující lékař.

*Poznámka:* Zvolte časový interval, přejeďte po něm doleva a objeví se tlačítko pro vymazání. Pro vymazání zvoleného úseku klikněte na **Vymazat".** První úsek nemůže být vymazán.

| Ser | ora. | (L1) |     | BC (mining/1) |
|-----|------|------|-----|---------------|
| 00  | 00   | 24   |     | 2.0           |
| 0   |      |      | 3.0 | 12-MINTS      |

4. Po dokončení stiskněte **K**. Tím uložíte nastavení a opustíte režim úprav.

#### Cílová hladina glykémie

Cílová GLY je Váš osobní cíl pro udržení hladiny glykémie pod kontrolou. Cílová hodnota glykémie může být nastavena jako rozmezí hodnot (spodní a horní limit) nebo jako jedna hodnota. Protože váš cíl se může během dne lišit, můžete nastavit až osm cílových hodnot glykémie. Pokud chcete místo rozsahu nastavit pouze jednu hodnotu, nastavte nejnižší a nejvyšší hodnotu na stejné číslo.

Pokud je vaše aktuální hladina glykémie nad hranicí cílové hodnoty, vypočítá kalkulačka bolusu korekční dávku. Pokud je vaše cílová hodnota nižší než nastavený nejnižší limit, vypočítá kalkulačka negativní korekci a odečte tuto hodnotu od vašeho bolusu k jídlu.

Na obrazovce Nastavení kalkulačky bolusu zvolte Cílová GLY.

1. První časový interval vždy začíná v půlnoci. Pole **Spodní/horní limit** je označeno modrým číslem, které je možné měnit.

*Poznámka:* Horní a spodní limit můžete nastavit mezi 3,3 mmol/l and 13,9 mmol/l po 0,1 mmol/l .Horní limit by nikdy neměl být nižší než spodní limit.

2. Pro vytvoření nového úseku stiskněte + Přidat časový úsek.

| Shert | (mmol/L) | (mmol/L) |
|-------|----------|----------|
| 00:00 | es +4    | 84.94    |
| 00:00 | 6.6      | 65,86    |

#### Poznámka:

- 1) Nový časový úsek přidejte vybráním času od 00:30 do 23:30, s rozestupem po 00:30.
- 2) Pokud se neobjeví nabídka **+Přidat časový úsek**, naprogramovali jste již všechny použitelné úseky.

3. Pokračujte v nastavování úseků glykémie (GLY) dle doporučení svého ošetřujícího lékaře.

*Poznámka:* Chcete-li vymazat časový úsek, přejeďte po něm doleva a objeví se tlačítko pro vymazání. Pro vymazání zvoleného úseku klikněte na **Vymazat** První úsek nemůže být vymazán.

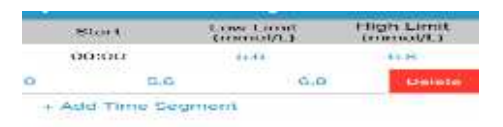

4. Po dokončení stiskněte **S**. Tím uložíte nastavení a opustíte režim úprav.

#### Čas aktivního inzulínu - Al

Funkce AI ukazuje, kolik inzulínu z posledního bolusu může být ve vašem těle stále aktivní. Konkrétní množství aktivního inzulínu, které ve vašem těle zbylo, je určeno: rychlostí, kterou vaše tělo inzulín využívá; místem infuze; vaší aktivitou a dalšími faktory. Pro sledování vašeho AI využívá EasyPatch křivočarý algoritmus (curvilineární), který napodobuje způsob, jakým je inzulín

spotřebováván. Nastavení Al říká aplikaci, který Al má použít ve výpočtu množství Al, které má při bolusu odečíst. Nastavte, prosím, čas Al s pomocí vašeho ošetřujícího lékaře.

Na obrazovce Kalkulačka bolusu zvolte Čas AI a upravte jej.

| < 1       | Bolus Calcu | lator Set | up   |
|-----------|-------------|-----------|------|
| Bolus Ca  | alculator   |           |      |
| IC Ratios | 5           |           | >    |
| Insulin S | ensitivity  |           | 5    |
| BG Targe  | et          |           | >    |
| IOB Time  | 3           |           | 3h   |
| Cancel    |             |           | Done |
| 1         |             |           |      |
| 2         |             |           |      |
| 3         | h           | 0         | min  |
| 4         |             | 30        |      |

*Poznámka:* Čas AI můžete nastavit od dvou do osmi hodin v krocích po 30 minutách. Tovární nastavení je tři hodiny.

### 5.1.6 Zadání nového SN základny pumpy

Přejděte v nabídce Nastavení na obrazovku Inzulínová pumpa.

Hlavní nabídka→Nastavení → Inzulínová pumpa→ Přidat SN základny pumpy

| Insulin Delivery  | < | QR Code                             |
|-------------------|---|-------------------------------------|
| BOLUS             |   |                                     |
| Manual Bolus      |   |                                     |
| Bolus Calculator  |   | Align QR Code within frame to scan. |
| Preset Bolus      |   |                                     |
| BASAL             |   | Construction of the                 |
| Temp basal        |   |                                     |
| Preset Temp Basal |   | A CONTRACTOR OF A                   |
| Select Pattern    |   |                                     |
| Suspend           |   | Weiter Bar                          |
| RESERVIOR PATCH   |   | <u>م</u>                            |
| Add Pump Base SN  | > | Enter SN manually                   |

QR kód na zadní straně základny pumpy nebo na krabičce od výrobku můžete naskenovat pomocí kamery.

TouchCare REF MD-JN-012 SN XXXXXXXXX 🖈 IPX8

Číslo základny pumpy se objeví na obrazovce. Zkontrolujte, zda odpovídá sériovému číslu (SN) vytištěnému na zadní straně základny pumpy nebo na krabičce od výrobku.

Po potvrzení se SN základny pumpy automaticky spáruje s aplikací EasyPatch.

Pokud není možné použít skener aplikace, klikněte na Zadat SN ručně. Přejděte na následující obrazovku a zadejte SN základny pumpy ručně.

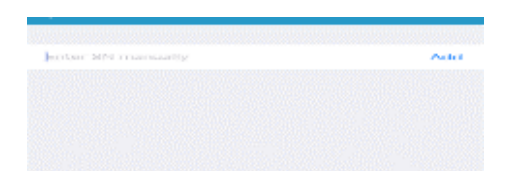

Pokud je aplikace připojená k vysílači, tak jakmile je základna pumpy spárovaná s aplikací, spáruje se vysílač automaticky se základnou pumpy. Ujistěte se, prosím, že je vaše chytré zařízení maximálně čtyři metry od základny pumpy.

# 5.2 Aktivace nového zásobníku na inzulín

Když není stará náplast aktivní nebo když byla odstraněna, můžete přejít do nabídky **Výdej inzulínu** a aktivovat novou náplast. Ujistěte se, že jste správně zadali do své aplikace sériové číslo základny pumpy (SN).

| Hlavní nabídka 🗲 Výde | j inzulínu <b>→</b> Nová | náplast |
|-----------------------|--------------------------|---------|
|-----------------------|--------------------------|---------|

| Insulin Delivery | K New Patch                      |
|------------------|----------------------------------|
| OLUS .           |                                  |
| Aanual Bolus     | Connect & Fill                   |
| iolus Calculator | 00                               |
| reset Bolus      | 51 3                             |
| ASAL             |                                  |
| emp basal        | Connect the pump base to a new   |
| reset Temp Basal | The                              |
| elect Pattern    | Chille-                          |
| uspend           | ( Con                            |
| ESERVIOR PATCH   | Fill the Patch with a minimum of |
| ew Patch         | Warning: Do not attach it to bod |

### 5.3 Připojení základny pumpy k novému zásobníku

### inzulínu

NEPOUŽÍVEJTE zásobník, pokud byl jeho sterilní obal poškozen nebo již otevřen, nebo pokud uplynula expirace nebo pokud je zásobník jakkoliv jinak poškozen.

 Položte palec a ukazováček na základnu pumpy. Druhou rukou držte nový zásobník. Zasuňte háčky a spojku do zásobníku až do otvorů základny pumpy.

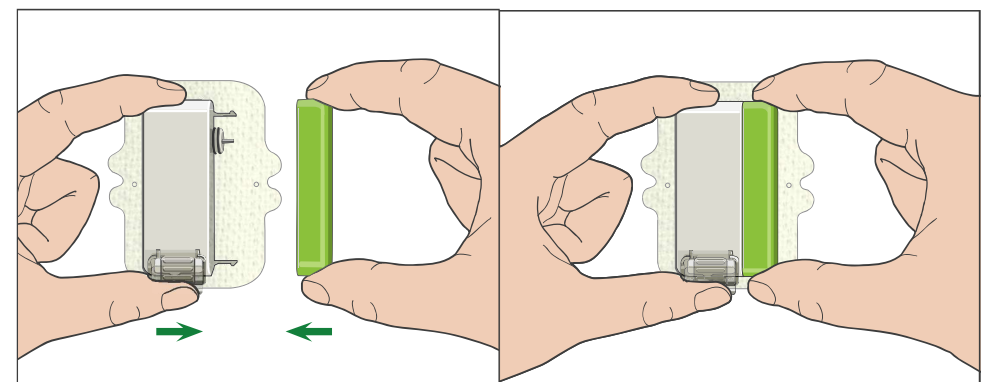

 Pumpa provede řadu bezpečnostních kontrol ihned po připojení obou částí. Bezpečnostní kontrola trvá asi dvacet sekund. Kontrolka bliká v pořadí modrá, zelená, žlutá a červená a pumpa čtyřikrát pípne.

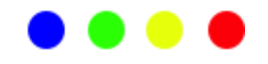

#### Varování:

- 1) Pokud pumpa nepípne nebo nesvítí kontrolka, kontaktujte zákaznickou linku. Pokud budete pumpu nadále používat, může to ohrozit vaše zdraví.
- 2) Pokud dojde k jedné poruše, kontrolka bliká červeně a pumpa nemůže postoupit k dalšímu kroku, kontaktujte zákaznickou linku.

# 5.4 Naplňte nový zásobník na inzulín

Pokud je váš inzulín uložen v lednici, počkejte, až inzulín dosáhne pokojové teploty, než naplníte zásobník. Použití studeného inzulínu by mohlo v zásobníku způsobit vzduchové bubliny. Při plnění zásobníku nezapomeňte odstranit vzduchové bubliny.

Když plníte zásobník na inzulín, ujistěte se, že je alespoň 30 cm od všech magnetických objektů, jako jsou magnety, mobilní telefony a další pumpy. Pumpa detekuje objem inzulínu v zásobníku, jakmile je naplněn, a pokud je pumpa v magnetickém poli, může být detekovaný objem nepřesný.

Naplňte novou náplast podle následujících kroků:

- 1. Vyčistěte horní část lahvičky s inzulínem pomocí alkoholového tampónu.
- 2. Odstraňte ochranný kryt z jehly. Držte čepičku.
- S pomocí svého ošetřujícího lékaře rozhodněte o množství inzulínu (70 U-200 U), kterým naplníte zásobník na inzulín.
- 4. Nasávejte vzduch do stříkačky až do množství inzulínu, které potřebujete.

5. Vpíchněte jehlu do lahvičky s inzulínem a zatlačením na píst natlakujte lahvičku.

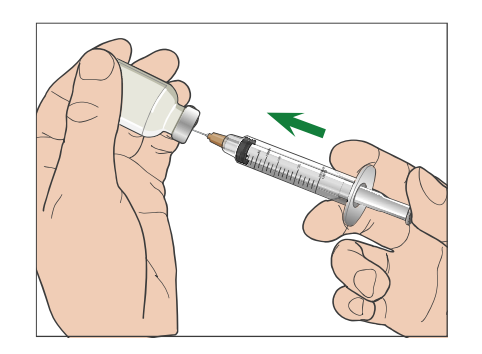

6. Zatímco stále držíte píst, převraťte lahvičku tak, aby byla injekce nahoře a poté pomalu zatáhněte za píst, abyste naplnili injekční stříkačku počtem požadovaných jednotek. Jemně poklepejte na stranu stříkačky, aby se vzduchové bubliny dostaly na horní část stříkačky. Pomalu zatlačte na píst tak, aby se ze stříkačky odstranily vzduchové bubliny.

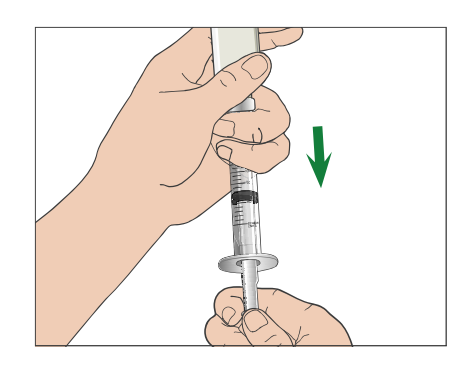

*Varování:* Nepoužívejte inzulín z více než jedné lahvičky, protože by to mohlo způsobit vniknutí vzduchu do stříkačky.

 Držte lahvičku dolů a držte stříkačku. Zatáhněte rovně nahoru a vyjměte jehlu se stříkačkou z lahvičky a poté ji vložte kolmo do otvoru pro plnění inzulínu na straně náplasti.

*Varování:* Ujistěte se, že jste injekční stříkačku zasunuli kolmo do otvoru pro plnění inzulínu.

8. Držte stříkačku ve svislé poloze k pumpě, jehla je uvnitř plnicího otvoru, poté zatáhněte za píst zpět, dokud nebude zcela zasunutý. Tím se odstraní veškerý zbytkový vzduch ze zásobníku. Bubliny se zvednou směrem k pístu.

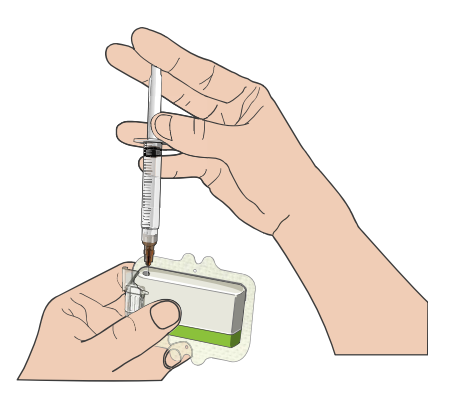

- 9. Ujistěte se, že jehla je stále v plnicím otvoru a uvolněte píst. Tlak přitáhne píst do neutrální polohy, ale NEBUDE tlačit žádný vzduch zpět do nádrže.
- 10. Vytáhněte jehlu z plnicího otvoru. Otočte stříkačku svisle a zatáhněte za píst. Rychlým pohybem stříkačky zajistěte, aby všechny vzduchové bubliny stoupaly nahoru. Jemným stisknutím pístu odstraníte vzduchové bubliny, dokud inzulín nenaplní náboj jehly a na špičce jehly neuvidíte kapku inzulínu.

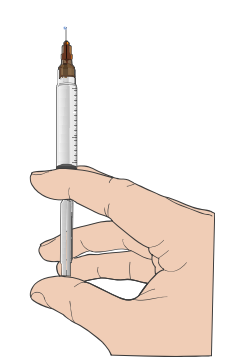

11. Znovu vložte jehlu do plnicího otvoru a pomalu naplňte zásobník inzulínem. Je normální, že při pomalém stlačování pístu cítíte určitý protitlak.

Plnící port

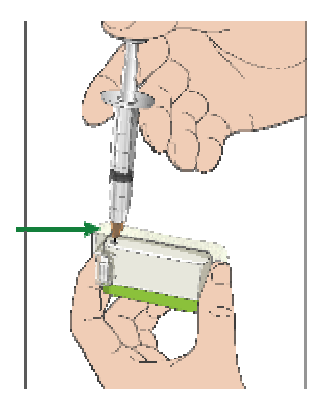

#### Varování :

1) NEPOUŽÍVEJTE zásobník, pokud uslyšíte praskavý zvuk nebo cítíte abnormálně silný odpor, když zatlačíte na píst. Tyto podmínky mohou mít za následek nedodání dostatečného množství inzulínu.

- 2) NIKDY nevstřikujte vzduch do plnicího otvoru. V opačném případě může dojít k nechtěnému nebo přerušenému podání inzulínu.
- 3) NIKDY nenaplňujte zásobník, pokud jej máte na sobě. Mohlo by to způsobit vážná rizika vašeho zdraví.
- 12. Držte píst na místě, zatímco vyjímáte jehlu ze zásobníku. Nasaďte ochranný kryt zpět na jehlu. Injekční stříkačku bezpečně zlikvidujte v nádobě na odpad podle místních předpisů pro likvidaci odpadu.

*Varování:* Použijte zásobník na inzulín ihned po jeho naplnění. NESKLADUJTE zásobník naplněný inzulínem. Zásobník by měl být použitý brzy po naplnění inzulínem.

# 5.5 Plnění pumpy

Jakmile je zásobník naplněn požadovaným množstvím inzulínu (70 j-200 j), stiskněte ve své aplikaci **Plnit**.

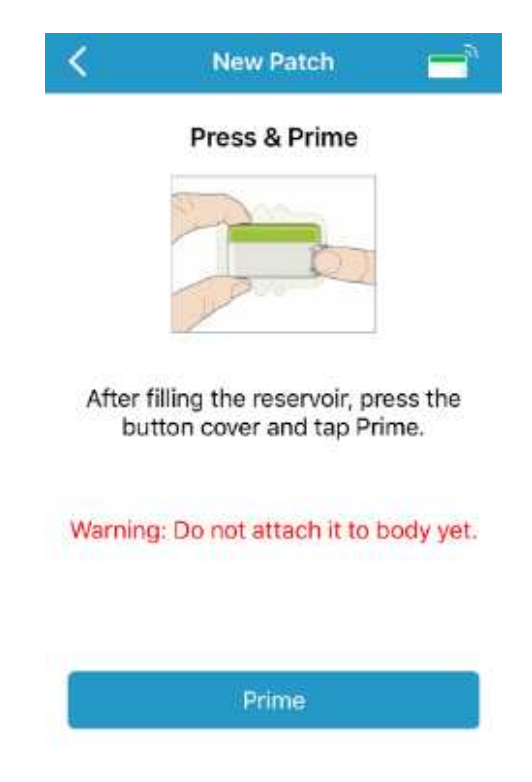

Pokud jste naplnili zásobník více než 70 jednotkami a ikona objemu zásobníku stále ukazuje prázdný zásobník, zavolejte zákaznickou linku.

Jednou rukou držte pumpu na čistém rovném povrchu a druhou rukou tlačte na horní čtvercovou část krytu tlačítka, dokud neuslyšíte cvaknutí, které znamená, že je ve správné pozici. *Varování:* Nezačínejte plnění pumpy, dokud není horní čtvercová část krytu tlačítka úplně stisknuta.

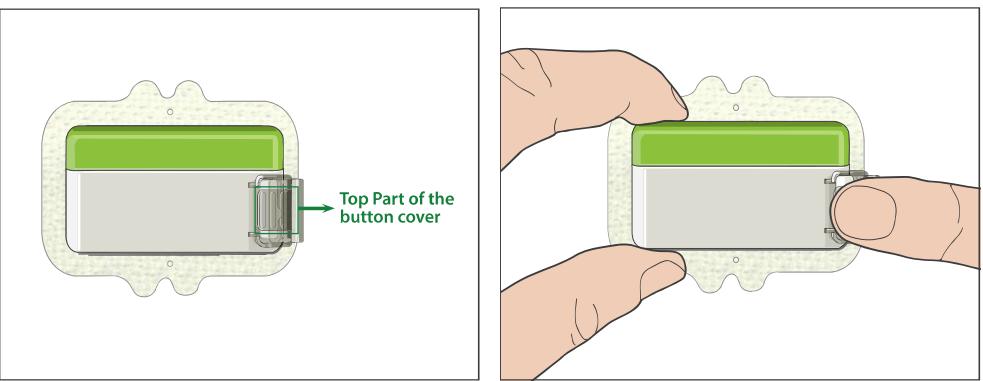

Poté se objeví následující obrazovka.

| K New Patch 🚍                                        |  |
|------------------------------------------------------|--|
| Primimg                                              |  |
|                                                      |  |
|                                                      |  |
| Please wait<br>Move your smart device close to pump. |  |
| Warning: Do not connect it to body yet.              |  |

Varování: NEODSTRAŇUJTE kryt tlačítka před dokončením plnění.

Po dokončení se zobrazí další obrazovka Připojit pumpu a Vložit jehlu a pumpa třikrát zavibruje.

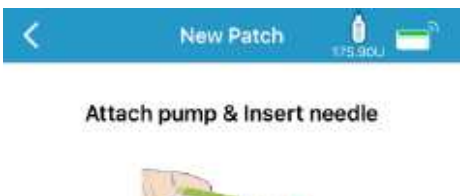

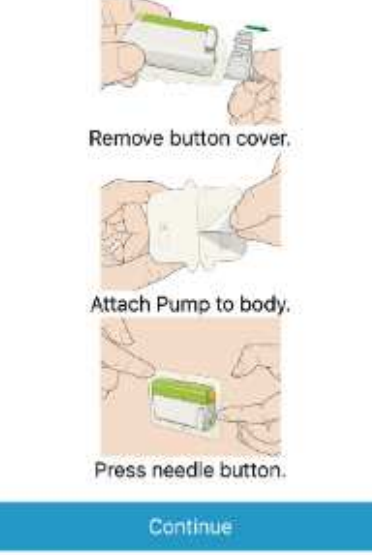

*Varování:* Pokud pumpa nevibruje, zavolejte zákaznickou linku. Pokud budete pumpu nadále používat, může to ohrozit vaše zdraví.

# 5.6 Vyberte a připravte místo pro umístění pumpy

Výběr místa na vašem těle, kam umístíte pumpu, je důležité pro úspěch vaší terapie. Diskutujte o nejlepších místech pro umístění pumpy se svým ošetřujícím lékařem.

#### Při výběru místa pro pumpu zvažte následující:

- Můžete pohodlně dosáhnout na pumpu.
- Umístíte pumpu na rovnou plochu kůže s dostatečným podkožním tukem.
- Při běžných denních činnostech zůstane místo ploché, aniž by se ohýbalo nebo zmačkávalo.

#### Při výběru umístění pumpy se vyvarujte následujícího:

- Oblasti, které jsou omezeny oděvem, například linie pásu nebo pas.
- Zakřivené nebo tuhé oblasti díky svalu nebo kosti.
- Oblasti vyžadující velký pohyb během cvičení.
- Oblasti kůže s jizvami, tetováním nebo podrážděním.
- 5,0 cm kolem pupku.

- Oblasti se zvýšeným ochlupením.

Oblasti těla vhodné pro místa infuze zobrazuje následující obrázek (tmavší):

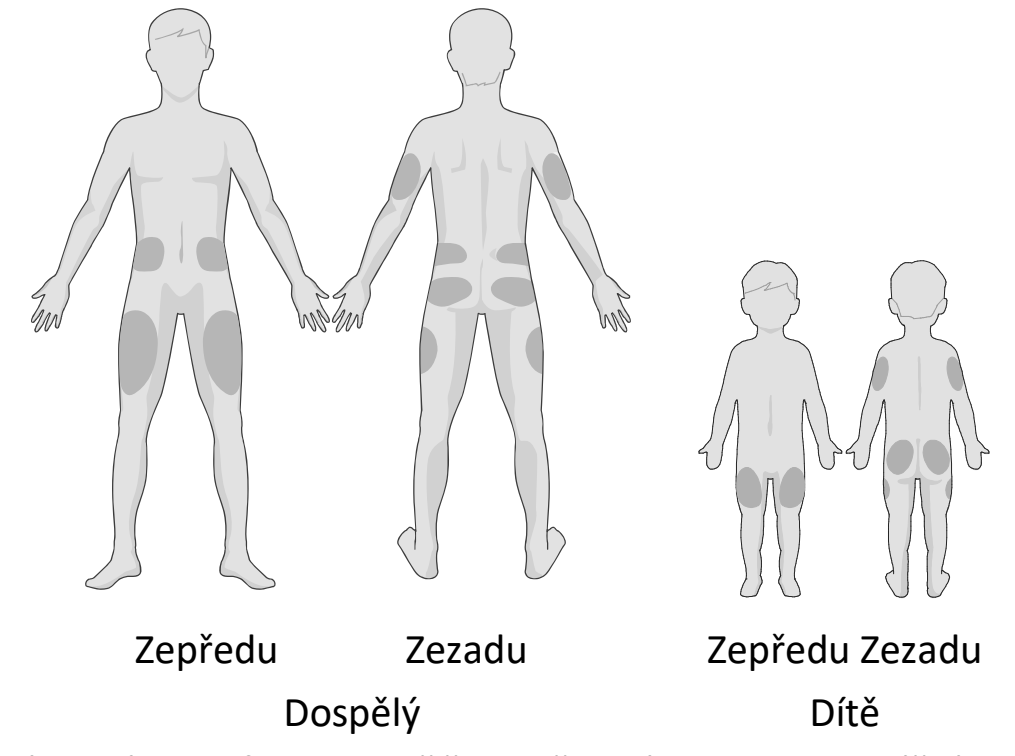

Pokud zvolíte místo infuze na břiše, kyčli, zádech nebo hýždích, aplikujte pumpu vodorovně.

Pokud si zvolíte místo infúze na horní části paže nebo stehna, aplikujte pumpu svisle.

*Varování:* Změňte místo pokaždé, když použijete nový zásobník na inzulín. Ujistěte se, že jsou místa infuze otočena tak, aby nebyla nadměrně používána. Nové místo infuze by mělo být nejméně 2,5 cm od posledního místa.

Očistěte oblast alkoholovým tampónem, kde nalepíte pumpu. Před aplikací pumpy nechte oblast zaschnout.

*Poznámka:* Pokud máte citlivou pokožku nebo se podráždí, obraťte se na svého ošetřujícího lékaře.

# 5.7 Připojte pumpu

1. Sejměte kryt tlačítka.

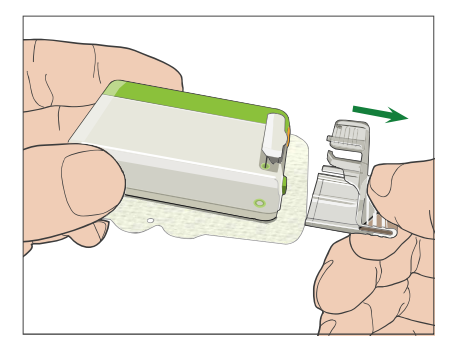

2. Odlepte lepicí vložku ze spodní části zásobníku. Odstraňte vložku a odkryjte lepidlo.

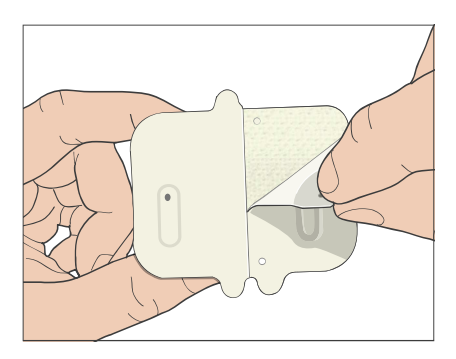

3. Nedotýkejte se lepivého polštářku, přitlačte pumpu na kůži na vybraném místě infuze.

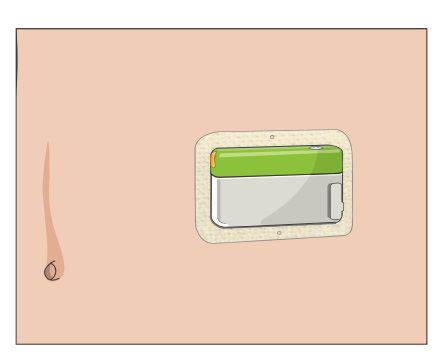

4. Držte pumpu na místě po dobu 5-10 sekund. Prstem přejeďte po celém okraji lepicí podložky a ujistěte se, že je bezpečně připevněna k tělu.

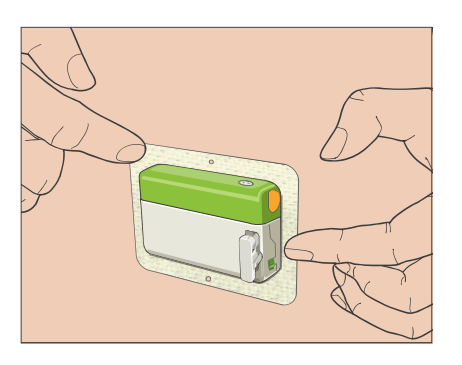

*Poznámka:* Lepidlo zásobníku udržuje polohu náplasti zajištěnou až 3 dny. V případě potřeby je k dispozici několik produktů pro zlepšení přilnavosti.

Zeptejte se svého ošetřujícího lékaře na tyto produkty. Nepoužívejte krémy nebo oleje v blízkosti místa infuze, protože by mohly uvolnit lepidlo.

*Poznámka:* Lepidlo je určeno pro jednorázové použití. Po odebrání nelze zásobník znovu použít.

# 5.8 Zahajte výdej inzulínu

1. Jedním rychlým pohybem stiskněte tlačítko jehly a jehlu zcela zasuňte pod kůži, dokud se tlačítko nezajistí na svém místě.

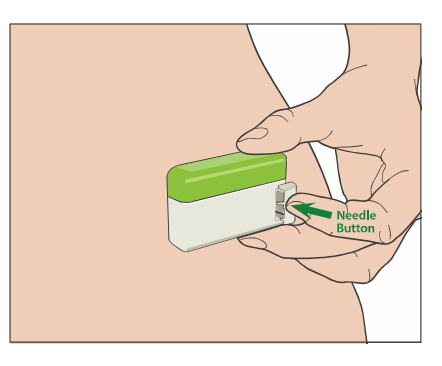

2. Po vložení jehly stiskněte **Pokračovat** a objeví se následující obrazovka.

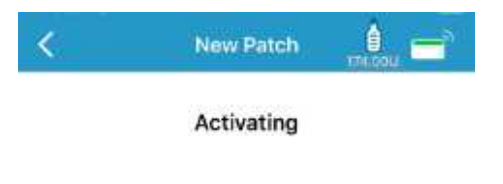

Activating basal ... Move your smart device close to pump.

*Varování:* Po vložení zkontrolujte místo vpichu a jehlu, abyste se ujistili, že jehla je správně zasunuta. Pokud jehla není správně zasunuta, může dojít k hyperglykémii.

*Varování:* Pravidelně kontrolujte oblast kolem náplasti, zda není zarudlá, podrážděná a zánětlivá. Pokud najdete infekci, okamžitě odstraňte zásobník a aplikujte nový na jiném místě.

3. Po dokončení se objeví následující obrazovka.

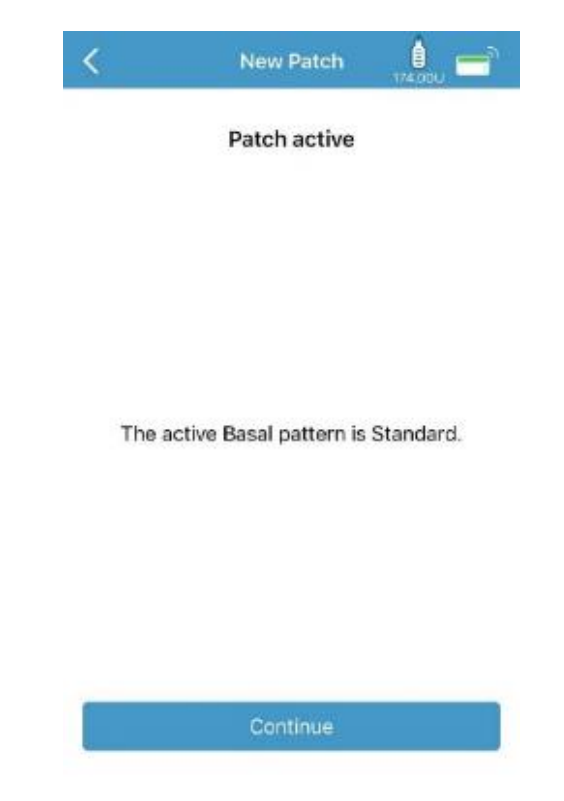

*Varování:* NEODPOJUJTE pumpu od zásobníku, dokud je náplast připojena k tělu.

*Varování:* Místo aplikace často kontrolujte kvůli správnému umístění a těsnosti, které mohou vést k nedostatečné infuzi. Můžete také zkontrolovat hladinu glykémie, abyste se ujistili, že je infuze správná.

# 5.9 Jak vyměnit zásobník

Budete potřebovat následující příslušenství:

- Lahvička rychle působícího inzulínu U-100
- Nový zásobník na inzulín
- ✓ Základnu pumpy
- ✓ Alkoholové tampóny
- ✓ 2ml sterilní stříkačka na jedno použití se zakrytou jehlou

*Varování:* Použití inzulínového typu jiného než rychle působícího inzulínu U-100 nebo použití inzulínu, jehož doba expirace vypršela, může vést k hyperglykémii nebo diabetické ketoacidóze (DKA). NEPOUŽÍVEJTE inzulín, který je zakalený, protože může být neaktivní.

*Poznámka:* Injekční stříkačka poskytnutá společností Medtrum velikostí odpovídá plnicímu otvoru na zásobníku. Povoleny jsou také další stříkačky a jehly, které splňují následující požadavky.

Požadavky na stříkačku:

- Objem zásobníku: 2,0 ml
- Velikost jehly: 26G
- Délka jehly: 8 mm (0,31'')
- Ujistěte se, že stříkačka s plnící jehlou byla řádně sterilizována.

*Varování:* Zásobník na inzulín, který nebyl řádně deaktivován, může i nadále dodávat inzulín podle programu, což vás vystavuje riziku nadměrné infuze a možné hypoglykémie. NEPOUŽÍVEJTE nový zásobník, dokud nedeaktivujete a neodstraníte původní.

### 5.9.1 Deaktivujte stávající zásobník

*Varování:* Než sejmete stávající zásobník ze svého těla, musíte jej deaktivovat a odpojit základnu pumpy od zásobníku.

#### Hlavní nabídka → Výdej inzulínu → Deaktivace náplasti

| E Insulin Delivery | C Deactivate Patch                                |
|--------------------|---------------------------------------------------|
| BOLUS              |                                                   |
| Manual Bolus       |                                                   |
| olus Calculator    |                                                   |
| reset Bolus        |                                                   |
| IASAL              |                                                   |
| emp basal          |                                                   |
| reset Temp Basal   | Are you sure you want to deactivate<br>the Patch? |
| elect Pattern      |                                                   |
|                    |                                                   |
| uspend             |                                                   |
| ESERVIOR PATCH     |                                                   |
| eactivate Patch    | Slide to deactivate                               |
|                    |                                                   |

1. **Přejetím** deaktivujete aktuální zásobník náplasti. Klepnutím na **K** nebo na tlačítko **Domů** tuto operaci zrušíte.

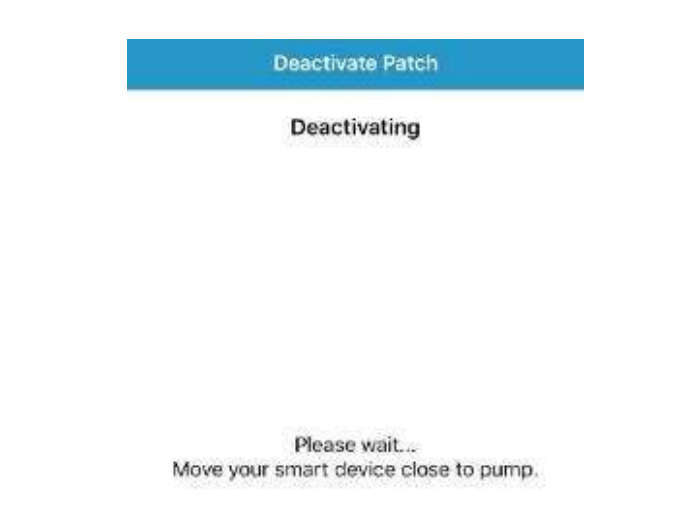

2. Dvakrát klepněte na pumpu pro deaktivaci nebo stiskněte Zrušit a zruště operaci.

| Deactivate Patch |
|------------------|
| Deactivating     |
|                  |
| Tap pump 2 times |
|                  |
| Cancel           |
| Startford (      |

3. O několik sekund později uvidíte zprávu, která oznamuje, že náplast byla deaktivována.

| Deactivate Patch        |  |
|-------------------------|--|
| Deactivated             |  |
|                         |  |
|                         |  |
| Remove patch from body. |  |
|                         |  |
|                         |  |
| ОК                      |  |

### 5.9.2 Odstraňte současný zásobník na inzulín

 Poté, co je deaktivován zásobník, stiskněte uvolňovací tlačítko jehly na boku zásobníku a posunutím do směru šipky vytáhněte jehlu. Opatrně zvedněte okraj lepicí pásky z pokožky a odstraňte celý zásobník na inzulín včetně základny pumpy.

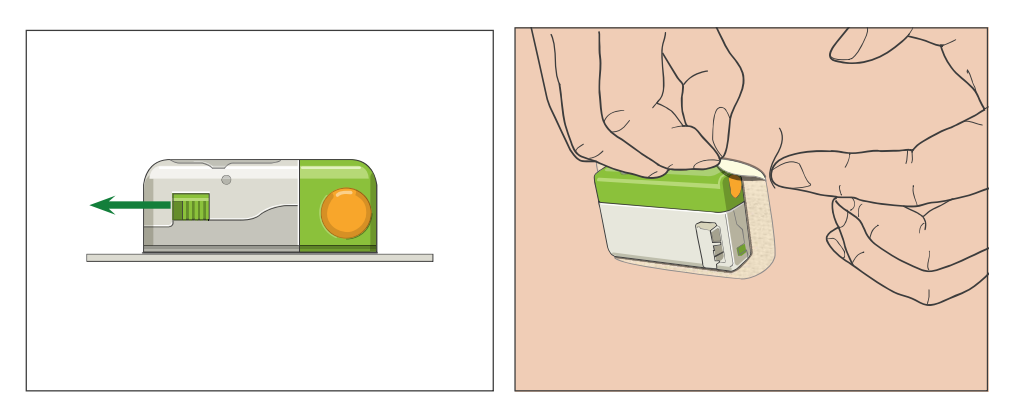

*Poznámka:* Abyste zabránili možnému podráždění pokožky, odstraňujte zásobník pomalu a jemně. Pokud na kůži zůstane nějaké lepidlo, odstraňte jej mýdlem a vodou.

*Varování:* Zkontrolujte místo vpichu, zda neobsahuje známky infekce.

 Stiskněte a podržte dvě uvolňovací tlačítka na obou koncích pumpy a vytáhněte pumpu z původního zásobníku. Zlikvidujte starý zásobník na inzulín podle místních předpisů pro likvidaci odpadu.

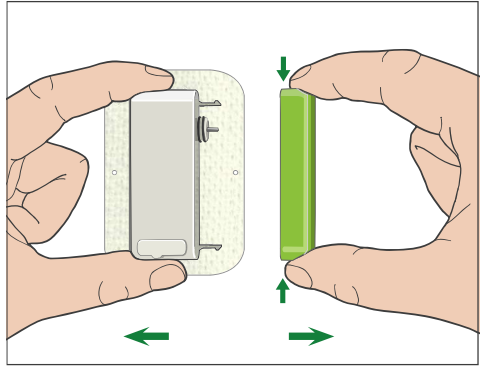

*Varování:* NEVYHAZUJTE základnu pumpy! Je určena k opakovanému použití.

# 5.10 Jak vymazat/změnit sériové číslo základny

### pumpy

Můžete přidat, vymazat nebo změnit sériové číslo základny pumpy pouze v případě, že není přítomný žádný aktivní zásobník. Pokud chcete měnit SN
základny pumpy uložené v aplikaci, přejděte na obrazovku **Inzulínová pumpa** v nabídce **Nastavení**.

| Monitor Insulin Pump   |             |
|------------------------|-------------|
| Pump Base              | 106000705 🕕 |
| Status                 | Connected   |
| BOLUS SETUP            |             |
| Bolus Calculator Setup | 8           |
| Preset Bolus Setup     | 3           |
| Max Bolus              | 10.000      |
| Bolus Reminder         | 3           |
| BASAL SETUP            |             |
| Edit Basal Pattern     | 4           |
| Preset Temp Basal Setu | p           |
| Max Basal              | 2.001       |

Hlavní nabídka→Nastavení→Inzulínová pumpa

Stiskněte Základna pumpy a objeví se následující obrazovka.

| <    | Pump Base 106002 | 2605 |
|------|------------------|------|
| Pump | Base Version     | 1.71 |
|      | Delete Pump Bas  | a.   |

Stiskněte Vymazat základnu pumpy a objeví se následující obrazovka.

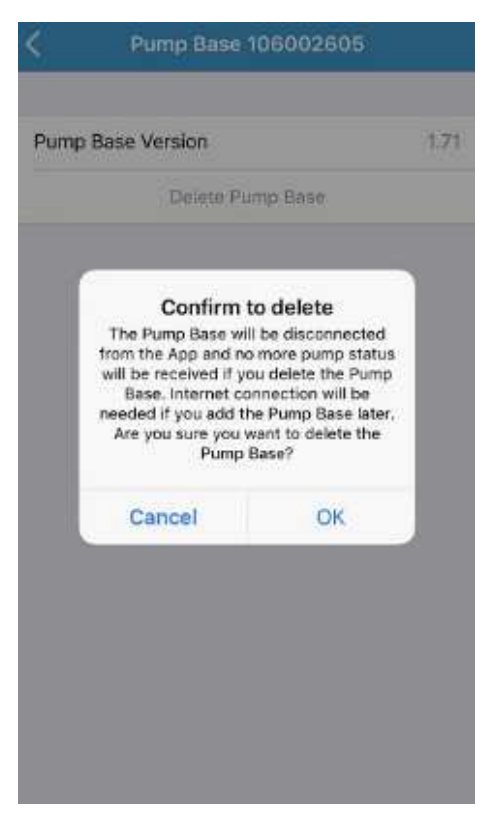

Stiskněte **OK** a pak potvrďte pro vymazání.

Poté můžete zadat nové sériové číslo základny pumpy.

# 6 Výdej inzulínu

# 6.1 Bolus

Bolusová dávka je inzulín, který pokryje vaše potřeby při hlavním jídle, svačině nebo upraví hladinu glykémie. Nastavení své bolusové dávky konzultuje se svým ošetřujícím lékařem.

Váš systém EasyPatch poskytuje tři typy bolusu: normální bolus, rozložený bolus a kombinovaný bolus.

### 6.1.1 Normální bolus

#### Výdej normálního bolusu

1. Pro výdej normálního bolusu přejděte do nabídky Výdej inzulínu. V sekci Bolus stiskněte Ruční bolus.

#### Hlavní nabídka → Výdej inzulínu → Ruční bolus

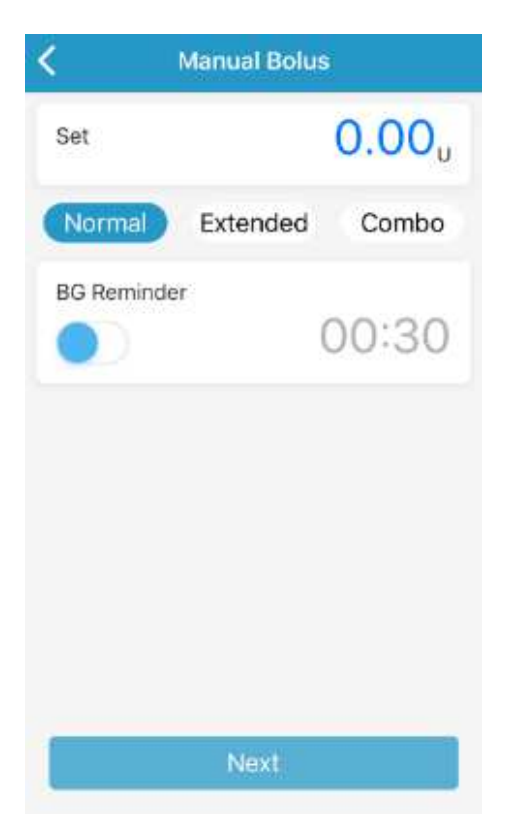

- 2. Druhy bolusu jsou normální, rozložený nebo kombinovaný. Zvolte normální bolus v horní řádce.
- 3. Nastavte své množství bolusu Pokud je nastavení bolusu správné, klikněte pro potvrzení na **Další.**

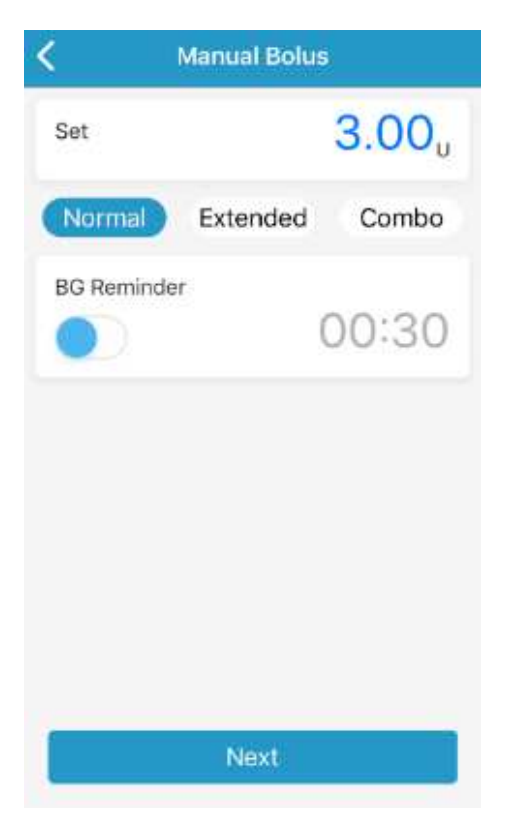

*Poznámka:* Dávku bolusu je možné nastavit v rozmezí 0 a maximální bolus. Pokud je rozložený bolus již dodáván, je možné zvolit pouze normální bolus.

- Upomínka GLY je volitelná funkce, která vás upozorní na kontrolu GLY po bolusu. Můžete si ji nastavit od 30 minut do 5 hodin po půl hodinách. Přednastavená hodnota je 30 minut.
- 5. **Pro výdej bolusu přejeďte** po obrazovce a display aplikace se automaticky vrátí na obrazovku Monitor.

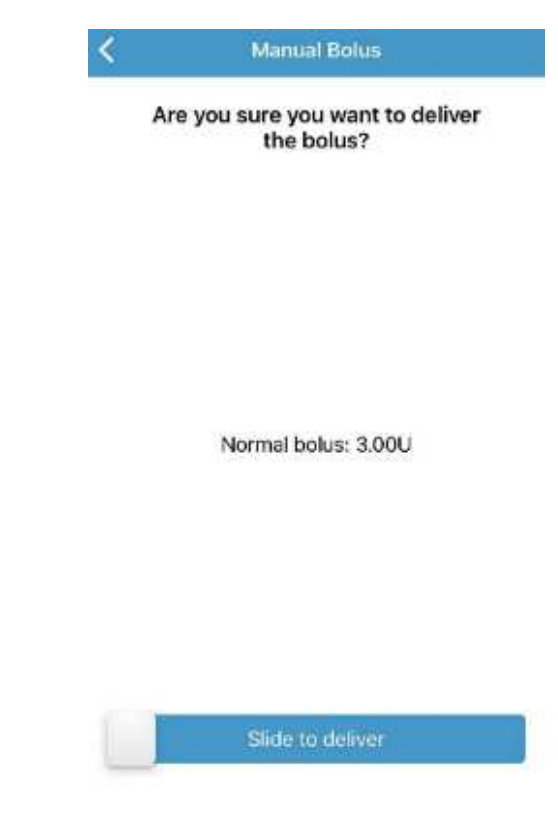

6. Dvakrát klepněte na pumpu.

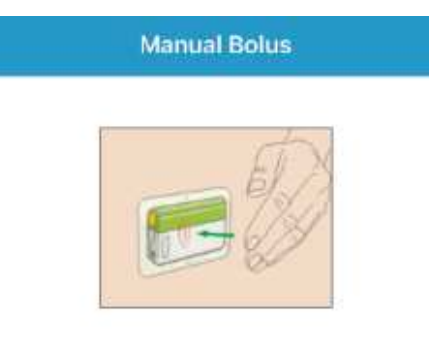

Bolus set as 3.00U.

Note: If you don't tap pump 2 times within 30 seconds, the bolus will be canceled.

7. Zpráva na obrazovce vám ukáže, kolik inzulínu bylo vydáno. Pro návrat na obrazovku Monitor stiskněte **Návrat**.

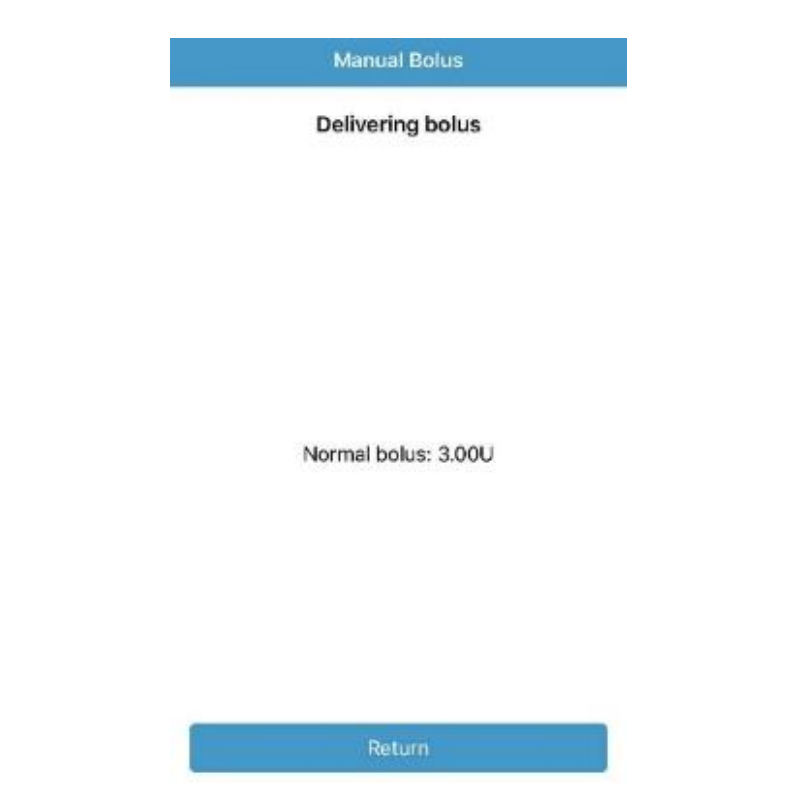

 Při výdeji bolusu můžete přejít na obrazovku Monitor. Kruhová lišta je modrá s tmavě modrou částí. Po dokončení výdeje inzulínu se změní zpět na zelenou.

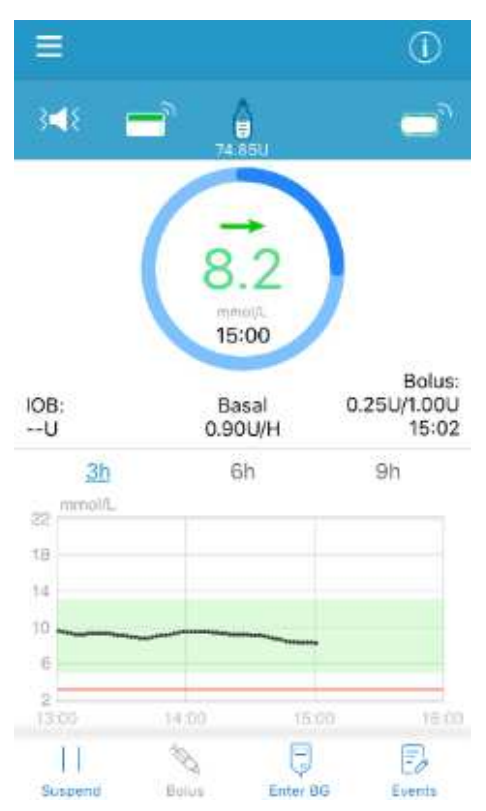

9. Pokud zadané množství přesahuje zbývající množství inzulínu v zásobníku, zobrazí se následující upomínka:

Insulin less than 5.8 U. Change Patch soon.

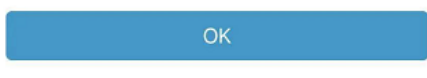

10. Pokud se během výdeje přeruší spojení mezi aplikací a pumpou, bude výdej zrušen.

#### Zrušení aktivního normálního bolusu

1. Aktivní bolus můžete zrušit v nabídce **Zastavit,** i když podání inzulínu již započalo. Klikněte na **Zrušit normální bolus** a **přejeďte pro zrušení**.

Hlavní nabídka→Výdej inzulínu→ Zrušit normální bolus → přejeďte pro zrušení

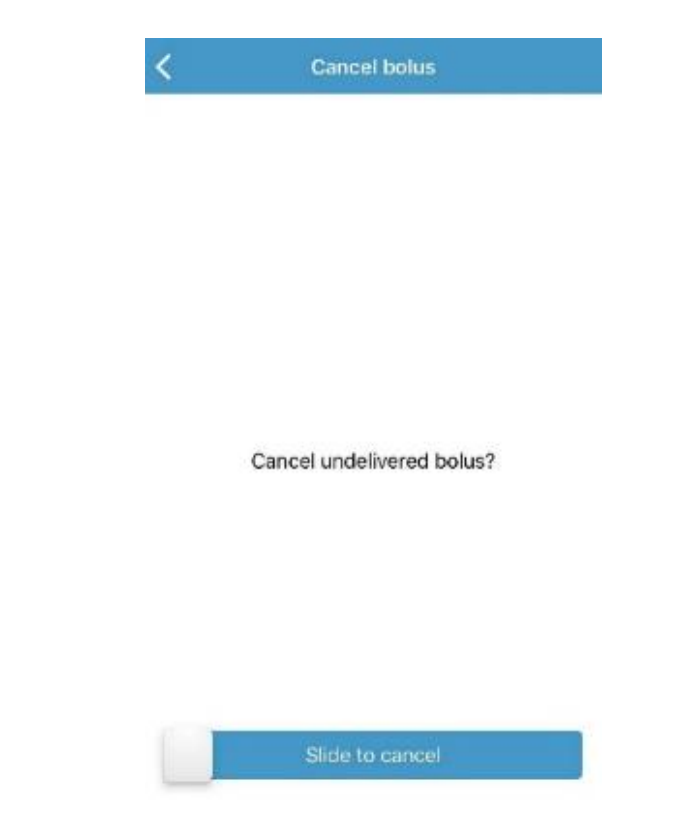

2. Zpráva na displeji vám řekne, kolik inzulínu bylo vydáno. Pro návrat na obrazovku Monitor stiskněte **Návrat**.

| <br>Cancer bonds |  |
|------------------|--|
| Bolus canceled.  |  |
|                  |  |
|                  |  |
|                  |  |
| Delivered: 1.00U |  |
|                  |  |
|                  |  |
|                  |  |
| Return           |  |
|                  |  |

### 6.1.2 Kalkulačka bolusu

Na základě množství přijatých sacharidů a aktuální hodnoty glykémie tato funkce vypočte automaticky hodnotu bolusu při jídle a hodnotu opravného bolusu. Tento výpočet je založen na poměru Inzulín: Sacharidy (poměr I:S), faktoru citlivosti na inzulín (ISF), cílovou hodnotu glykémie a aktuálního množství AI (aktivního inzulínu). Konzultujte svůj poměr I:S, citlivost na inzulín (ISF) cílový rozsah glykémie a dobu AI se svým ošetřujícím lékařem.

#### Vypočítání normálního bolusu na kalkulačce

Kalkulačka normálního bolusu může vypočítat předpokládané množství inzulínu, které budete potřebovat jako opravný bolus nebo bolus k jídlu. Můžete použít vypočítanou dávku nebo ji dle své potřeby změnit.

1. Přejděte na obrazovku Kalkulačka bolusu.

#### Hlavní nabídka → Výdej inzulínu → Kalkulačka bolusu

| K Bolus Calculator |                      |  |
|--------------------|----------------------|--|
| BG                 | <br>mmol/L<br>U      |  |
| Carbs              | <b>O</b> g<br>0.00 U |  |
| IOB                | 1.90 U               |  |
| Suggested          | 0.00 U               |  |
| Next               |                      |  |

 Klikněte na GLY a zadejte svoji hodnotu glykémie. Poté klikněte na Sach a zadejte množství sacharidů.

#### Poznámka:

 Pokud nezadáváte hodnotu glykémie a požadujete bolus k jídlu, zadejte pouze množství sacharidů. Funkce kalkulačky spočítá předpokládané množství inzulínu pro váš příjem jídla, aniž by bral v úvahu hladinu glykémie.

- Můžete zadat hladinu glykémie mezi 1,1 mmol/l a 33,3 mmol/l po 0,1 mmol/l. Tovární nastavení je 5,6 mmol/l.
- 3) Množství sacharidů, které můžete zadat je mezi 0 g a 300 g po 1 g.
- 4) Dávku bolusu můžete nastavit mezi 0 a maximálním bolusem po 0,05 U.
- Po zadání glykémie a sacharidů se napravo od hodnoty glykémie a hodnoty sacharidů zobrazí doporučená dávka bolusu vypočtená kalkulačkou bolusu. Například:

| K Bolus Calculator |                           |  |
|--------------------|---------------------------|--|
| BG                 | 8.5 <sub>mmol/L</sub>     |  |
| Carbs              | 20 <sub>g</sub><br>1.30 U |  |
| IOB                | 1.90 U                    |  |
| Suggested          | 1.30 U                    |  |
| Set                | 1.30 <sub>0</sub>         |  |
| Next               |                           |  |

 Na následující obrazovce se objeví vypočítané množství bolusu. Doporučené množství si můžete upravit dle potřeby kliknutím na Nastavit. Poté zvolte typ bolusu a klepněte na Další.

| K Bolus Calculator |          |                   |
|--------------------|----------|-------------------|
| Set                |          | 1.30 <sub>u</sub> |
| Normal             | Extended | Combo             |
| BG Reminder        | ¢.       | 00:30             |
|                    |          |                   |
|                    |          |                   |
|                    |          |                   |
|                    | Next     |                   |

- 5. Funkce Upomínka GLY je volitelná. Připomene Vám zkontrolovat glykémii po bolusu. Můžete si ji nastavit v časovém rozsahu od 30 minut do pěti hodin, v krocích po 30 minutách. Tovární nastavení je 30 minut.
- 6. Pro zahájení dodávky bolusu přejeďte obrazovku. Protože je dodáván normální bolus, číslo zobrazené na displeji se přičte k aktuálnímu množství dodávaného bolusu.

| < | Bolus Calculator                               |
|---|------------------------------------------------|
|   | Are you sure you want to deliver<br>the bolus? |
|   | Normal bolus: 4.55U                            |
|   |                                                |
|   | Slide to deliver                               |

7. Dvakrát klepněte na pumpu.

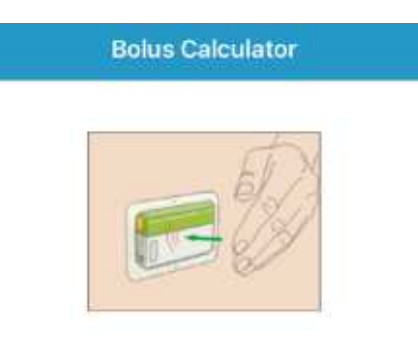

Bolus set as 1.30U.

Note: If you don't tap pump 2 times within 30 seconds, the bolus will be canceled.

8. Na obrazovce se objeví zpráva s údajem, kolik inzulínu bylo vydáno. Pro návrat na obrazovku Monitor stiskněte Návrat.

| Bolus Calculator    |
|---------------------|
| Delivering bolus    |
|                     |
|                     |
|                     |
|                     |
|                     |
| Normal bolus: 4.55U |
|                     |
|                     |
|                     |
|                     |
|                     |
| Return              |
|                     |

# 6.1.3 Kombinovaný/rozložený bolus

Funkce kombinovaný/rozložený bolus je vhodný při konzumaci jídla s vysokým obsahem sacharidů nebo tuků (jako pizza), které znamenají prodlouženou dobu absorpce sacharidů. Jsou také užitečné, pokud budete konzumovat jídlo po delší časový úsek nebo pokud trpíte gastroparézou, při které jídlo zůstává v žaludku déle než obvykle.

Pro popis různých typů bolusu viz následující obrázek.

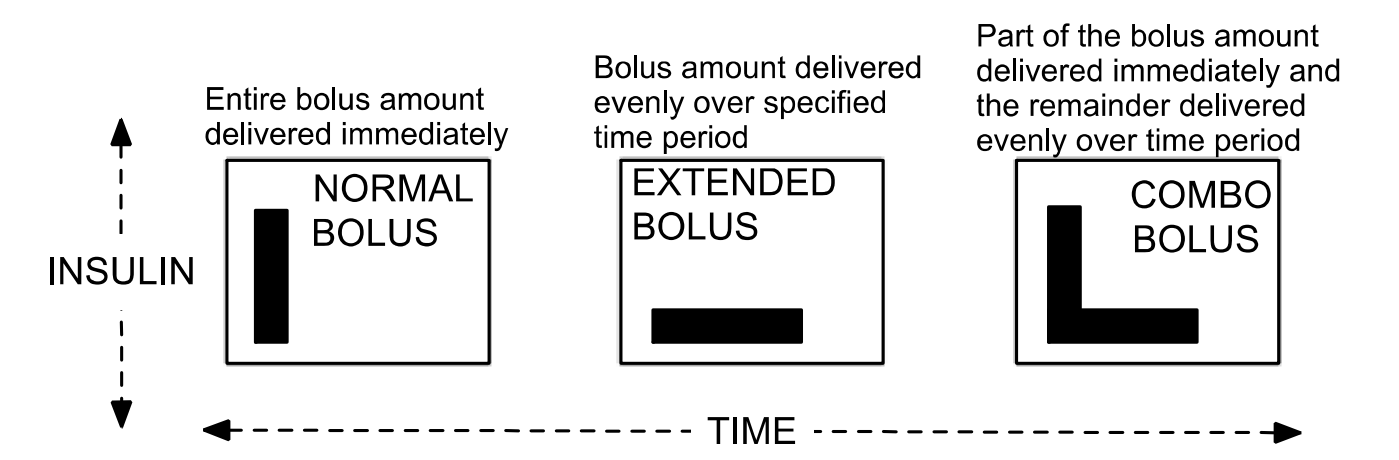

Normal bolus (NORMÁLNÍ) – celá dávka bolusu doručena v jednom okamžiku

**Extended bolus (ROZLOŽENÝ)** – dávka bolusu je rovnoměrně doručena v nastaveném časovém úseku

**Combo bolus (KOMBINOVANÝ)** – část bolusu je doručena v jednom okamžiku a zbývající část bolusu je rovnoměrně doručena v nastaveném časovém úseku

*Poznámka:* Je důležité konzultovat použití rozloženého nebo kombinovaného bolusu se svým ošetřujícím lékařem. Než začnete využívat tyto možnosti, měli byste dobře ovládat základní funkce pumpy.

#### Kombinovaný/rozložený bolus bez kalkulačky bolusu

Vypočítejte množství vašeho korekčního bolusu a/nebo bolusu k jídlu. V sekci bolus klikněte na **Ruční bolus** na obrazovce **Výdej inzulínu**.

#### Rozložený bolus

Pro nastavení rozloženého bolusu postupujte takto:

| <         | Manual Bolus      |
|-----------|-------------------|
| Set       | 2.00 <sub>u</sub> |
| Normal    | Extended Combo    |
| Duration  | 01:30             |
| BG Remind | er<br>00:30       |
|           |                   |
| _         |                   |
|           | Next              |

- 1. Pro výběr rozloženého bolusu klikněte v horní části obrazovky na Rozložený.
- 2. Pro nastavení požadovaného množství rozloženého bolusu stiskněte Nastavit.

*Poznámka:* Dávku bolusu můžete nastavit v hodnotách 0 až maximální bolus.

 Pro nastavení času, po který chcete rozložený bolus vydávat, stiskněte Trvání. Poté stiskněte Další.

*Poznámka:* Dobu trvání můžete zvolit mezi 30 min a 8 h po 30 min.

- 4. Funkce Upomínka GLY je volitelná. Připomene Vám zkontrolovat glykémii po bolusu. Můžete si ji nastavit v časovém rozsahu od 30 minut do pěti hodin, v krocích po 30 minutách. Tovární nastavení je 30 minut.
- 5. Zobrazí se podrobnosti o rozloženém bolusu. Pro zahájení vydání přejeďte obrazovku.

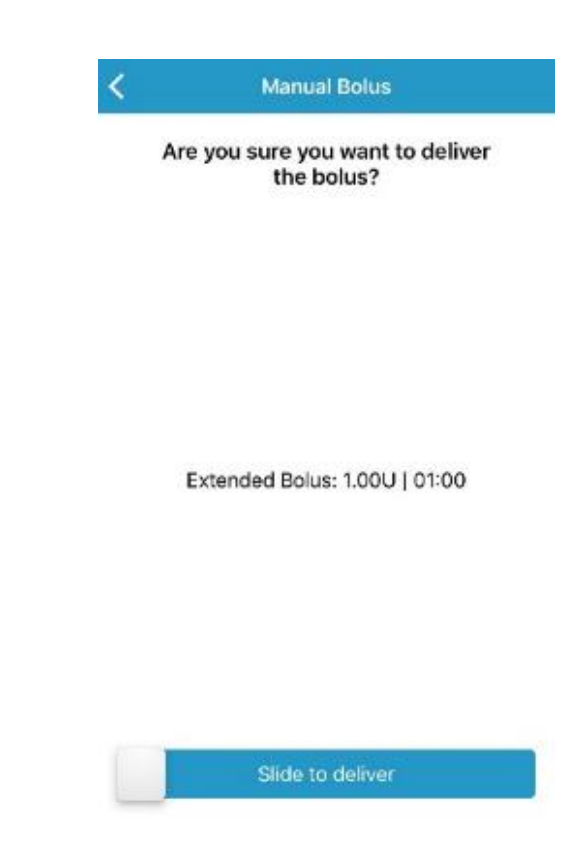

#### Kombinovaný bolus

Kombinovaný bolus nastavíte takto:

| <          | Manual Bolu | 5                 |
|------------|-------------|-------------------|
| Set        |             | 2.00 <sub>u</sub> |
| Normal     | Extended    | Combo             |
| • —        | 0           | - 0               |
| Normal     |             | Extended          |
| 0.70U      |             | 1.30U             |
| 35%        |             | 65%               |
| Duration   |             |                   |
|            |             | 00:30             |
| BG Reminde | er          |                   |
|            |             | 00:30             |
|            | Next        |                   |

- 1. Pro výběr kombinovaného bolusu klikněte na Kombi.
- 2. Pro nastavení požadovaného množství kombinovaného bolusu stiskněte Nastavit.

*Poznámka:* Dávku bolusu můžete nastavit v hodnotách 0 až maximální bolus. Počet jednotek, které zadáváte pro kombinovaný bolus je celkovým množstvím jednotek normálního a rozloženého bolusu.

- 3. Pro zvýšení normálního bolusu klikněte na modrou ikonu plus + a pro zvýšení části rozloženého bolusu klikněte na fialovou iko + plus.
- 4. Pro nastavení času, po který chcete kombinovaný bolus vydávat, stiskněte **Trvání.** Poté stiskněte **Další.**

*Poznámka:* Dobu trvání můžete zvolit mezi 30 min a 8 h po 30 min.

- 5. Funkce Upomínka GLY je volitelná. Připomene Vám zkontrolovat glykémii po bolusu. Můžete si ji nastavit v časovém rozsahu od 30 minut do pěti hodin, v krocích po 30 minutách. Tovární nastavení je 30 minut.
- 6. Zobrazí se podrobnosti o kombinovaném bolusu. Pro zahájení vydání přejeďte obrazovku.

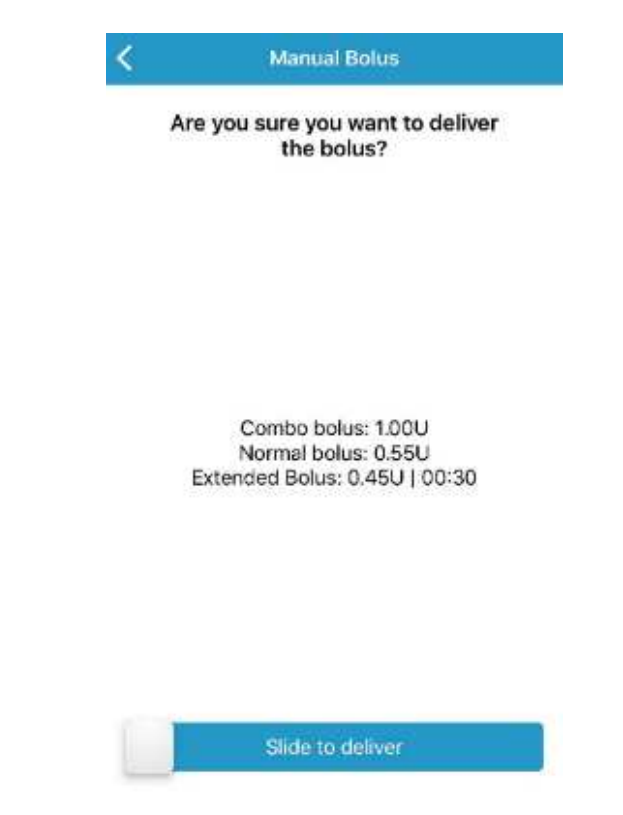

#### Kombinovaný/rozložený bolus za použití kalkulačky bolusu

Pokud používáte pro výpočet množství rozloženého nebo kombinovaného bolusu kalkulačku bolusu, bude po vás vyžadováno zadat hodnoty naměřené glykémie a/nebo příjem sacharidů. Kalkulačka využije tato data pro výpočet navrhovaného množství bolusu. Předpokládané množství si můžete také upravit.

1. Na obrazovce Výdej inzulínu klikněte v sekci bolus na Kalkulačka bolusu.

 Poté zadejte svoji hodnotu glykémie a/nebo sacharidy. Spočítané množství bolusu se objeví na pravé straně. Pro pokračování klikněte na Další.

| K Bolus C | Calculator                |
|-----------|---------------------------|
| BG        | 8.5 <sub>mmol/L</sub>     |
| Carbs     | 20 <sub>g</sub><br>1.30 U |
| IOB       | 1.90 U                    |
| Suggested | 1.30 U                    |
| Set       | 1.30 <sub>0</sub>         |
| ٩         | lext                      |

#### Rozložený bolus

Pro nastavení rozloženého bolusu postupujte takto:

a. Pro výběr rozloženého bolusu klikněte na Rozložený.

| K Bolus C   | alculator         |
|-------------|-------------------|
| Set         | 1.30 <sub>u</sub> |
| Normal Exte | ended Combo       |
| Duration    | 01:30             |
| BG Reminder | 00:30             |
| N           | lext              |

- b. Klikněte na **Nastavit** a nastavte bolus dle potřeby.
- c. Poznámka: Můžete nastavit dobu trvání mezi 30 min a 8 h po 30 min.

Pokud právě probíhá vydání rozloženého bolusu, nebude rozložený nebo kombinovaný bolus dostupný dříve, než aktivní bolus skončí.

Pokud navrhovaná dávka bolusu obsahuje i opravný bolus, může být opravná část vydána jako normální bolus nebo normální složka kombinovaného bolusu. Jinými slovy je v těchto případech funkce rozloženého bolusu nedostupná.

d. Pro nastavení času, po který chcete rozložený bolus vydávat, stiskněte **Trvání.** Poté stiskněte **Další**.

| <        | Bolus C | alculator |                  |
|----------|---------|-----------|------------------|
| Set      |         | 1         | .30 <sub>u</sub> |
| Normal   | Exte    | nded (    | Combo            |
| Duration |         | 01        | 1:30             |
| BG Remin | der     |           |                  |
| Cancel   |         |           | Done             |
| 0        |         |           |                  |
| 1        |         | 0         |                  |
| 2        | h       | 30        | min              |
| 3        |         |           |                  |
| 4        |         |           |                  |
| 5        |         |           |                  |

*Poznámka:* Můžete nastavit dobu trvání mezi 30 min a 8 h po 30 min.

- e. Funkce Upomínka GLY je volitelná. Připomene Vám zkontrolovat glykémii po bolusu. Můžete si ji nastavit v časovém rozsahu od 30 minut do pěti hodin, v krocích po 30 minutách. Tovární nastavení je 30 minut.
- f. Zobrazí se podrobnosti o rozloženém bolusu. Pro zahájení vydání přejeďte obrazovku.

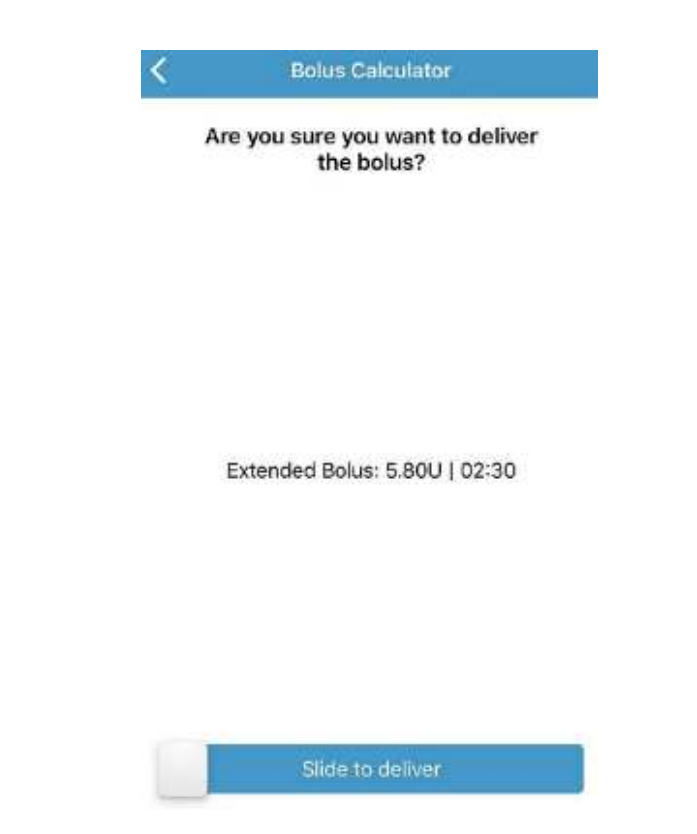

#### Kombinovaný bolus

Pro nastavení kombinovaného bolusu postupujte takto:

a. Pro výběr kombinovaného bolusu klikněte na Kombi.

| < Bolus     | s Calculator      |
|-------------|-------------------|
| Set         | 1.30 <sub>u</sub> |
| Normal E    | xtended Combo     |
| •           | •                 |
| Normal      | Extended          |
| 0.55U       | 0.75U             |
| 42.3%       | 57.7%             |
| Duration    | 01:30             |
| BG Reminder |                   |
|             | 00:30             |
|             | Next              |

b. Pro přizpůsobení bolusu vašim potřebám klikněte na Nastavit.

- c. Pro zvýšení normálního bolusu klikněte na modrou ikonu plus + a pro zvýšení části rozloženého bolusu klikněte na fialovou ikonu plus.
- d. Pro nastavení času, po který chcete kombinovaný bolus vydávat, stiskněte **Trvání.** Poté stiskněte **Další.**

Poznámka: Dobu trvání můžete zvolit mezi 30 min a 8 h po 30 min.

- e. Funkce Upomínka GLY je volitelná. Připomene Vám zkontrolovat glykémii po bolusu. Můžete si ji nastavit v časovém rozsahu od 30 minut do pěti hodin, v krocích po 30 minutách. Tovární nastavení je 30 minut.
- f. Zobrazí se podrobnosti o kombinovaném bolusu. Pro zahájení vydání přejeďte obrazovku.

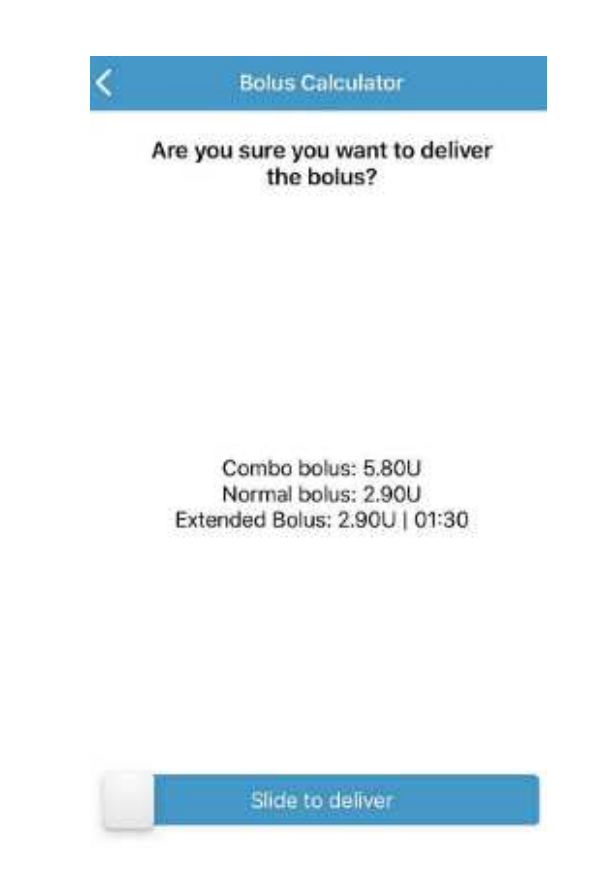

### 6.1.4 Přednastavení bolusu

Funkce přednastavení bolusu vám umožní naprogramovat často používané bolusy. Můžete si nastavit až sedm různých bolusů: snídaně, oběd, večeře, svačina, bolus 1, bolus 2 a bolus 3.

#### Naprogramování přednastavených bolusů

1. Přejděte na obrazovku **Přednastavit bolus**.

Hlavní nabídka→Nastavení→Inzulínová pumpa→Přednastavit bolus (v sekci Nastavení bolusu)

| ¢ Pre     | set Bolus Setup |
|-----------|-----------------|
| Breakfast | >               |
| Lunch     | 0               |
| Dinner    | >               |
| snack     | 0               |
| Bolus 1   | >               |
| Bolus 2   | >               |
| Bolus 3   | >               |

2. Zvolte přednastavený bolus, který chcete upravit. Pokud byl již upravován, objeví se aktuální nastavení.

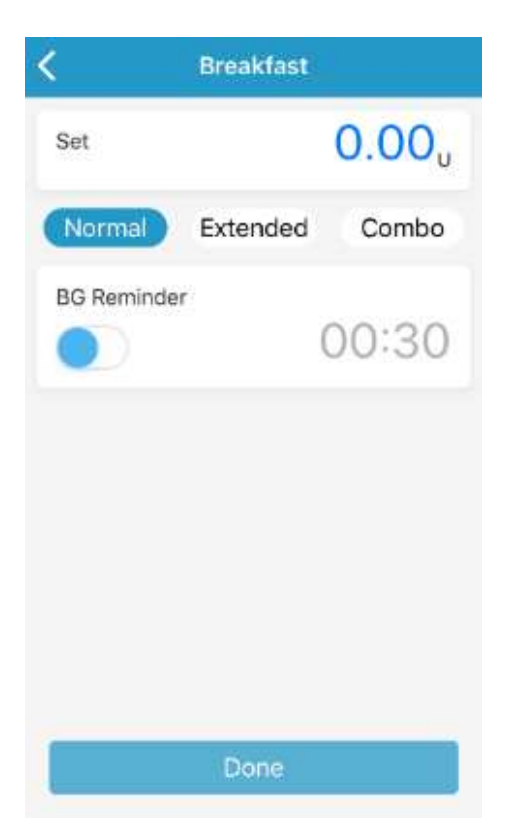

3. Vyberte typ bolusu. Pro normální bolus nastavte množství. Pro rozložený bolus nastavte množství a dobu trvání. Pro kombinovaný bolus nastavte množství, procento normálního/rozloženého bolusu a dobu trvání.

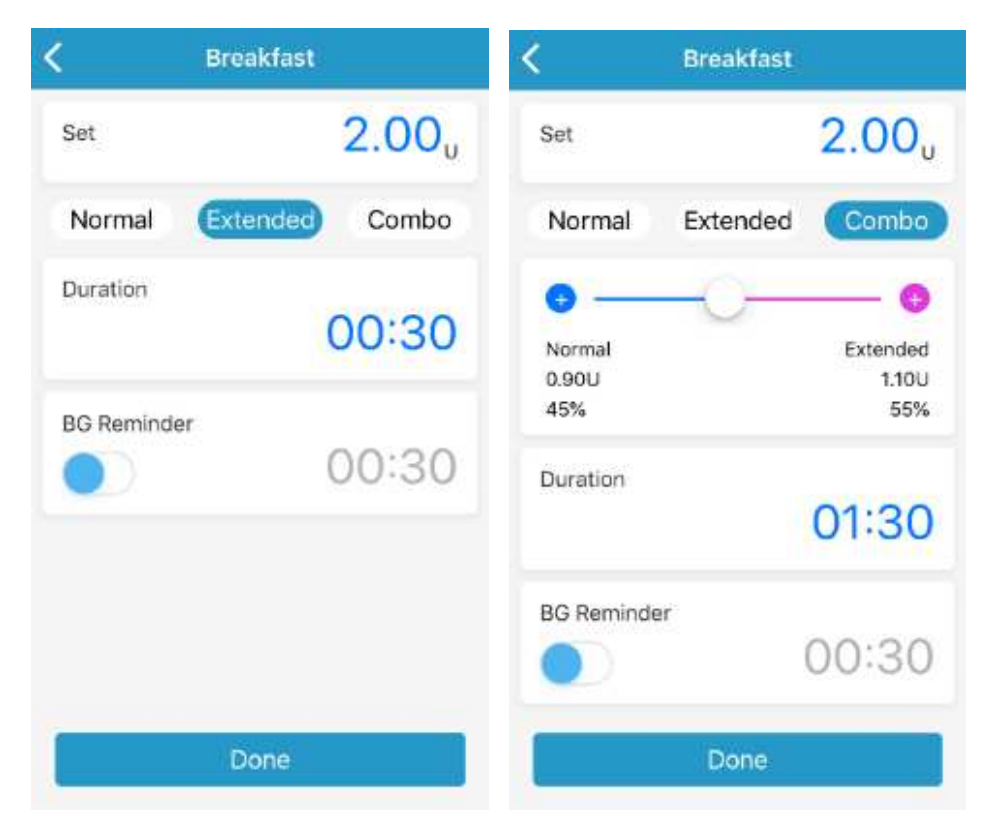

4. Pro uložení nastavení klikněte na **Hotovo.** Pro zrušení nastavení klikněte **na C**.

#### Vydání přednastaveného bolusu

Před jeho vydáním musíte bolus nastavit.

1. Přejděte na obrazovku Přednastavit bolus.

#### Hlavní nabídka → Výdej inzulínu → Přednastavit bolus (v sekci Bolus)

| Firmalcfant                                                                                                    | E1.20U         |
|----------------------------------------------------------------------------------------------------|----------------|
| Although the second second s | 7.22.3.2.42.11 |
| Lunch                                                                                                    | 142.10U        |
| 141 H H H H H H H H H H H H H H H H H H                                                                                                    |                |

Na obrazovce se objeví stávající nastavení bolusu. Pokud nemáte žádný bolus nastavený, objeví se **Žádné přednastavené**.

2. Zvolte přednastavený bolus, který chcete vydat.

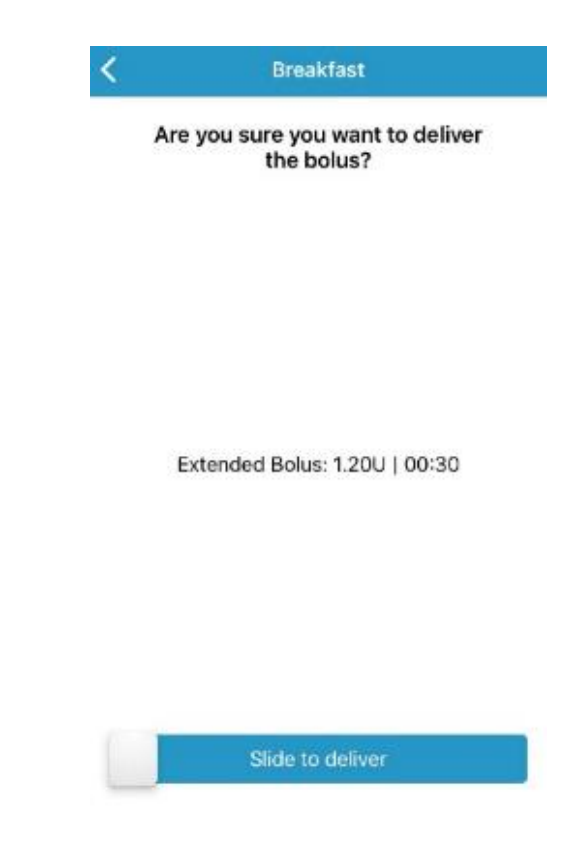

- 3. Ověřte stávající nastavení bolusu.
- 4. **Přejeďte obrazovku** a spusťte dodávku bolusu.

# 6.2 Bazál

Bazální dávka je rychlost, kterou vaše pumpa dodává malé dávky inzulínu pro pokrytí potřeby inzulínu vašeho těla v době mezi jídly. Bazální inzulín obvykle představuje přibližně 50% celkové denní dávky inzulínu (TDD).

Bazální vzorec obsahuje alespoň jednu bazální rychlost na dobu 24 hodin. Vybraný bazální vzorec je každodenně používán. Můžete si nastavit až 48 bazálních rychlostí pro jakýkoli bazální vzorec.

# 6.2.1 Dočasný bazál

S dočasnou bazální dávkou můžete na krátký časový úsek upravit vaši bazální dávku pro lepší kontrolu hladiny glykémie během dočasných aktivit nebo různých podmínek. Můžete chtít například zvýšit bazální rychlost během nemoci nebo ji snížit během cvičení. Dočasný bazál můžete nastavit až na 24 hodin s rozestupy po půl hodinách.

*Poznámka:* Během dodávky dočasného bazálu je základní vzorec dočasně přepsaný, tudíž nedostupný. Po dokončení nebo zrušení dodávky dočasného bazálu se váš systém vrátí do vybraného bazálního vzorce.

#### Aktivace dočasného bazálu

1. Přejděte na obrazovku **Dočasný bazál.** 

#### Hlavní nabídka → Výdej inzulínu → Dočasný bazál (v sekci Bazál)

2. Zvolte typ dočasného bazálu, jeho rychlost nebo procenta a trvání. Poté klikněte pro zobrazení nastavené rychlosti dočasného bazálu na **Další.** 

| K Tem     | p basal             | K Ten     | n <b>p b</b> asal |
|-----------|---------------------|-----------|-------------------|
| Rate(U/H) | Percent             | Rate(U/H) | Percent           |
| Value     | 1.20 <sub>и/н</sub> | Value     | 120 "             |
| Duration  | 03:00               | Duration  | 04:00             |
| N         | lext                |           | Next              |

*Poznámka:* Pokud jste pro nastavení zvolili **Procento,** můžete nastavit dočasnou bazální rychlost, která nepřekračuje maximální bazální rychlost v rozmezí 0 až 200 % po 1 %. Pokud je zvolena **Rychlost bazálu v j/h,** můžete nastavit dočasný bazál mezi 0 a maximální bazální rychlostí po 0,05 j/h.

*Poznámka:* Dobu trvání můžete nastavit od 30 min do 12hod po 30 minutách.

 Ujistěte se, že je dočasný bazál správně nastaven v přehledu dočasného bazálu, poté přejeďte pro aktivaci dočasného bazálu.

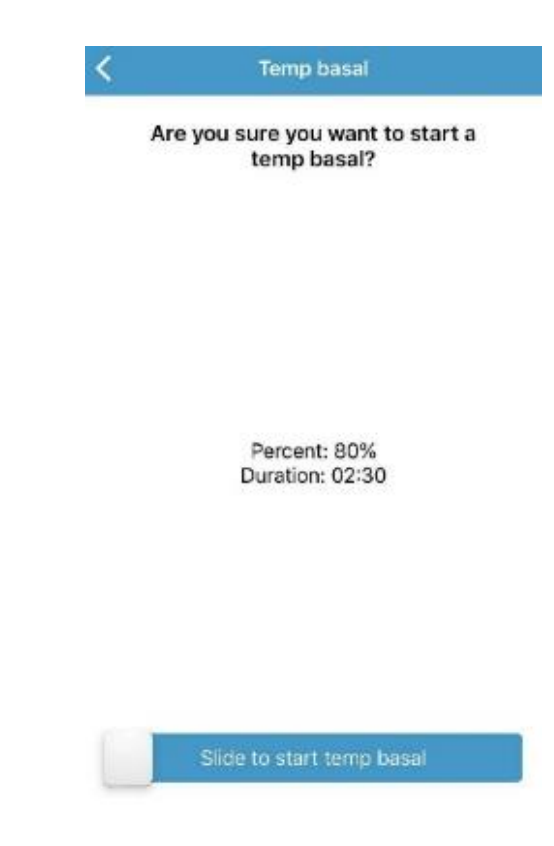

4. Dvakrát klepněte na pumpu.

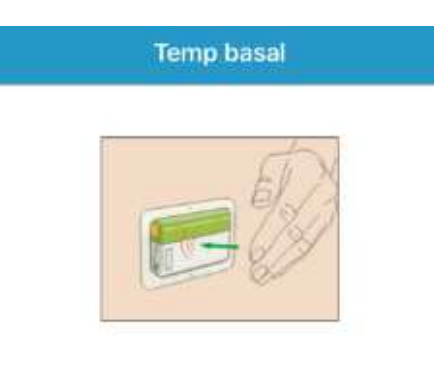

Tap pump 2 times

5. Na obrazovce se objeví zpráva, že byl dočasný bazál aktivován. Pro návrat na obrazovku **Monitor** klikněte na **Návrat**.

Temp basal

Temp basal active.

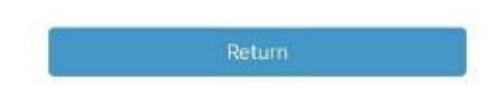

#### Zrušení dočasného bazálu

1. Přejděte na obrazovku **Zrušit dočas bazál.** Zvolte Zrušit dočas bazál.

Hlavní nabídka → Výdej inzulínu → Zrušit dočas bazál (v sekci Bazál)

| =        | Insulin Delivery |
|----------|------------------|
| BOLUS    |                  |
| Manual B | Bolus            |
| Bolus Ca | lculator         |
| Preset B | olus             |
| BASAL    |                  |
| Cancel t | emp basal        |
| Preset T | emp Basal        |
| Select P | attern           |
| Suspend  | (                |
| RESERVID | RPATCH           |
| Deactiva | te Patch         |
|          |                  |

Pro zastavení dodávky dočasného bazálu přejeďte obrazovku nebo klikněte na pro pokračování v dodání.

*Poznámka:* Pokud pozastavíte výdej inzulínu, když je aktivní dočasná bazální dávka, bude dočasná bazální dávka zrušena.

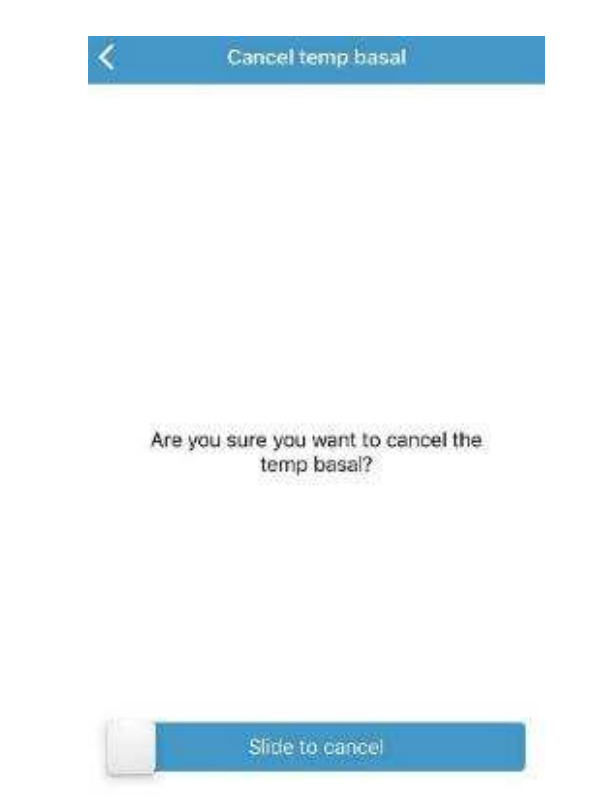

3. Na obrazovce se objeví zpráva, že byl dočasný bazál zrušen. Pro návrat na obrazovku **Monitor** klikněte na **Návrat**.

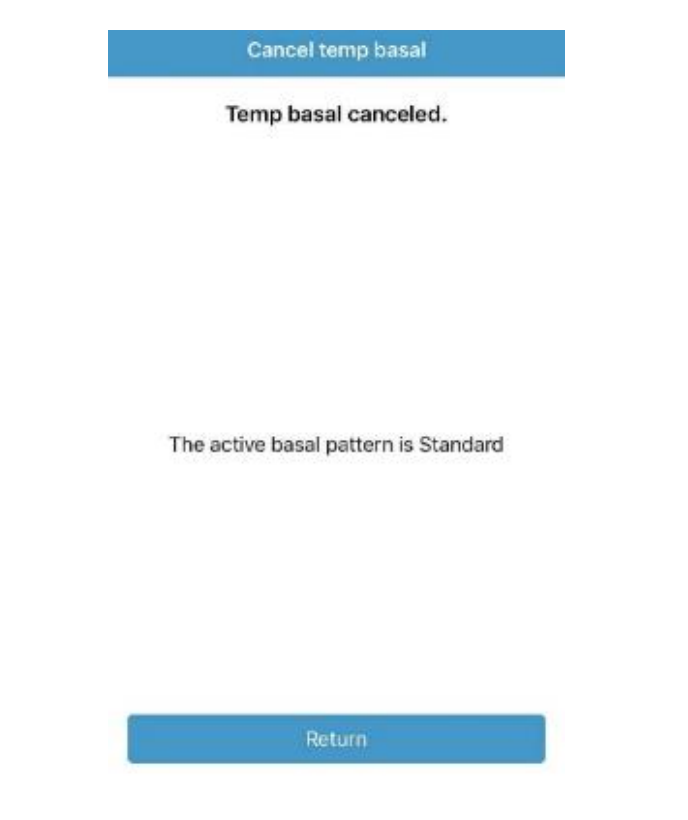

### 6.2.2 Přednastavení dočasných bazálů

S přednastavenou funkcí dočasných bazálů můžete naprogramovat dočasné bazální dávky pro situace, které se opakují. Můžete si naprogramovat až sedm dočasných bazálních rychlostí pro: těžkou zátěž, střední zátěž, lehkou zátěž, nemoc, Dočas 1, Dočas 2 a Dočas3.

#### Naprogramování přednastaveného bazálu

1. Přejděte na obrazovku **Přednastavit dočasný bazál**.

Hlavní nabídka→Nastavení→Inzulínová pumpa → Přednastavit dočasný bazál (k sekci Nastavení bazálu)

| <     | Preset Temp Basal | Setup |
|-------|-------------------|-------|
| Heav  | y Ex              | >     |
| Medi  | um Ex             | >     |
| Light | Ex                | >     |
| Sick  |                   | >     |
| Temp  | 1                 | >     |
| Temp  | 2                 | >     |
| Temp  | 3                 | >     |

- 2. Zvolte přednastavený dočasný bazál, který chcete upravit. Vyberte typ bazálu (dávka nebo procento).
- Nastavte dobu trvání a dávku/procento přednastaveného dočasného bazálu. Pro uložení nastavení klikněte na Další.

#### Aktivace přednastaveného bazálu

Před aktivací přednastaveného bazálu jej musíte naprogramovat.

1. Přejděte na obrazovku **Přednastavit dočasný bazál**.

Hlavní nabídka -> Výdej inzulínu -> Přednastavit dočasný bazál (v sekci Bazál)

| C Preset Te | emp Basal |   |
|-------------|-----------|---|
| Heavy Ex    | 0.50U/H   | > |
| Medium Ex   | 85%       | 0 |
| Light Ex    | 0.60U/H   | 2 |
| Sick        | 1.00U/H   | 3 |
| Temp 1      | 1.10U/H   | 2 |
| Temp 2      | 80%       | 3 |
| Temp 3      | 85%       | > |

Naprogramované typy přednastavených bazálů jsou zde zobrazeny. Pokud jste žádné nenastavili, zobrazí se **Žádné přednastavené.** 

- 2. Vyberte přednastavený dočasný bazál, který chcete aktivovat.
- 3. Potvrďte jeho nastavení.
- 4. Přejetím obrazovky jej aktivujte.

# 6.3 Zastavit a obnovit

### 6.3.1 Zastavit výdej inzulínu

Někdy můžete potřebovat přerušit výdej inzulínu. Pokud není právě vydáván bolus, můžete přerušit výdej bazálního inzulínu na nastavený časový úsek. Když je podáván bolus, můžete zvolit mezi pozastavením všech dodávek inzulínu (bazálního i bolusu) na nastavenou dobu nebo zastavit pouze bolus, který je právě vydáván.

#### Když není dodáván žádný bolus:

1. Přejděte na obrazovku **Zastavit.** Nastavte čas pro zastavení a pro pokračování stiskněte **Pokračovat.** 

Hlavní nabídka → Výdej inzulínu → Zastavit

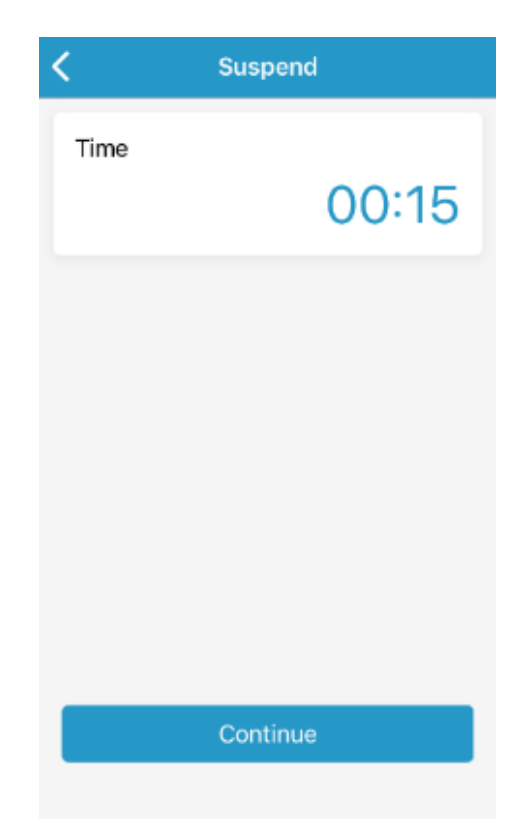

*Poznámka:* Čas můžete nastavit v rozmezí od 15 minut do 2 hodin, s kroky po 15 minutách.

2. Přejeďte pro zastavení – pokud chcete zastavit výdej inzulínu.

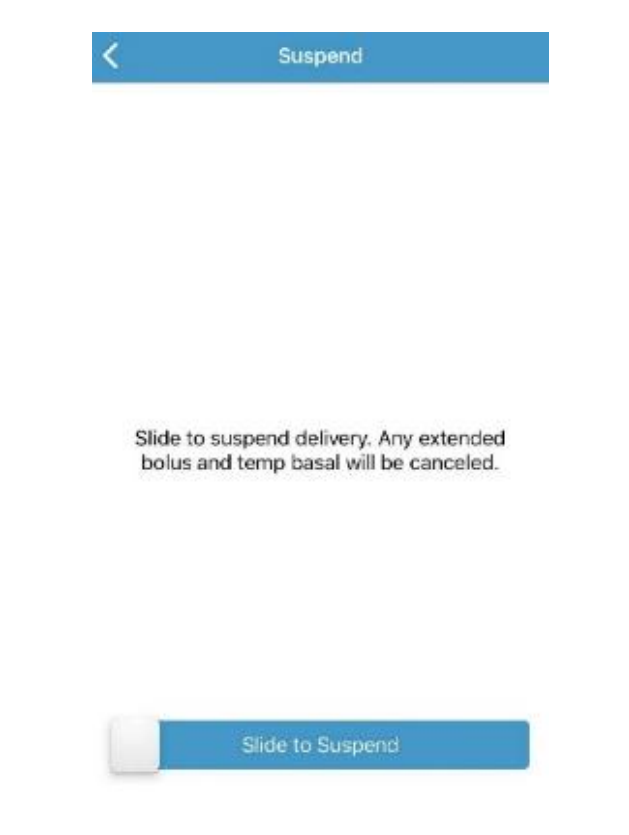

*Poznámka:* Když pozastavíte dodávku inzulínu, bude bolus a dočasný bazální inzulín zrušen bez možnosti obnovy.

3. Dvakrát klepněte na pumpu pro potvrzení zastavení.

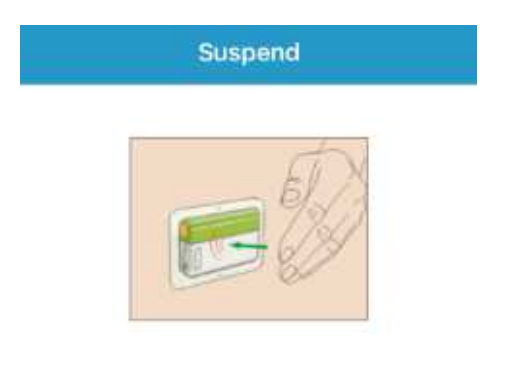

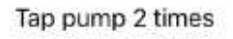

4. Aplikace zobrazí na obrazovce oznámení, abyste věděli, že byla dodávka inzulínu opravdu přerušena.

| Suspend   |   |
|-----------|---|
| Suspended |   |
|           |   |
|           |   |
|           |   |
|           |   |
|           |   |
|           |   |
|           |   |
|           |   |
|           |   |
| 1121287   | - |

5. Zbývající čas doby přerušení naleznete na obrazovce **Monitor**.

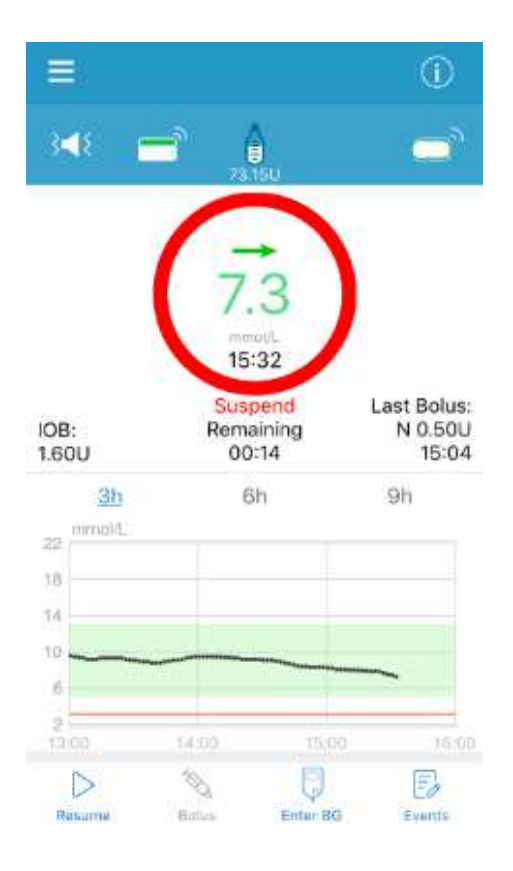

Pokud je právě dodáván normální/rozložený/kombinovaný bolus:

Přejděte na obrazovku Zastavit.

Hlavní nabídka → Výdej inzulínu → Zastavit

| -           | Sector Contraction of Contraction of |
|-------------|----------------------------------------------------------------------------------------------------|
| Dolus       |                                                                                                    |
| Dolus+Desel |                                                                                                    |

Můžete zvolit pozastavení výdeje veškerého inzulínu nebo pouze bolusu.

Pokud zvolíte **Bolus + Bazál**, dojde ke stejné situaci, jako když bolus podáván není. Tato funkce pozastaví všechen inzulín.

Pokud zvolíte **Bolus**, objeví se následující obrazovka. Pro zastavení dodání bolusového inzulínu **přejeďte přes obrazovku**.

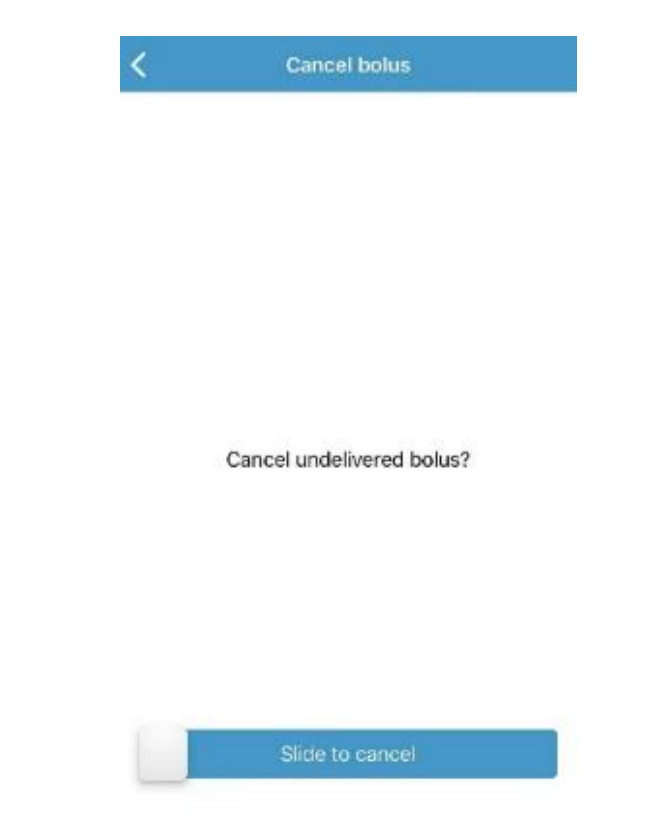

Poté se objeví na displeji zpráva, že byl bolus zrušen. Pro návrat na obrazovku **Monitor** stiskněte **Návrat**.

| Cancel bolus     |  |
|------------------|--|
| Bolus canceled.  |  |
| Delivered: 0.40U |  |
| Return           |  |

## 6.3.2 Obnovit výdej inzulínu

Poté, co je pozastaveno podávání veškerého inzulínu, klikněte na obrazovce hlavního menu na **Obnovit** Objeví se následující obrazovka.

| < | Resume                          |
|---|---------------------------------|
|   | Check BG.                       |
|   |                                 |
|   |                                 |
|   |                                 |
|   |                                 |
|   |                                 |
|   | Slide to resume basal delivery. |
|   |                                 |
|   |                                 |
|   |                                 |
|   |                                 |
|   | Slide to resume                 |

Přejeďte obrazovku pro obnovu výdeje bazálního inzulínu.

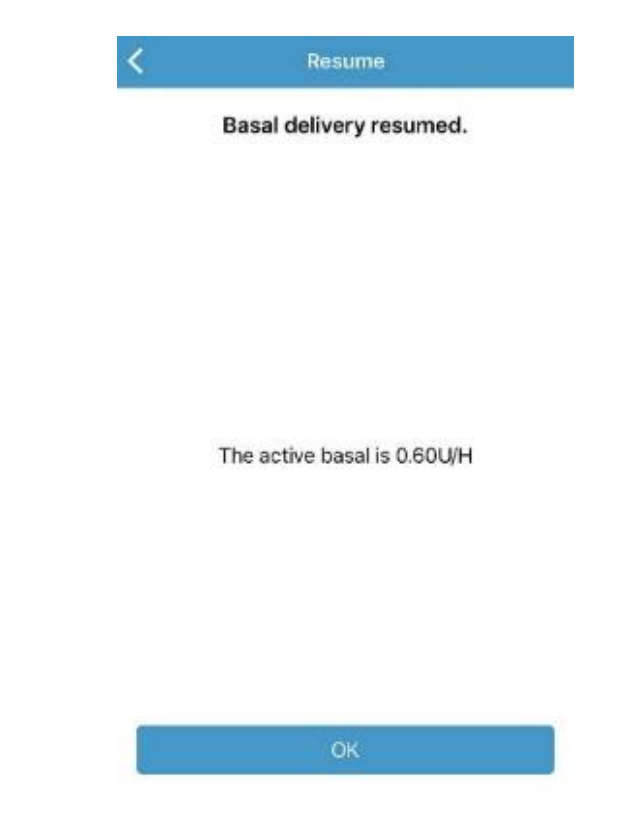

*Poznámka:* Je možné obnovit pouze bazální vzorec, bolus a dočasný bazální inzulín nelze obnovit.
# 7 Jak používat senzor

# 7.1 Nastavení CGM

Pro vstup na obrazovku Nastavení CGM klikněte na obrazovce Nastavení na Systém CGM.

Hlavní nabídka -> Nastavení -> Systém CGM

|                         | CGM Settings               |
|-------------------------|----------------------------|
| CGM Settings            |                            |
|                         | View CGM status            |
| View CGM status         | Transmitter 63B89BC6 (i) > |
| + Add Transmitter >     | Status Unconnected         |
| Glucose Alerts          | Glucose Alerts >           |
| Factory Calibration     | Factory Calibration        |
| Sensor Life (days) 7 14 | Sensor Life (days) 7 14    |
| Vysílač odpojen         | Vysílač připojen           |

## 7.1.1 Monitorování systému CGM

Zde najdete sériové číslo vysílače a jeho stav, když je vysílač připojen.

| <      | CG     | M Settings |         |
|--------|--------|------------|---------|
| View C | GM sta | tus        |         |
| Transn | nitter | 63B89BC6   | (j) >   |
| Status |        | Unco       | nnected |

Klikněte na Vysílač a zobrazí se verze vysílače i již smazané vysílače.

Transmitter Version 1.22 Denote Transmitter

Zde může přidat vysílač, když byl vysílač odpojen.

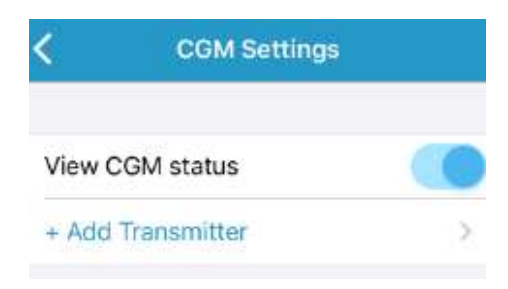

## 7.1.2 Výstrahy glykémie

V továrním nastavení je funkce vypnutá. Když je funkce výstrahy glykémie zapnutá, systém Vám může posílat výstrahy včetně Výstrahy vysoká/nízká glykémie, predikce vysoké/nízké glykémie a Rychlý vzestup/pokles.

#### Hlavní nabídka→Nastavení→Systém CGM→ Výstrahy glykémie

| ( (          | Glucose Alerts | Save | <b>&lt;</b> ( | Glucose Alerts  | Sav |
|--------------|----------------|------|---------------|-----------------|-----|
| Glucose Ale  | rts            |      | Glucose Ale   | rts             |     |
| Glucose Lim  | iits           | 5    | Glucose Lim   | nits            |     |
| High Predict | ted 00:1       | 5    | High Predict  | ted 00:15       | •   |
| ow Predict   | ed 00:1        | 5 🔵  | Low Predict   | ed 00:15        | 0   |
| Rapid Rise   | 0.220mmol/L/mi | n 🕜  | Rapid Rise    | 0.220mmol/L/min |     |
| Rapid Fall   | 0.220mmol/L/mi | n 🕜  | Rapid Fall    | 0.220mmol/L/min | (   |

*Poznámka:* Pokud zde změníte nastavení, klikněte na tlačítko **Uložit** v pravém horním rohu.

#### Limity glykémie

Je třeba nastavit limit vysoké/nízké glykémie dle doporučení vašeho ošetřujícího lékaře. Pro nastavení stiskněte **Limity glykémie**. Vaše doporučené limity glykémie se mohou během dne měnit, je proto možné nastavit až osm různých dvojic limitů na různá časová období.

| <     | Glucose Limits | Save                   |
|-------|----------------|------------------------|
| Start | Low Limit      | High Limit<br>(mmol/L) |
| 00:00 | 4.4            | 13.3                   |

#### Horní/spodní limit

Nejvyšší horní limit a nejnižší spodní limit ze všech časových úseků se používají pro stanovení vysoké glykémie, cílové glykémie a nízké glykémie v **Analýze trendu**.

V továrním nastavení je hodnota spodního limitu 4,4mmol/l, horního 13,3mmol/l.

Spodní limit lze nastavit v rozsahu 2,8-5,0mmol/l, horní limit od 5,5 do 22,2mmol/l, oba 0,1mmol/l.

Hodnota horního limitu je vždy vyšší než hodnota spodního.

#### Úseky

Počáteční čas prvního časového úseku je pevně nastaven na 0:00. Přidejte časový interval výběrem času od 00:30 do 23:30, po 00:30. Pokud zadaný úsek již existuje, budete na to upozorněni. Po úspěšném nastavení úseků budou seřazeny chronologicky za sebou.

Pokud nastavíte pouze jeden časový úsek, bude tento úsek použit po celou dobu 24 hodin.

Můžete nastavit až 8 různých časových úseků s různými horními a spodními limity pro reálné sledování.

Pokud chcete nějaký úsek vymazat, přejeďte po něm zleva doprava a pro jeho vymazání stiskněte **Vymazat**.

Po dokončení klikněte na tlačítko **Uložit** v pravém horním rohu a nastavení tak uložte.

| tart karri karri (jeneralije) start transford (jeneralije)<br>19900 R.S. Taris (1990)<br>19900 R.S. Taris<br>1990 R.S. Taris                                                                                                    | ¢        | Hinghyl cose Alex In | Same)           | ~          | Thigh/Low A   | Norta Ser       |
|----------------------------------------------------------------------------------------------------|----------|----------------------|-----------------|------------|---------------|-----------------|
|                                                                                                    | No.      | Same Survey          | Palater Clerete | 18 (Line ) | Second Second | Participa Score |
| 100 A.4 100 A.8 100 B.4                                                                                                    | 00:00    | 7-9                  | 1 W.W           | 00.00      | A.A.          | 1.0.0           |
| A Company of the second second se | 07.20    | 4.4                  | 1410            |            | 4.0           | The Prove       |
| Add time segment                                                                                                    | LANG TIM | w Seamond            |                 | + Add Time | Segment       |                 |
|                                                                                                    |          |                      |                 |            |               |                 |
|                                                                                                    |          |                      |                 |            |               |                 |
|                                                                                                    |          |                      |                 |            |               |                 |
|                                                                                                    |          |                      |                 |            |               |                 |
|                                                                                                    |          |                      |                 |            |               |                 |
|                                                                                                    |          |                      |                 |            |               |                 |
|                                                                                                    |          |                      |                 |            |               |                 |
|                                                                                                    |          |                      |                 |            |               |                 |
|                                                                                                    |          |                      |                 |            |               |                 |

#### Prediktivní výstrahy

Funkce prediktivní výstrahy vypočítává, kdy dosáhne glykémie spodního nebo horního nastaveného limitu a pošle vám výstrahu dříve, než k dosažení těchto limitů dojde. Prediktivní výstrahy vás informují o tom, že pokud vaše glykémie klesá nebo stoupá určitou rychlostí, dosáhne nastaveného limitu za počet minut, který jste si předem nastavili.

| Glucose Ale  | rts  |               |   |
|--------------|------|---------------|---|
| Glucose Lim  | iits | >             |   |
| High Predict | ted  | 00:15         | ) |
| Low Predict  | ed   | 00:15         | 5 |
| Rapid Rise   | 0.22 | 0mmol/L/min 🕜 |   |
| Rapid Fall   | 0.22 | 0mmol/L/min 🕧 | ) |

#### Vysoká/nízká prediktivní zapnutá/vypnutá

V továrním nastavení je funkce vypnutá. Po jejím zapnutí a nastavení času můžete dostávat zprávy, když se předpokládá, že vaše glykémie dosáhne nastaveného horního nebo spodního limitu za nastavený čas.

#### Čas

Pro nastavení času výstrahy klikněte na modrý časový údaj. Budete upozornění na předpokládané dosažení horního/spodního limitu glykémie předem nastavenou dobu. Můžete nastavit čas od 5 do 30 minut po 5 minutách.

*Poznámka:* Po dokončení klikněte na tlačítko **Uložit** v pravém horním rohu a nastavení tak uložte.

#### Rychlost vzestupu/poklesu

Jsou zde dva typy výstrahy rychlosti:

 Rychlý pokles pro klesání hladiny glykémie dle senzoru rychleji, než je vaše přednastavená rychlost.  Rychlý vzestup pro stoupání hladiny glykémie dle senzoru rychleji, než je vaše přednastavená rychlost.

| Glucose Alerts |                 |
|----------------|-----------------|
| High/Low       | 2               |
| High Predicted | 00:20           |
| Low Predicted  | 06:20           |
| Rapid Rise     | 0.220mmol/L/min |
| Rapid Fall     | 0.220mmol/L/min |
|                |                 |

#### Rychlý vzestup/pád zapnuto/vypnuto

V továrním nastavení je tato funkce vypnutá. Po jejím zapnutí můžete dostávat výstrahy, když je rychlost vzestupu nebo poklesu glykémie vyšší než nastavený limit.

#### Hodnota rychlosti

Pro nastavení času výstrahy pro rychlost vzestupu/poklesu klikněte na modrou hodnotu rychlosti. Budete upozorněni, pokud vaše glykémie prudce vzroste/poklesne.

Rychlost můžete nastavit mezi 0,065 mmol/l/min a 0,275 mmol/l/min, po 0,005 mmol/l/min.

*Poznámka:* Po dokončení klikněte na tlačítko **Uložit** v pravém horním rohu a nastavení tak uložte.

## 7.1.3 Audio možnosti výstrah glykémie

#### Výstrahy při nízké

Můžete si nastavit čas mezi výstrahami po zaznění první výstrahy. Pokud obdržíte a odkliknete výstrahu "Nízká glykémie, rychlý pokles nebo předpokládaná nízká", bude se výstraha opakovat, dokud nejsou podmínky, které ji spustily, vyřešené.

| Manager                 | 0032345   |
|-------------------------|-----------|
| Tana                    | Adacti2 > |
| ai 1016 100 1004        |           |
| наралат                 | 10403-046 |
| Snooze                  | 01.00     |
| tone                    | Alertit   |
| at the synchrony sector |           |
| Hepeat                  | 000/10    |

**Opakování:** Pokud nebudete na výstrahu reagovat, bude se výstraha opakovat dle nastaveného času. Čas opakování můžete nastavit na 1 min, 2 min, 5min nebo 10min. Nastavená hodnota je 2 minuty.

**Odložení:** Odložení je čas mezi opakováním výstrah. Pokud otevřete aplikaci vyřešíte alarm kliknutím na OK ve vyskakovací upomínce, alarm bude na nějakou dobu odložen, dle nastaveného času. Pokud alarm nevyřešíte, bude se opakovat. Můžete si čas odložení nastavit na 15 nebo 30 minut, v továrním nastavení je to 15 minut.

**Tón**: Tón továrního nastavení je "Výstraha 1". Výstrahy jsou nastavené na maximální hlasitost, bez ohledu na vyzváněcí tón vašeho telefonu. Pokud na svém chytrém zařízení přehráváte hudbu, aplikace přeruší hudbu a v maximální hlasitosti vydá tón výstrahy.

*Varování:* Když se objeví "Pod 3,1 mmol/l", spustí aplikace zvuk výstrahy s tónem alarmu každou minutu, s odložením 15 minut, bez ohledu na nastavení aplikace, která jste provedli.

#### Výstrahy pro vysokou

Můžete si nastavit čas mezi výstrahami po zaznění první výstrahy. Pokud obdržíte a odkliknete výstrahu "Vysoká glykémie, rychlý vzestup nebo předpokládaná vysoká", bude se výstraha opakovat, dokud nejsou podmínky, které ji spustily, vyřešené.

| ALERTS FOR HIGH |          |
|-----------------|----------|
| Repeat          | 00:05    |
| Snooze          | 01:00    |
| Tone            | Alert1 > |
|                 |          |

**Opakování:** Pokud nebudete na výstrahu reagovat, bude se výstraha opakovat dle nastaveného času. Čas opakování můžete nastavit na 2 min, 5 min, 10 min nebo 15 min, přednastavená hodnota je 5 minut.

**Odložení:** Odložení je čas mezi opakováním výstrah. Pokud otevřete aplikaci vyřešíte alarm kliknutím na OK ve vyskakovací upomínce, alarm bude na nějakou dobu odložen, dle nastaveného času. Pokud alarm nevyřešíte, bude se

opakovat. Můžete si čas odložení nastavit na 30 min, 1 hod, 1,5 hod, 2 hod, 2,5 hod nebo 3 hod, v továrním nastavení je to 1 hodina.

**Tón**: Tón továrního nastavení je "Výstraha 1". Výstrahy jsou nastavené na maximální hlasitost, bez ohledu na vyzváněcí tón vašeho telefonu. Pokud na svém chytrém zařízení přehráváte hudbu, aplikace přeruší hudbu a v maximální hlasitosti vydá tón výstrahy.

#### Ostatní výstrahy

Můžete si nastavit čas mezi první výstrahou a dalšími výstrahami. Poté, co obdržíte a vyřešíte výstrahu "Ihned změřte GLY", "Chyba kalibrace senzoru", "Žádné údaje", "Chyba vysílače", "Senzor skončil", "Senzor skončí za 6 hodin", Senzor skončí za 2 hodiny", "Senzor skončí za 30 minut" nebo "Selhání senzoru", bude se výstraha zobrazovat podle vašeho nastavení, dokud nebudou vyřešeny podmínky, proč výstraha vznikla.

| Taaa              | 01.00 |
|-------------------|-------|
| Repeat            | 00:10 |
| ALERTS FOR OTHERS |       |

**Opakování:** Pokud nebudete na výstrahu reagovat, bude se výstraha opakovat dle nastaveného času. Čas opakování můžete nastavit na 5 min, 10 min, 15 min nebo 30 min, v továrním nastavení je to 10 min.

**Odložení:** Odložení je čas mezi opakováním výstrah. Pokud otevřete aplikaci, vyřešíte alarm kliknutím na OK ve vyskakovací upomínce, alarm bude na nějakou dobu odložen, dle nastaveného času. Pokud alarm nevyřešíte, bude se opakovat. Můžete si čas odložení nastavit na 30 min, 1 hod, 1,5 hod, 2 hod, 2,5 hod nebo 3 hod, v továrním nastavení je to 1 hodina.

**Tone**: Přednastavený tón je "Přednastavený". Výstrahy odpovídají hlasitosti nastavení vašeho chytrého zařízení – pokud je nastavené na tichý režim, výstrahy jsou také v tichém režimu.

## 7.1.4 Životnost senzoru

Když se blíží doba uplynutí životnosti senzoru, obdržíte výstrahu, že senzor skončí.

Pro MD1026 je životnost nastavena na 14 dní.

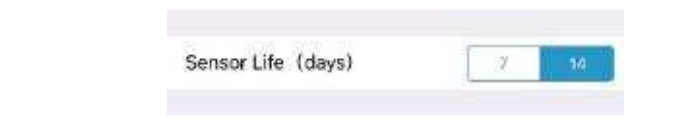

# 7.2 Zadání SN vysílače

Pro vstup na obrazovku CGM klikněte v Hlavní nabídce na CGM.

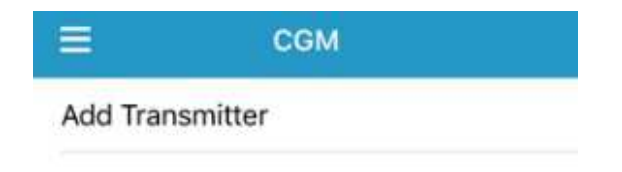

Klikněte na Přidat vysílač a objeví se následující obrazovka.

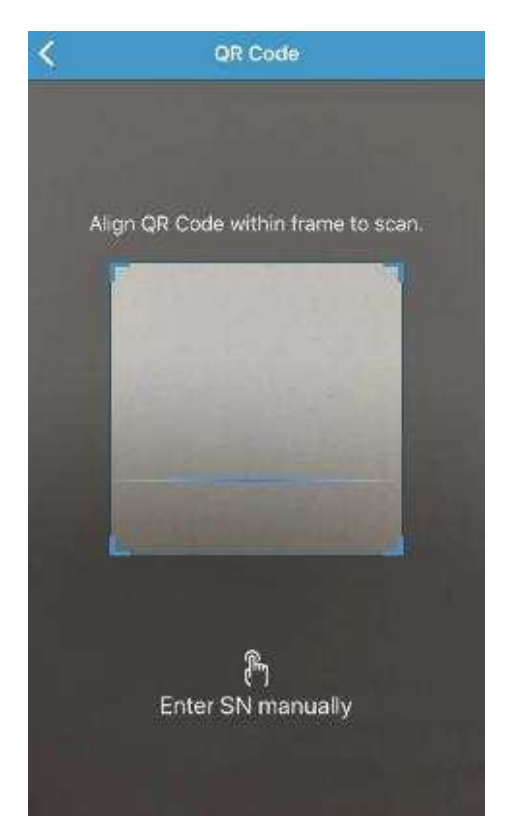

QR kód na zadní straně vysílače nebo na krabičce od vysílače můžete naskenovat pomocí kamery.

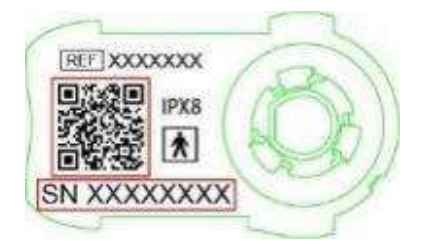

SN vysílače se objeví na obrazovce. Zkontrolujte, zda odpovídá SN vytištěnému na vysílači nebo krabičce. Jakmile jej potvrdíte, automaticky se spáruje s aplikací.

Pokud nelze použít skenovací zařízení aplikace, klikněte na **Zadat SN ručně.** Tím přejdete na následující obrazovku, kde zadáte sériové číslo vysílače ručně.

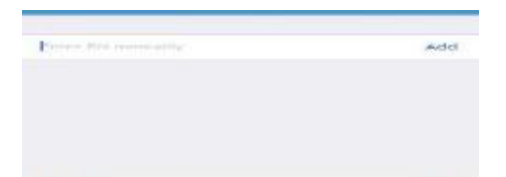

Poznámka: Ujistěte se, že se vysílač nachází maximálně deset metrů od aplikace.

# 7.3 Umístění nového senzoru

## 7.3.1 Zvolte místo pro senzor

Při výběru místa pro senzor zvažte následující faktory:

- Můžete na senzor pohodlně dosáhnout.
- Můžete aplikovat senzor na plochou část pokožky s dostatkem podkožního tuku.
- Dané místo zůstane i během běžných denních činností v rovině bez ohýbání a mačkání.

Při výběru místa pro senzor se vyhněte následujícímu:

- Místům, která jsou omezena oblečením, jako např. pásek.
- Zakřiveným nebo tvrdým místům kvůli svalstvu nebo kostem.
- Místům, která vyžadují při cvičení výrazný pohyb.
- Místům, na kterých jsou jizvy, tetování nebo jiné podráždění.
- Místům, která jsou od pupíku vzdálena méně než 5 cm.
- Nadměrně ochlupeným místům.
- 7,5 cm od místa vpichu inzulínové pumpy nebo manuální injekce inzulínu.

Na obrázku jsou tmavě označena nejvhodnější místa pro umístění senzoru.

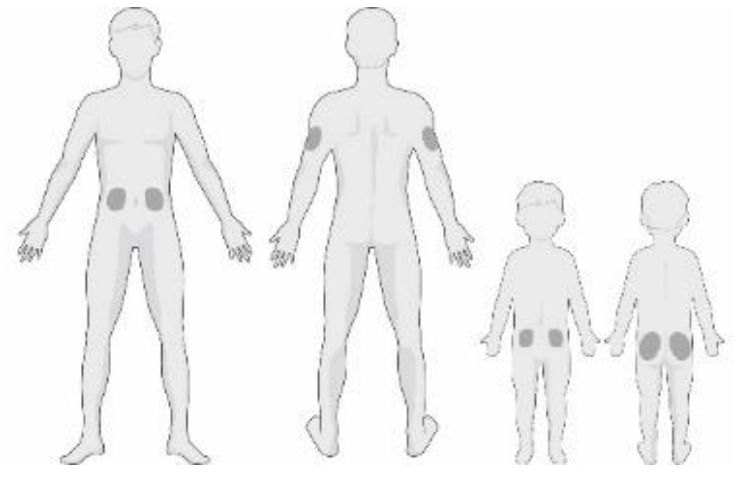

Zepředu Zezadu Zepředu Zezadu

Pokud si vyberete místo umístění na břiše (na hýždích u dětí), upevněte senzor vodorovně. Pokud si vyberete horní část paže, upevněte senzor svisle.

Udělejte si rotační cyklus pro výběr nového místa. Při častém používání jednoho místa je možné, že se pokožka nestihne dostatečně uzdravit, což může mít za následek podráždění nebo jizvu.

## 7.3.2 Připravte místo vpichu

- 1. Řádně si umyjte ruce mýdlem a vodou a nechte je uschnout.
- Otřete vybrané místo umístění alkoholem a počkejte, až zaschne. To vám může pomoci předejít infekci. Neaplikujte senzor, dokud není místo naprosto suché. Na suché pokožce bude senzor držet pevněji.

*Varování:* Pokud se senzor uvolní kvůli špatnému přilnutí náplasti senzoru k pokožce, můžete získat chybné údaje nebo nezískáte žádné údaje. Špatný výběr nebo příprava místa může mít za následek špatné přilnutí.

## 7.3.3 Vybalte senzor

Odtrhnutím papíru na zadní straně balení otevřete balíček se senzorem.

Věnujte pozornost následujícímu:

- NEPOUŽÍVEJTE senzor, pokud byl sterilní obal poškozen nebo otevřen, uplynula záruční lhůta senzoru nebo je senzor jakkoliv poškozen.
- Před otevřením obalu senzoru a manipulací se senzorem si umyjte ruce vodou a mýdlem. Po otevření senzoru se nedotýkejte adhezivního povrchu senzoru, který bude v kontaktu s tělem. Pokud byste neměli čisté

ruce, mohli byste během aplikace senzoru kontaminovat místo umístění senzoru a dostat infekci.

## 7.3.4 Odstraňte ochrannou vrstvu z držáku senzoru

Lehce na kraji ohněte ochrannou vrstvu, abyste uviděli šev mezi jejími dvěma kusy. Podržte senzor za část s aplikátorem a snažte se nedotknout lepícího povrchu. Ochranné pásky jeden po druhém odstraňte z držáku senzoru.

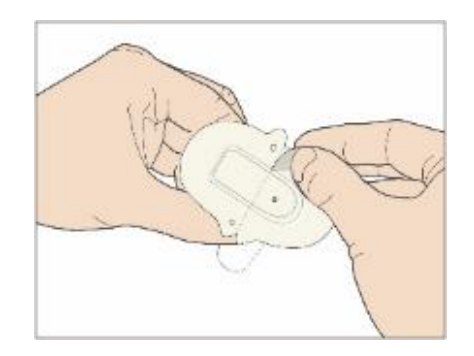

#### 7.3.5 Umístěte držák senzoru

Pokud senzor aplikujete na břicho nebo spodní část zad, umístěte jej na kůži vodorovně.

Pokud senzor aplikujete na horní část paže nebo na stehno, umístěte jej na kůži svisle.

Pohybujte prstem po lepícím polštářku, abyste jej pevně přitiskli ke kůži.

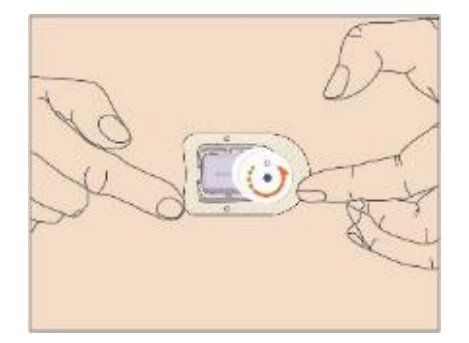

## 7.3.6 Odstraňte bezpečnostní zámek

Držte senzor glukózy jednou rukou. Pevně stiskněte dvě povolovací západky na bezpečnostním zámku palcem a ukazováčkem druhé ruky a vytáhněte bezpečnostní zámek ven z aplikátoru. Bezpečnostní zámek si ponechte, budete jej později potřebovat.

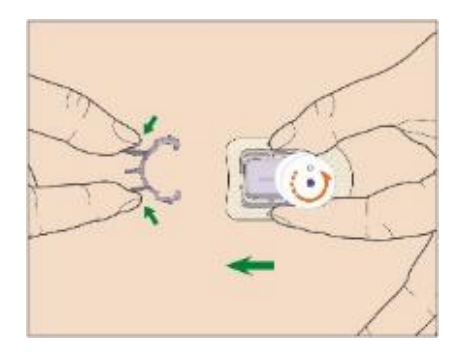

## 7.3.7 Umístěte senzor

Držte senzor způsobem ukázaným níže a stiskněte obě tlačítka najednou. Můžete ucítit slabé píchnutí, senzor je umístěn hned pod pokožkou.

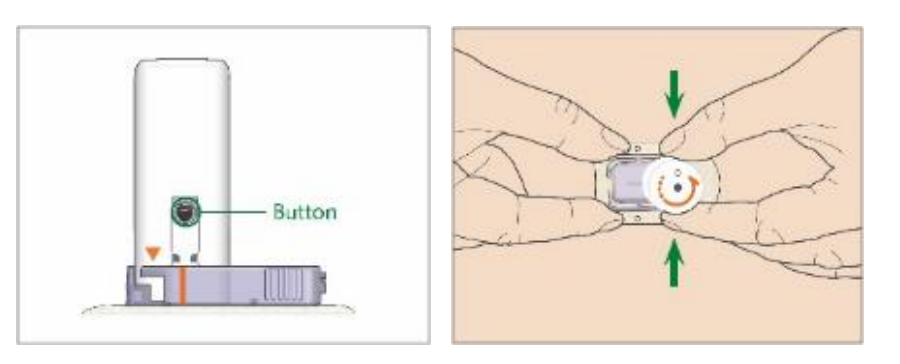

## 7.3.8 Odstraňte aplikátor

Jednou rukou tiskněte a podržte žebrované západky na stranách držáku senzoru, otočte aplikátor přibližně o 40° proti směru hodinových ručiček, dokud nebude oranžový trojúhelník vyznačený na aplikátoru odpovídat oranžové čáře na držáku senzoru. Poté aplikátor odstraňte kolmo na držák. Na vašem těle zůstane pouze držák senzoru.

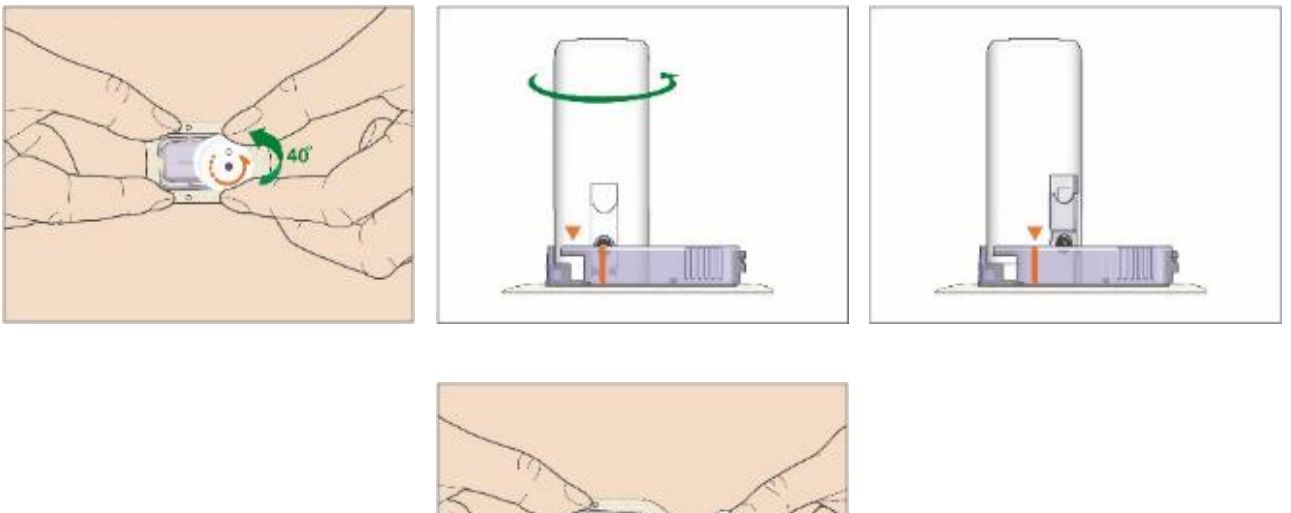

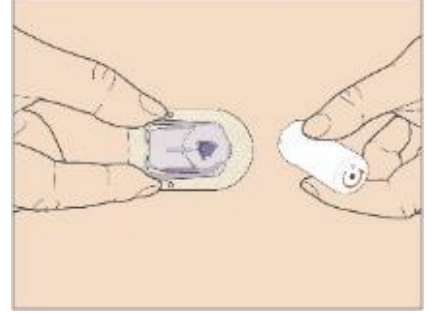

## 7.3.9 Zkontrolujte držák senzoru

Přejetím prstem po okraji náplasti se ujistěte, že je držák senzoru pevně přilepen ke kůži a zkontrolujte, zda nejsou v lepení nějaké mezery.

*Varování:* Pokud se v místě umístění objeví krvácení, nepřipojujte k senzoru vysílač. Přiložte gázu nebo sterilní látku a se stálým tlakem držte na místě po dobu tří minut. Pokud se krvácení zastaví, připojte k senzoru vysílač. Pokud krvácení pokračuje, odstraňte senzor, ošetřete poraněné místo a aplikujte nový senzor na jiné místo.

*Varování:* Často kontrolujte místo umístění, zda se v místě vpichu neobjevuje zčervenání značící zánět, otok nebo bolest. Pokud se objeví některá z těchto okolností, odstraňte senzor a vyhledejte profesionální pomoc.

## 7.3.10 Bezpečně zlikvidujte aplikátor senzoru

Připevněte na aplikátor bezpečnostní zámek, abyste přikryli otvor a skryli jehlu uvnitř. Při likvidaci aplikátoru postupujte dle místních pravidel pro nakládání s odpadem. Doporučujeme likvidaci aplikátoru v uzavřeném obalu odolném proti propíchnutí.

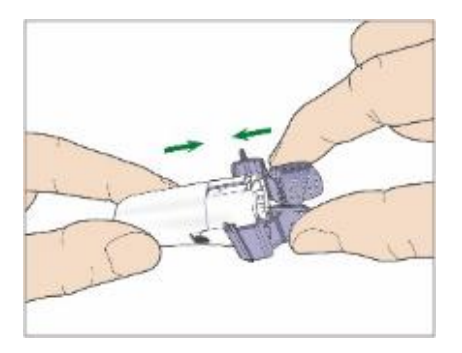

# 7.4 Připevnění vysílače

*Poznámka:* Při výměně senzoru dbejte na to, aby doba mezi odpojením starého senzoru a připojením nového byla alespoň jedna minuta.

Před připojení vysílače k senzoru musí být baterie vysílače plně nabita a aplikace nastavena.

Zacvakněte vysílač do držáku senzoru tak, aby dvě pohyblivé ručičky zapadly do zářezů na vysílači. Po úspěšném připojení vysílače zabliká zelená kontrolka třikrát, po úspěšné kontrole systému zabliká navíc šestkrát.

*Poznámka:* Je nutné, abyste při instalaci vysílače na místo uslyšeli cvaknutí. Pokud není vysílač správně zacvaknutý, může to způsobit problém s elektrickým připojením a voděodolností, což může vést k nepřesným údajům senzoru o stavu glykémie.

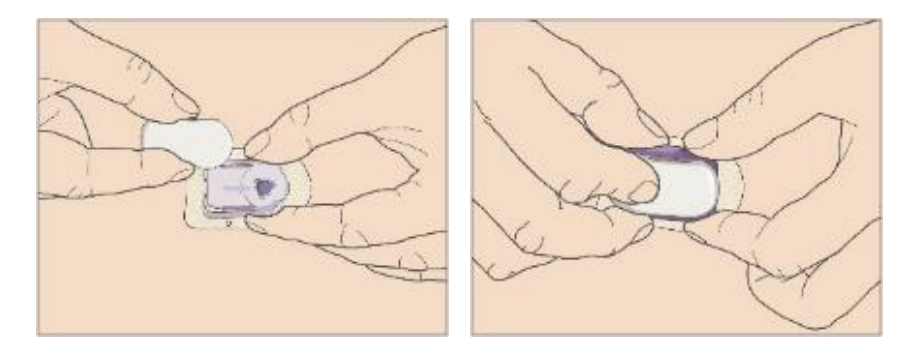

#### Přelepení držáku senzoru

Držák senzoru by na vaší pokožce měl držet díky svému vlastnímu lepidlu. Pokud ale zjistíte, že držák senzoru během vašich denních aktivit nedrží správně, můžete jej ještě přelepit lepicí páskou určenou pro lékařské účely. Pro spolehlivou pevnost pouze přelepte bílý lepící polštářek na všech stranách. NEPŘELEPUJTE vysílač nebo žádné plastové části držáku senzoru.

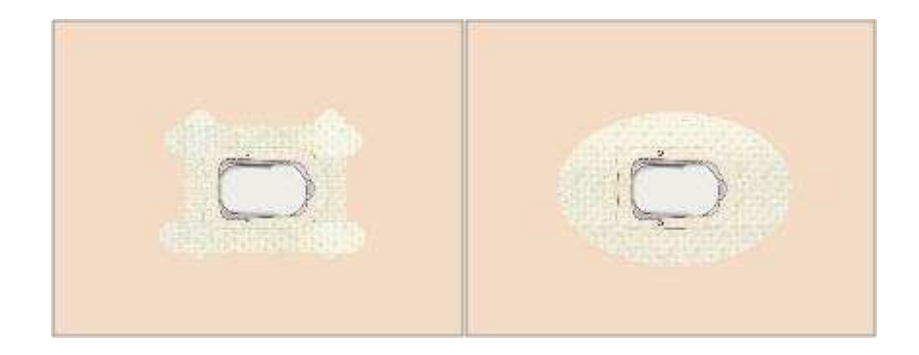

# 7.5 Připojení senzoru

Pokud jste nepřipojili senzor, můžete na obrazovce CGM kliknout na Připojit senzor.

| 8             | CGM         |
|---------------|-------------|
| Transmitter   | 103000378 > |
| Connect Sense | or          |

*Poznámka:* Možnost **Připojit senzor** je dostupná pouze v případě, že není v danou chvíli žádný senzor k aplikaci připojen.

## 7.6 Nalezení ztraceného senzoru

Když je senzor ztracený, můžete kliknout na **Najít ztracený senzor** v nabídce CGM a znovu senzor připojit.

| E.             | CGM         |
|----------------|-------------|
| Transmitter    | 102005526 > |
| Disconnect Se  | nsor        |
| Find Lost Sens | or          |

## 7.7 Kalibrace senzoru

Pokaždé, když obdržíte upomínku kalibrace, měli byste zadat hodnotu glykémie a kalibrovat senzor. Nepřetržité sledování glykémie započne po dokončení první kalibrace a zahřátí senzoru.

Pokud není váš senzor senzorem nevyžadujícím kalibraci nebo když přeskočíte krok zadání kódu senzoru, musíte senzor kalibrovat alespoň dvakrát během prvního dne používání (každých 12 hodin) a poté každých 24 hodin. Pokud jste

úspěšně zadali kód senzoru, nebude po vás systém kalibraci vyžadovat. Pokud ale chcete, můžete senzor i tak kalibrovat.

1. Pro vstup na obrazovku Zadejte GLY, stiskněte ikonu Enter BG.

2. Zadejte hodnotu vaší aktuální glykémii z odběru z prstu a pro potvrzení klikněte na Hotovo.

| <                     | Enter BG                    |                              |
|-----------------------|-----------------------------|------------------------------|
| BG                    | 6.                          | 4 mmol/L                     |
| Cancel                |                             | Done                         |
| 1                     | 2                           | 3                            |
|                       | ABC                         | DEF                          |
| 4<br>вні              |                             | 6<br>MNO                     |
| 4<br>GHI<br>7<br>PQRS | ABC<br>5<br>JKL<br>8<br>TUV | BEF<br>6<br>MNO<br>9<br>WXYZ |

*Poznámka:* Zadejte, prosím, přesnou hodnotu glykémie zobrazenou na vašem glukometru do 5 minut po jejím naměření.

3. Pokud je dostupná kalibrace, objeví se rámeček se zprávou. Pro zahájení kalibrace klikněte na **Ano**.

*Poznámka:* Kalibrace je nedostupná za následujících podmínek:

- 1) Senzor odpojen od aplikace.
- 2) Zahřívání senzoru.
- 3) Do 15 minut od zobrazení výstrahy "Chyba kalibrace senzoru".
- 4) Špatná RF komunikace mezi vysílačem a aplikací.
- 5) Žádné údaje.
- 6) Zadaná GLY je nižší než 2,2 mmol/l nebo vyšší než 22,2 mmol/l.

# 7.8 Změna/vymazání SN vysílače

## 7.8.1 Změna SN

Pokaždé, když měníte vysílač, je třeba změnit jeho SN v aplikaci. Pro vstup na obrazovku **CGM** klikněte v **Hlavní nabídce** na **CGM**.

| = c               | SM        |
|-------------------|-----------|
| Transmitter       | 102005526 |
| Disconnect Sensor |           |
| Find Lost Sensor  |           |

Klikněte na stávající číslo vysílače a objeví se následující obrazovka.

| <    | Transmitter 102005526 |
|------|-----------------------|
| Chan | ge SN                 |

SN vysílače můžete změnit po kliknutí na **Změnit SN**.

Objeví se následující obrazovka. Pro naskenování QR kódu na zadní straně vysílače nebo na krabičce můžete použít kameru.

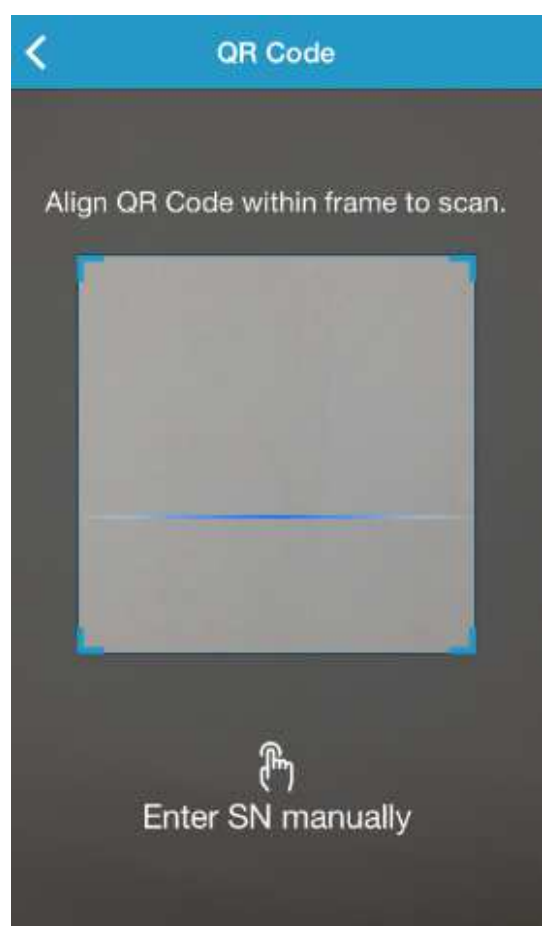

Nebo můžete kliknout na **Zadat SN ručně** a zadat SN ručně.

## 7.8.2 Vymazat SN

Pro vstup na obrazovku Nastavení klikněte v Hlavní nabídce na Nastavení.

| No SIM 😤    | 16:30    | <b>*</b> 100% |
|-------------|----------|---------------|
| =           | Settings |               |
| CGM Syste   | m        | >             |
| Insulin Pum | p        | 3             |
| General Set | tings    | >             |
| Account Se  | curity   | 5             |
| About Us    |          | ž             |
| Reset       |          | >             |
|             | Logout   |               |

Pro zobrazení obrazovky systém CGM klikněte na Systém CGM.

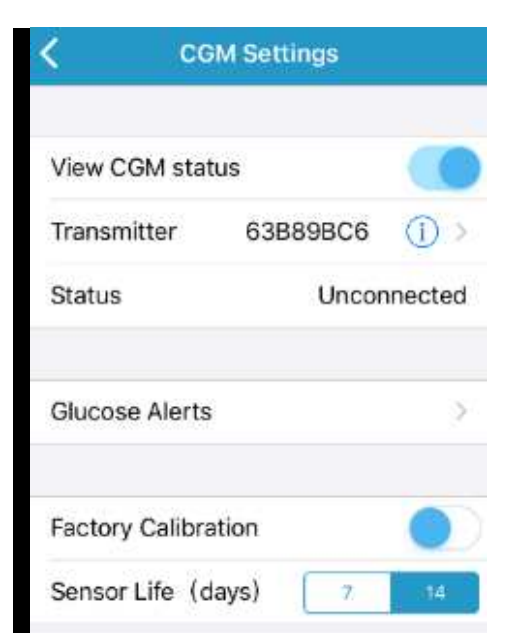

Klikněte na stávající číslo vysílače a objeví se následující obrazovka.

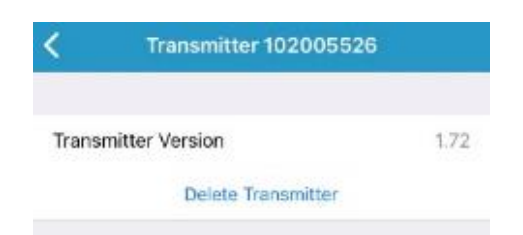

Klikněte na Vymazat vysílač a potvrďte.

Varování: Po vymazání SN vysílače nebudete dostávat žádné údaje ze senzoru nebo výstrahy.

# 7.9 Jak vyměnit senzor

Váš senzor vám poskytuje údaje o glykémii po dobu 14 dnů. Pokud uplyne tato doba nebo senzor selže, automaticky se ukončí jeho činnost a aplikace zobrazí zprávu: žádné údaje senzoru. Musíte senzor odstranit a odpojit vysílač.

## 7.9.1 Odpojte senzor

Senzor můžete odpojit kliknutím na **Odpojit senzor** v nabídce CGM.

#### Hlavní nabídka → CGM → Odpojit senzor

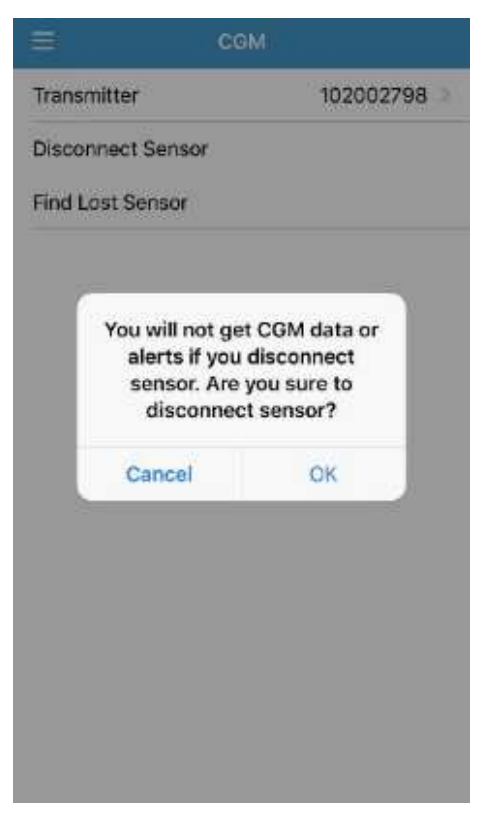

*Varování:* Po odpojení senzoru nebudete dostávat žádné údaje ze senzoru nebo výstrahy.

*Poznámka:* Možnost **Odpojit senzor** je dostupná pouze v případě, že je senzor právě připojený k vašemu chytrému zařízení.

## 7.9.2 Odstraňte stávající senzor a odpojte vysílač

1. Jedním plynulým pohybem jemně odstraňte náplast se senzorem a vysílačem.

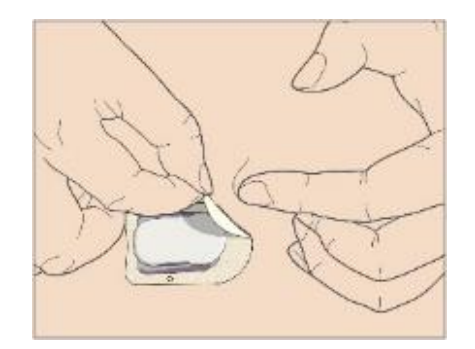

2. Jemně stiskněte žebrované západky na stranách držáku senzoru a jemně z něho vysílač vytáhněte.

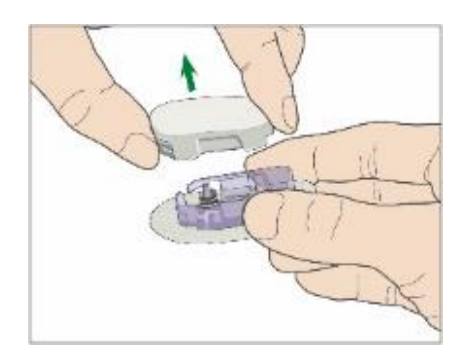

3. Zlikvidujte držák senzoru a znovu použijte vysílač.

*Poznámka:* Nevyhazujte vysílač! Je k opakovanému použití a je nabíjecí!

*Poznámka:* Ujistěte se, že je při této činnosti vysílač úplně odpojený od senzoru. NESKLADUJTE vysílač připojený k senzoru nebo k nabíjecímu USB kabelu. Mohlo by dojít ke zničení baterie vysílače.

# 7.10 Nabijte vysílač

Vysílač se nabíjí pomocí USB kabelu portu 2.0/3.0 nebo adaptéru o napětí DC 5 V a proudem vyšším než DC 1000 mA. Zařízení USB portu a adaptér musí odpovídat EN 60950-1 nebo EN 60601-1.

Než poprvé vysílač použijete, musí být baterie plně nabitá. Nabití může trvat až dvě hodiny. Je doporučeno vysílač nabít po každé výměně senzoru. Pokud je vysílač více než dva měsíce skladován, je nutné ho pro zajištění správné funkce baterie před použitím plně nabít.

Kontrolka bude při nabíjení vysílače blikat a zhasne, když je plně nabitý.

*Poznámka:* Doporučujeme nabíjení vysílače pouze certifikovaným zařízením k tomu určeným.

# 8 Statistika

Klikněte v hlavní nabídce na **Statistika** a uvidíte **Denní zprávu senzoru**. Přejetím doprava nebo doleva se zobrazí sedm různých zpráv: Denní zpráva senzoru, Přesah senzoru, Denní zpráva pumpy, Analýza trendu, Historie GLY, Podrobnosti denního výdeje a Shrnutí událostí.

Pokud chcete zobrazit graf na šířku, držte své chytré zařízení vodorovně.

## 8.1 Denní záznamy senzoru

Můžete prohlížet data jakéhokoliv dne, kdy byl senzor připojený k aplikaci. Můžete kliknout na 🤷 a zvolit den nebo se < / > pohybovat tam a zpět.

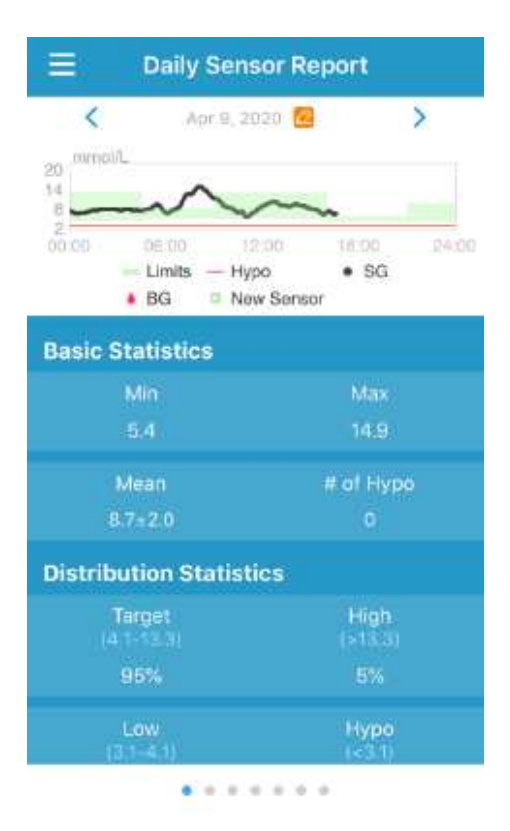

Pokud chcete zobrazit graf na šířku, držte své chytré zařízení vodorovně.

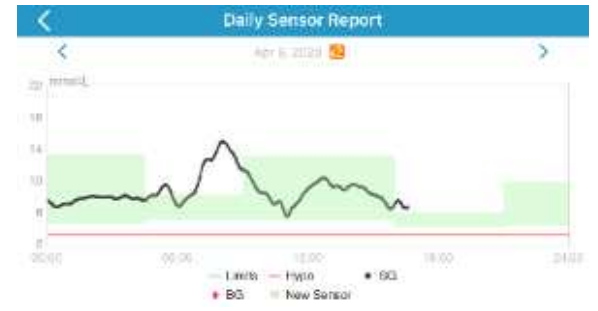

Po dlouhém stisknutí oblasti grafu (1 s) se objeví osa kurzoru s informací o hladině glukózy a čase měření. Pro větší detail můžete roztažením obrazovky

přiblížit a případně posouvat kurzor v čase do minulosti. Po pěti sekundách nečinnosti osa kurzoru automaticky zmizí.

#### Základní statistika

Základní statistika obsahuje minimální, maximální a střední hodnotu glykémie naměřené na senzoru a počet hypoglykemických událostí (pod 3,1 mmol/l).

| <b>Basic Statistics</b> |           |
|-------------------------|-----------|
|                         |           |
|                         |           |
|                         | # of Hypo |
|                         |           |

#### Statistika rozložení

Statistika rozložení obsahuje procento cílové SG (cílové rozmezí nastavené uživatelem), procento vysoké SG (nad horním limitem cílové SG), procento nízké SG (pod spodním limitem nastavené cílové SG) a procento hypoglykémie (pod 3,1 mmol/l).

| istribution Statistics |                 |
|------------------------|-----------------|
| Target<br>(4.4-13.0)   | High<br>(>12.0) |
| 93.6%                  |                 |
|                        | Hypo            |
|                        |                 |

## 8.2 Přesah senzoru

Můžete si prohlížet data glykémie z posledních sedmi dnů, kdy byl senzor připojen k aplikaci. Můžete kliknout na 🙆 a zvolit den nebo se < / > pohybovat tam a zpět.

|                              | Sei                                                          | nsor Oven                                              | ay                                                                                                    |                                         |
|------------------------------|--------------------------------------------------------------|--------------------------------------------------------|----------------------------------------------------------------------------------------------------|-----------------------------------------|
| <<br>mmol/L<br>18            | -2019/2/28                                                   | 1 - 2018/3/6                                           | 9)                                                                                                    | > v                                     |
| 14<br>10<br>5<br>20<br>00 00 | 08:00<br>- 02/28 -                                           | 12.00<br>03/01 - 03/0                                  | 18.00<br>12 - 03/03                                                                                                    | 24.00                                   |
|                              |                                                              |                                                        | and a second second sec |                                         |
|                              | Mean                                                         | Max                                                    | Min                                                                                                    | Hypo                                    |
|                              | Mean<br>6.2                                                  | Max<br>10.7                                            | Min<br>18                                                                                                    | Hypo<br>0                               |
|                              | Mean<br>6.2<br>6.4                                           | Max<br>10.7<br>11.3                                    | Min<br>3.5<br>3.6                                                                                                    | Hypo<br>0<br>0                          |
|                              | Mean<br>6.2<br>6.4<br>6.3                                    | Max<br>10.7<br>11.3<br>9.4                             | Min<br>3.8<br>3.6<br>4.4                                                                                                    | Hypo<br>0<br>0                          |
|                              | Mean<br>6.2<br>6.4<br>6.3<br>5.7                             | Max<br>10.7<br>11.3<br>9.4<br>8.1                      | Min<br>3.8<br>3.6<br>4,4<br>4.3                                                                                                    | Hypo<br>0<br>0<br>0                     |
|                              | Mean<br>6.2<br>6.4<br>6.3<br>5.7<br>5.2                      | Max<br>10.7<br>11.3<br>9.4<br>8.1<br>7.3               | Min<br>3.8<br>3.6<br>4,4<br>4.3<br>4.3                                                                                                    | Hypo<br>0<br>0<br>0<br>0                |
|                              | Mean<br>6.2<br>6.4<br>6.3<br>5.7<br>5.2<br>5.2<br>5.7        | Max<br>10.7<br>11.3<br>9.4<br>8.1<br>7.3<br>9.3        | Min<br>3.6<br>4.4<br>4.3<br>4.3<br>4.3                                                                                                    | Hypo<br>0<br>0<br>0<br>0<br>0           |
|                              | Mean<br>6.2<br>6.4<br>6.3<br>5.7<br>5.2<br>5.2<br>5.7<br>5.3 | Max<br>10.7<br>11.3<br>9.4<br>8.1<br>7.3<br>9.3<br>8.5 | Min<br>18<br>3.6<br>4.4<br>4.3<br>4.3<br>4.3<br>4.0<br>3.3                                                                                                    | Hypo<br>0<br>0<br>0<br>0<br>0<br>0<br>0 |

Statistika obsahuje datum, maximální, minimální a střední hodnotu glykémie senzoru a počet hypoglykemických událostí (#Hypo, pod 3,1 mmol/l).

Pokud chcete zobrazit graf na šířku, držte své chytré zařízení vodorovně.

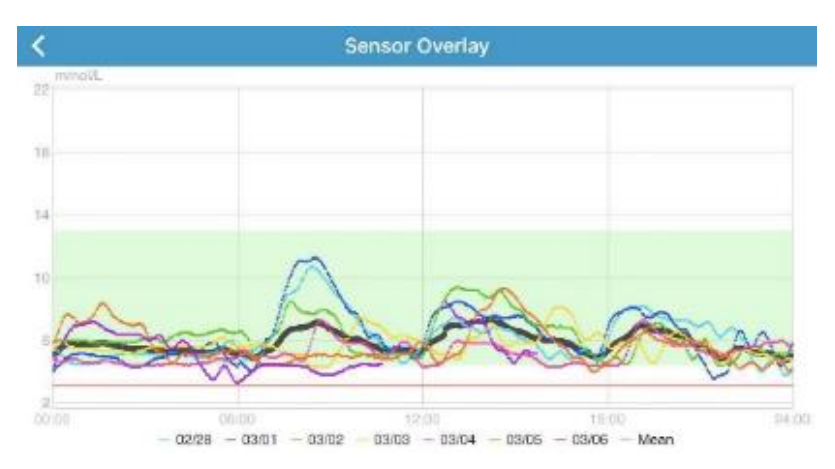

## 8.3 Denní záznamy pumpy

Můžete zobrazit data pumpy ve zvolený den. Můžete kliknout na 🧖 a zvolit den nebo se < / > pohybovat tam a zpět.

| <                                                                                                    | Apr 9, 202      | 0 🙋                            | >                                                                      |
|----------------------------------------------------------------------------------------------------|-----------------|--------------------------------|------------------------------------------------------------------------|
| 3.0 UNH                                                                                              |                 |                                | U, 11                                                                  |
| 8.4                                                                                                  |                 |                                | 92                                                                     |
| 5,8                                                                                                  |                 |                                | 69                                                                     |
| 9.2                                                                                                  |                 |                                | 46                                                                     |
| 1.0                                                                                                  | -               | low                            | 20                                                                     |
| Bolus Exter                                                                                          | nded • S<br>ICS | itop 🗆 Ne                      | w Patch                                                                |
| Bolus Exte<br>Basic Statisti<br>Total Insulin                                                        | nded • S<br>ICS | itop 📼 Ne                      | w Patch<br>9.95 U                                                      |
| Bolus Exter<br>Basic Statisti<br>Total Insulin<br>Bolus                                              | nded ∘S<br>ICS  | itop = Ne<br>211               | 9.95 U<br>0 U 21.11%                                                   |
| Bolus Exter<br>Basic Statisti<br>Total Insulin<br>Bolus<br>Basal                                     | nded • S<br>ics | itop = Ne<br>2.11<br>7.85      | 9.95 U<br>9.95 U<br>0 U 21.11%<br>U 78.89%                             |
| Bolus Exter<br>Basic Statisti<br>Total Insulin<br>Bolus<br>Basal<br>Stop/Suspend                     | nded • S<br>ICS | itop □ Ne<br>2.11<br>7.85      | 9.95 U<br>9.95 U<br>0 U 21.11%<br>U 78.89%<br>3/1 Times                |
| Bolus Exter<br>Basic Statisti<br>Total Insulin<br>Bolus<br>Basal<br>Stop/Suspend 1<br>Stop/Suspend 1 | nded © S<br>ics | itop ■ Ne<br>2.11<br>7.85<br>( | 9.95 U<br>9.95 U<br>0 U 21.11%<br>U 78.89%<br>3/1 Times<br>09:12/00:15 |

V oblasti **Základní statistiky** najdete celkovou denní dávku inzulínu, celkový bolus, procento bolusu k danému datu, celkový bazál a procento bazálu k danému datu, počet přerušení výdeje, počet zastavení výdeje, trvání přerušení a zastavení výdeje, dávky normálního, rozloženého a kombinovaného bolusu a celkové množství bazálního inzulínu a dočasného bazálního inzulínu.

Pokud chcete zobrazit graf na šířku, držte své chytré zařízení vodorovně. Po dlouhém stisknutí oblasti grafu (1 s) se objeví osa kurzoru s informací o hladině glukózy a čase měření. Pro větší detail můžete roztažením obrazovky přiblížit a případně posouvat kurzor v čase do minulosti. Po pěti sekundách nečinnosti osa kurzoru automaticky zmizí.

## 8.4 Analýza trendu

Tato obrazovka ukazuje údaje naměřené senzorem v daném počtu dní (7, 30 nebo 90) před určitým datem. Toto datum můžete změnit kliknutím na 2a zvolením příslušného dne nebo se šipkami < / > pohybovat tam a zpět.

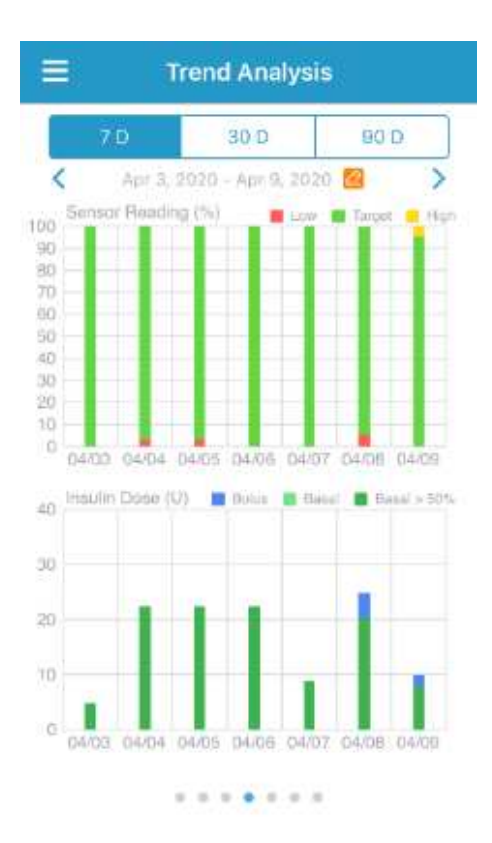

Vysoká: nad horním limitem

**Cílová:** mezi horním a spodním limitem

Nízká: pod spodním limitem

Klepnutím na sloupeček se zobrazí šedý rámeček s údaji o procentech vysoké glykémie, cílové glykémie, nízké glykémie a počtem hypoglykemických epizod.

## 8.5 Historie GLY

Historii GLY si můžete prohlížet pro jakýkoliv den. Můžete kliknout na 🧖 a zvolit den nebo se < / > pohybovat tam a zpět.

Historie GLY zaznamenává všechny GLY zadané pro kalkulačku bolusu, události GLY a kalibrace.

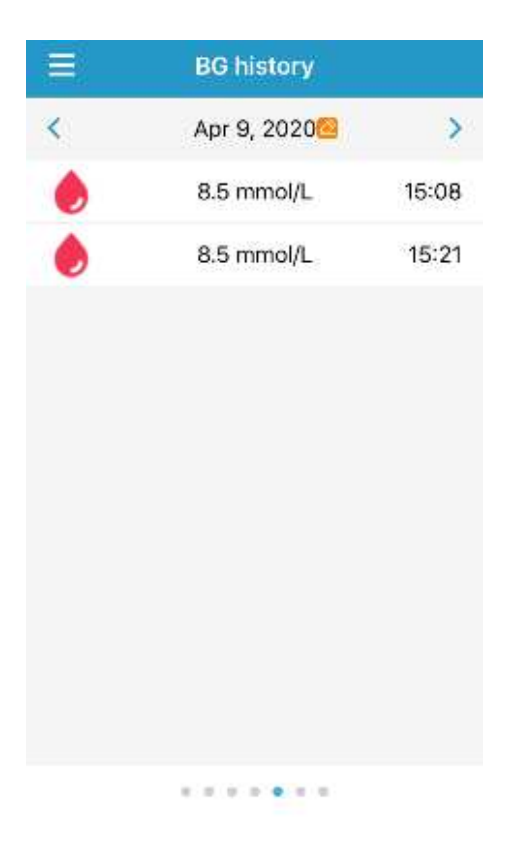

## 8.6 Podrobnosti denního výdeje

Můžete si prohlédnout podrobnosti denního výdeje pro jakýkoliv den. Můžete kliknout na 🤷 a zvolit den nebo se < / > pohybovat tam a zpět.

| $\equiv$ Daily Delivery Details |                |     |  |  |
|---------------------------------|----------------|-----|--|--|
| <                               | Apr 9, 2020🚾   | >   |  |  |
| Basa                            | l Bolus        | Day |  |  |
| 15:48                           | 0.90 U/H       |     |  |  |
| 15:33                           | Manuai Suspend | (   |  |  |
| 14:47                           | 0.90 U/H       |     |  |  |
| 14:46                           | New Patch      |     |  |  |

| E Daily Delivery Details |                           |     |  |  |
|--------------------------|---------------------------|-----|--|--|
| <                        | Apr 9, 2020 <mark></mark> | >   |  |  |
| Basal                    | Bolus                     | Day |  |  |
| 15:02                    | Normal 1.00U<br>Set 1.00U | 0   |  |  |
| 15:01                    | Normal 0.00U<br>Set 3.00U | ٨   |  |  |

..........

| <             | Apr 9, 2020 📴 | >        |
|---------------|---------------|----------|
| Basal         | Bolus         | Day      |
| Carbs         |               | 40.00 g  |
| Total insulin |               | 9.25 U   |
| Basal(77.3%)  |               | 7.15 U   |
| Bolus(22.7%)  |               | 2.10 U   |
| Food Bolus    |               | 0.00 U#0 |
| Correction bo | lus           | 0.00 U#0 |
| Food+Correc   | tion Bolus    | 0.00 U#0 |
| Manual Bolus  |               | 2.10 U#3 |
| Bolus Total   |               | 2.10 U   |

. . . . . . .

Podrobnosti denního výdeje zahrnují informace o bazálu, bolusu a celkových denních dávkách.

# 8.7 Shrnutí událostí

Tato obrazovka ukazuje shrnutí událostí za daný počet dní (7, 30 nebo 90) před určitým datem. Toto datum může být změněno kliknutím na 🙆 a zvolením den nebo pohybem < / > tam a zpět.

| Event Summary |                               |                         |                             |                        |  |
|---------------|-------------------------------|-------------------------|-----------------------------|------------------------|--|
| 7             | p                             | 30 D                    | 90                          | D                      |  |
| <             | Apr 3, 202                    | 0 - Apr 9,              | 2020 🙋                      | >                      |  |
| Date          | BG Test<br>#/Mean<br>(mmol/L) | Carbs<br>#/Total<br>(g) | Insulin<br>Injection<br>(U) | Exercise<br>#/Duration |  |
| 04/03         |                               |                         |                             |                        |  |
| 04/04         |                               |                         |                             |                        |  |
| 04/05         |                               |                         |                             |                        |  |
| 04/06         |                               |                         |                             |                        |  |
| 04/07         |                               |                         |                             |                        |  |
| 04/08         | 18/5/8                        | 2/99                    |                             |                        |  |
| 04/09         | 2/8.5                         | 2/40                    |                             |                        |  |
| Overall       | 20/6,1                        | 4/133                   | 2415                        |                        |  |
|               |                               |                         |                             |                        |  |

. . . . . . .

Tabulka shrnutí událostí zahrnuje počet testů GLY, průměrnou GLY, dobu příjmu potravy, množství sacharidů v gramech, celkové množství aplikovaného inzulínu a trvání aktivity.

# 9 Události

Systém EasyPatch je schopen zaznamenávat různé události včetně glykémie, sacharidů, injekce inzulínu, zdravotního stavu, cvičení a další. Tyto informace pomohou Vám i Vašemu lékaři učinit lepší rozhodnutí ve Vašem plánu pro léčbu diabetu.

Přejděte v Hlavní nabídce na obrazovku Události.

| =             | Events     |       |   |         |
|---------------|------------|-------|---|---------|
| i 0           | -          | *     | 洪 | •••     |
| <             | Marc 6, 2  | 018 🔯 |   | >       |
| Wednesday, I  | March 6, 2 | 019   |   | >       |
| a 00:30       |            |       |   | 4:43 PM |
| × 40          |            |       |   | 4:43 PM |
| Friday, Febru | ary 22, 20 | 19    |   | ं       |
| 0 5.4<br>mmth |            |       |   | 4:30 PM |
| Thursday, Fe  | bruary 21, | 2019  |   | 5       |
| N 2 U         |            |       |   | 9:09 PM |
|               |            |       |   |         |
|               |            |       |   |         |

#### Hlavní nabídka 🗲 Události

Tato obrazovka vám ukazuje všechny události do určitého data. Můžete kliknout na 🤷 a zvolit den nebo se < / > pohybovat tam a zpět.

# 9.1 Úprava události

Pro vstup na obrazovku Upravit Událost klikněte na Události.

| <          | Edit Event   |                 |        |
|------------|--------------|-----------------|--------|
| 0          | *            | ×               | 1 111  |
| Wedr       | iesciay, Mar | ch 6, 2019 at 4 | :43 PM |
| Туре       |              |                 |        |
| Internetty | Light        | Medium          | Heavy  |
| Intensity  |              | <u> </u>        |        |
| Duration   |              |                 | 80:30  |
| Note       |              |                 | 5      |
|            |              | Delete          |        |

Po úpravě klikněte na **Hotovo** a uložte změnit. Pro vymazání události stiskněte **Vymazat**.

# 9.2 Přidat událost

Pro přidání události klikněte na obrazovce Upravit událost na 🖽.

## 9.2.1 Přidat událost měření glykémie

1. Pro přidání události GLY klikněte na **GLY** 🙋 v horní liště.

| <b>\$</b> |            | Add Ever   | it         | Done        |  |
|-----------|------------|------------|------------|-------------|--|
| Ø         | 0          | 8          | ×          |             |  |
| Wed       | dnesday, N | March 6, 2 | 019 at 4:4 | 4 PM        |  |
| Method    | Method     |            |            | Fingerstick |  |
| BG        |            |            | mmol/L     |             |  |
| Note      |            |            |            |             |  |

2. Je přednastavený aktuální čas a datum. Pokud jej potřebujete změnit, klikněte na datum a čas.

3. Pro výběr metody klikněte na odběr z prstu nebo Lab kalibrace.

4. Zadejte hodnotu GLY. Pokud chcete přidat poznámku, klikněte na **Poznámka**.

5. Pro uložení události a návrat na obrazovku Události stiskněte Hotovo.

#### 9.2.2 Přidat událost injekce inzulínu

1. Pro přidání události klikněte na políčko **Injekce inzulínu v** horní části obrazovky.

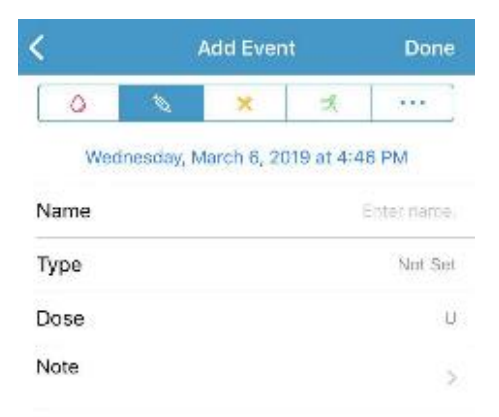

2. Je přednastavený aktuální čas a datum. Pokud jej potřebujete změnit, klikněte na datum a čas.

3. Zadejte název této injekce inzulínu (volitelné).

4. Zvolte typ inzulínu z: Nenastaveno, Rychlý, Krátký, Střední, Dlouhý a premixovaný.

- 5. Zadejte dávku inzulínu.
- 6. Pokud chcete přidat poznámku, klikněte na **Poznámka**.

7. Pro uložení události a návrat na obrazovku Události stiskněte Hotovo.

#### 9.2.3 Přidat událost sacharidů

1. Pro přidání události sacharidů klikněte na tlačítko Sach 🗵.

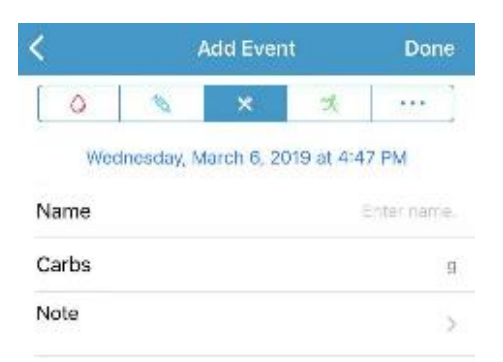

2. Je přednastavený aktuální čas a datum. Pokud jej potřebujete změnit, klikněte na datum a čas.

- 3. Zadejte název této události sacharidů (volitelné).
- 4. Zadejte množství sacharidů v gramech.
- 5. Pokud chcete přidat poznámku, klikněte na Poznámka.
- 6. Pro uložení události a návrat na obrazovku Události stiskněte Hotovo.

## 9.2.4 Přidejte událost aktivita

1. Pro přidání události aktivita klikněte na políčko 📧

| <u> </u>       | A          | Done             |       |
|----------------|------------|------------------|-------|
| 0              | 1          | * 3              |       |
| Wedr           | nesday, Ma | rch 6, 2019 at 4 | 49 PM |
| Туре           |            |                  |       |
| Intensity      | Light      | Medium           | Heavy |
| THE CHARLEY !! |            | ( )              |       |
| incentality    |            |                  |       |
| Duration       |            | Q                | 00:30 |

2. Je přednastavený aktuální čas a datum. Pokud jej potřebujete změnit, klikněte na datum a čas.

- 3. Zadejte typ aktivity (volitelné).
- 4. Zvolte intenzitu.
- 5. Zvolte trvání aktivity.
- 6. Pokud chcete přidat poznámku, klikněte na Poznámka.
- 7. Pro uložení události a návrat na obrazovku Události stiskněte Hotovo.

## 9.2.5 Přidání jiné události

1. Pro přidání jiné události klikněte na políčko jiné ......

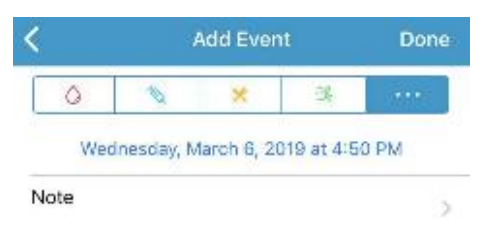

2. Je přednastavený aktuální čas a datum. Pokud jej potřebujete změnit, klikněte na datum a čas.

3. Klikntěte na **Poznámka** a přidejte poznámku s dalšími zdravotními informacemi jako medikace nebo menstruace.

4. Pro uložení události a návrat na obrazovku Události stiskněte Hotovo.

# 10 EasyLoop - Smyčka

Výstrahy glykémie a funkce Nízké zastavení glykémie/Predikované nízké zastavení glykémie jsou zahrnuté v nabídce EasyLoop.

|                | EasyLoop  |       | Save |
|----------------|-----------|-------|------|
| CGM Alerts     |           |       |      |
| Glucose Alert  | S         |       | >    |
| LGS            |           |       |      |
| Low Suspend    |           |       |      |
| PLGS           |           |       |      |
| Predictive Lov | v Suspend | 00:30 |      |

## **10.1 Výstrahy glykémie**

Pro více informací viz sekci "Výstrahy glykémie" v kapitole "Jak používat senzor".

#### 10.2 (Predikované) Zastavení při nízké hladině glykémie

#### Nízké zastavení

Funkce zastavení při nízké hladině glykémie je dostupná pouze v případě, kdy je používaná náplasťová pumpa a senzor zároveň. V továrním nastavení je tato funkce vypnutá. Pokud ji zapnete, zastaví aplikace automaticky dodávku inzulínu a spustí alarm, když je glykémie naměřená senzorem přesně na nebo pod spodním limitem. Když riziko pomine, aplikace obnoví podání inzulínu. Tato funkce může být použita jako bezpečnostní prvek proti nadměrnému podání inzulínu. Můžete si tuto funkci naprogramovat na základě nejnižší přijatelné naměřené hladiny glykémie. Nejvhodnější nastavení konzultujte se svým ošetřujícím lékařem.

#### Poznámka:

- 1) Limit pro nastavení zastavení při nízké hladině v rozmezí 2,8 mmol/L a 5,0 mmol/L je uložený v nastavení **Spodní limit glykémie**. "*Pro více informací viz. kapitola 7.1.2 Výstrahy glykémie*.
- Spouštěcí podmínky pro nízké zastavení: hladina glykémie naměřená senzorem je na nebo pod nízkým limitem pro zastavení.

- 3) Doba zastavení: jakmile je nízké zastavení spuštěno, bude trvat nejméně 30 minut, pokud dodávku inzulínu ručně neobnovíte. Maximální čas zastavení jsou 2 hodiny. Po uplynutí 2 hodin se bezpodmínečně obnoví dodání bazálního inzulínu.
- Spouštěcí podmínky pro automatickou obnovu podání bazálu (od 30 min do 2 hod po zastavení)
- 5) Pro automatickou obnovu podání bazálu musí být splněny obě následující podmínky.
  - Hodnota glykémie na senzoru je alespoň o 0,8 mmol/L vyšší než spodní limit pro zastavení.
  - V následující půlhodině se předpokládaná hodnota glykémie na senzoru zvýší alespoň o 1,7 mmol/l než je spodní limit pro zastavení.

#### Předpokládané zastavení při nízké

Funkce předpokládané zastavení při nízké glykémii je dostupná pouze, když je zapnutá a dostupná funkce nízkého zastavení. V továrním nastavení je funkce předpokládaného zastavení při nízké vypnutá. Pokud ji zapnete, PDM automaticky zastaví podání inzulínu a spustí alarm, když údaje ze senzoru předpokládají, že hladina glykémie dosáhne za nastavený čas spodního limitu. Bazál bude obnoven, když riziko pomine. Tato funkce může být použita jako bezpečnostní prvek proti nadměrnému podání inzulínu. Nejlepší nastavení konzultujte se svým ošetřujícím lékařem.

Čas upozornění před dosažením spodního limitu můžete nastavit v rozmezí od 5 do 40 minut, po 5 minutách. Tovární nastavení je 30 min.

#### Poznámka:

- 1) Pro spuštění předpokládaného zastavení při nízké musí být splněny obě následující podmínky.
  - Hladina glykémie na senzoru je na nebo do 3,9 mmol/L nad limitem nízkého zastavení.
  - Předpokládá se, že hodnota glykémie na senzoru bude klesat na nebo do výše 0,8 mmol/L nad limitem nízkého zastavení a rychlost proměny glykémie je negativní.
- Jakmile je spuštěno předpokládané zastavení při nízké, bude trvat pozastavení alespoň 30 min, pokud ručně neobnovíte bazál. Maximální čas zastavení jsou 2 hodiny. Po dvou hodinách bude bazál bezpodmínečně obnoven.

- 3) Aby systém automaticky obnovil podání bazálu, musí být splněny obě tyto podmínky.
  - Hodnota glykémie na senzoru je alespoň o 0,8 mmol/L vyšší než spodní limit pro zastavení.
  - V následující půlhodině se předpokládaná hodnota glykémie na senzoru zvýší alespoň o 1,7 mmol/l než je spodní limit pro zastavení.

# Kdy je funkce zastavení při nízké a předpokládaného zastavení při nízké nedostupná

Poté, co je obnovena dodávka inzulínu u zastavení při nízké nebo předpokládaném zastavení u nízké, je funkce nedostupná od 30 minut do 4 hodin.
# 11 Upomínky

Upomínky se zobrazují automaticky, aby vám připomněly podmínky, funkci nebo událost. Zpráva po Vás vyžaduje stisknutí tlačítka pro její vyřešení nebo podniknutí určitých kroků. Upomínka se zobrazuje stejně jako výstrahy a alarmy. Když běží aplikace na pozadí, objeví se oznámení, a když je aplikace v popředí, objeví se vyskakovací okno.

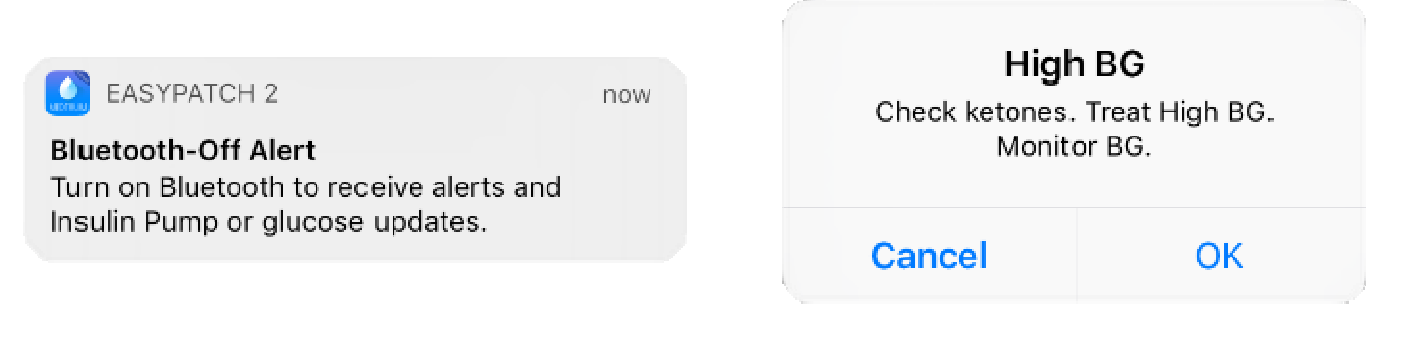

### Oznámení

#### Vyskakovací okno

| Podmínka                 | Zpráva                                         | Důvod                                                                                                    |
|--------------------------|------------------------------------------------|----------------------------------------------------------------------------------------------------|
| VYSOKÁ GLY               | Ošetřete<br>vysokou GLY.<br>Sledujte GLY.      | Zadaná glykémie je vyšší než 13,9<br>mmol/l.                                                                                                    |
| NÍZKÁ GLY                | Ošetřete nízkou<br>GLY. Sledujte<br>GLY        | Zadaná glykémie je nižší než 3,9<br>mmol/l.                                                                                                    |
| UPOMÍNKA<br>BOLUSU       | Bolus nebyl<br>podán v danou<br>dobu.          | Upomínka bolusu je zapnutá pro<br>připomenutí podání bolusu v určitý čas.                                                                                              |
| ZKONTROLUJTE<br>GLY      | Zkontrolujte<br>svoji GLY.                     | Upomínka glykémie je zapnutá pro<br>připomenutí kontroly glykémie<br>měřením po bolusu.                                                                                |
| PRÁZDNÝ AKTIVNÍ<br>BAZÁL | Váš aktivní bazál<br>je 0,00 j/h.              | Zvolená bazální rychlost je 0,00 j/h.                                                                                                    |
| BAZÁL OBNOVEN            | Zkontrolujte GLY.<br>[ ] Bazál aktivní.        | Pozastavená bazální dávka se opět<br>obnovila.                                                                                                    |
| ZAVOLEJTE<br>POHOTOVOST  | Aktivováno<br>zastavení při<br>nízké glykémii. | Pokud není alarm vyřešen do 10 min,<br>eskaluje alarm nízkého zastavení.<br>Zavolejte pohotovost.<br>Když uživatel otevře aplikaci, objeví se<br>vyskakující upomínka. |

| ZAVOLEJTE<br>POHOTOVOST  | Nebyla odezva<br>na alarm. Bazál<br>obnoven.                                                   | Pokud není alarm vyřešen a po 2 hod je<br>obnoven bazál, eskaluje alarm nízkého<br>zastavení. Zavolejte pohotovost.<br>Když uživatel otevře aplikaci, objeví se<br>vyskakující upomínka. |
|--------------------------|------------------------------------------------------------------------------------------------|----------------------------------------------------------------------------------------------------|
| SENZOR ZNOVU<br>PŘIPOJEN | Starý senzor je<br>odpojený a nový<br>připojený.                                               | Starý senzor je odpojený a nový je rovnou připojený.                                                                                                    |
| Bluetooth vypnutý        | Zapněte<br>Bluetooth,<br>abyste dostávali<br>aktualizace<br>inzulínové<br>pumpy a<br>glykémie. | Bluetooth je na chytrém zařízení<br>vypnutý.                                                                                                    |

## 11.1 Osobní upomínka

Osobní upomínku můžete použít k připomenutí času, kdy máte zkontrolovat hladinu glykémie, jíst, použít bolus atd.

Klikněte na Upomínky v Hlavní nabídce.

|                                   | Reminders | ÷   |
|-----------------------------------|-----------|-----|
| 12:00<br>Daily<br>185 36min from  | now       | 0   |
| 12:20<br>Daily<br>16h 58min from  | 1 hour    | •   |
| 17:21<br>Daily<br>235 57min from  | now       | • 🕜 |
| 20:15<br>Daily<br>2h 61min fram a | 0W        | *   |

Tato obrazovka ukazuje seznam uložených upomínek. U každé je vypínač VYPNOUT/ZAPNOUT. Klikněte na vypínač pro vypnutí/zapnutí. Pokud nebyla uložená žádná upomínka, bude tato obrazovka prázdná.

#### Přidat novou upomínku

Pro přidání nové upomínky stiskněte v pravém horním rohu **H**.

Můžete zadat název upomínky, zvolit typ upomínky, opakování dnů, čas upozornění, zvuk, vypnutí/zapnutí vibrací a přidání poznámky, pokud je to třeba. Pro uložení změn klikněte na **Hotovo**.

| Cancel  | Remi | nder S | ettings |            | Done         |
|---------|------|--------|---------|------------|--------------|
| Title   |      |        |         | The tri is | del 1 (t li) |
| Туре    | N/A  |        | 6       | 0          | ×            |
| Repeat  |      |        |         |            |              |
| San Men | Tur  | Wed    | Thu     | Fil<br>X   | Sat          |
| Time    |      |        |         | ð          | 12 PM        |
| Sound   |      |        |         |            | <u>ی</u>     |
| Vibrate |      |        |         |            | 0            |
| Note    |      |        |         |            | 2            |

#### Upravit/Vymazat upomínku

Pro úpravu upomínky na ni klikněte a vstupte na obrazovku **Nastavení upomínky**. Pro vymazání upomínky po ní přejeďte a stiskněte **Vymazat**.

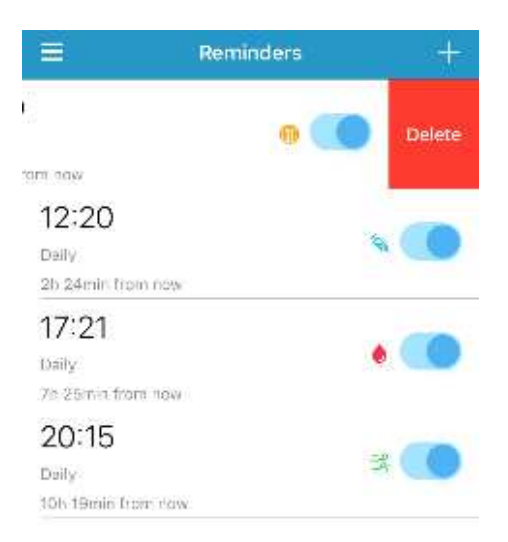

## **11.2 Upomínky bolusu**

Pokud mezi časovým bodem A a B nezaktivujete bolus, dostanete v bodě B upomínku.

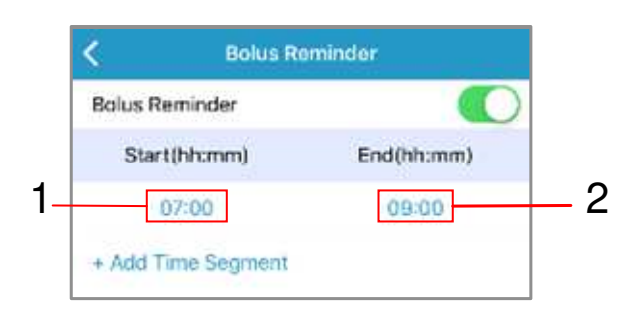

- 1. Časový bod A
- 2. Časový bod B

Když je funkce upomínka bolusu zapnutá, můžete přidávat, mazat a prohlížet upomínky.

Přejděte na obrazovku Upomínka bolusu:

Hlavní nabídka→Nastavení→Inzulínová pumpa→Upomínka bolusu (v sekci Nastavení bolusu)

| <        | Bolus Re   | əmindər    |
|----------|------------|------------|
| Bolus Re | minder     |            |
| Start    | (hh:mm)    | End(hh:mm) |
| + Add Ti | me Segment |            |

## Přidání nové upomínky

Pro přidání upomínky klikněte na +**Přidat časový úsek** a nastavte počáteční a koncový čas.

| lus Reminder |            |
|--------------|------------|
| Start(hh:mm) | End(hh:mm) |
| 07:00        | 09:00      |
| 12:00        | 15:00      |
| 19:00        | 21:00      |

## Poznámka:

- 1) Počáteční čas je od 00:00 do 23:30 a koncový čas od 00:30 do 24.00, po 30 minutách.
- Koncový nastavený čas by měl být alespoň o 30 minut později než počáteční.
- 3) Můžete si naprogramovat až čtyři upomínky bolusu.
- 4) Upomínky se uloží automaticky.

## Vymazání upomínky

Přejeďte vybraný úsek zprava doleva a klikněte u tohoto úseku na Vymazat.

| K Bolus Reminder |            |        |  |
|------------------|------------|--------|--|
| Bolus Reminder   |            |        |  |
| Start(hh:mm)     | End(hh:mm) |        |  |
| 07:00            | 09:00      |        |  |
| 12:00            | 15:00      | Delete |  |
| 19:00            | 21:        | 00     |  |

## 11.3 Příkazová upomínka

Příkazová upomínka je pouze pro inzulínovou pumpu. Když je příkazová upomínka zapnutá, musíte dvakrát klepnout na pumpu, abyste potvrdili vydání bolusu nebo změny v bazálu. Pokud neklepnete na pumpu do 30 sekund, budou výdej nebo změna zrušeny.

| <                  | Command Reminder                                                       | Save        |
|--------------------|------------------------------------------------------------------------|-------------|
| Comm               | and Reminder                                                           |             |
| If Comm<br>pump to | nand Reminder is ON, you need to dou<br>deliver bolus or change basal. | ole tap the |

*Poznámka:* Po kliknutí na vypínač ZAPNOUT/VYPNOUT nezapomeňte kliknout na **Uložit** v pravém horním rohu a aktualitźovat tak příkazovou upomínku.

# 12 Nastavení

|             | Settings |   |
|-------------|----------|---|
| CGM Syster  | m        | > |
| Insulin Pum | p        | > |
| General Set | tings    | > |
| Account Se  | curity   | > |
| About Us    |          | 3 |
| Reset       |          | > |
|             | Logout   |   |

## **12.1 CGM System Settings**

Pro zobrazení obrazovky **Systém CGM** klikněte v menu **Nastavení** klikněte na **Systém CGM.** Ujistěte se, že je systém CGM zapnutý. Na obrazovce **Systém CGM** můžete nastavit svůj senzor. Můžete zapnout nebo vypnout **výstrahy glykémie**, nastavit horní/spodní limit glykémie, výstrahy předpokládané vysoké/nízké glykémie, rychlost vzestupu/poklesu atd. *Pro více informací viz kapitolu "Nastavení CGM"*.

## 12.2 Nastavení inzulínové pumpy

Pro zobrazení obrazovky inzulínové pumpy klikněte v menu **Nastavení** na **Inzulínová pumpa.** Zde najdete informace o inzulínové pumpě, můžete nastavit výstrahy pumpy a upravit nastavení pumpy.

| ( Insulin Pump          |        | < Insulin F            | ump           |
|-------------------------|--------|------------------------|---------------|
| Monitor Insulin Pump    |        | Monitor Insulin Pump   |               |
| + Add Pump Base         | 3      | Pump Base              | 106000705 🕕 🔿 |
| BOLUS SETUP             |        | Status                 | Connected     |
| Bolus Calculator Setup  | 5      | HOLUS SETUP            |               |
| Preset Bolus Setup      | >      | Bolus Calculator Setup | 3             |
| Max Bolus               | 10.00U | Preset Bolus Setup     | 2             |
| Bolus Reminder          | >      | Max Bolus              | 10:000        |
| BASAL SETUP             |        | Bolus Reminder         | >             |
| Edit Basal Pattern      | 2      | BASAL SETUP            |               |
| Preset Temp Basal Setup | >      | Edit Basal Pattern     | 9             |
| Max Basal               | 2.000  | Preset Temp Basal Setu | p 5           |
|                         |        | Max Basal              | 2.000         |
| Dumn Alarte             | 35     |                        |               |

#### Pumpa odpojena

### Pumpa připojena

## 12.2.1 Sledování inzulínové pumpy

Zde vidíte SN základny pumpy a její verzi, stav inzulínové pumpy.

| Monitor Insulin Pu | mp              |
|--------------------|-----------------|
| Pump Base          | 106000705 (j) > |
| Status             | Connected       |

Klikněte na **Základna pumpy** a zobrazí se verze základny pumpy a možnost základnu pumpy vymazat.

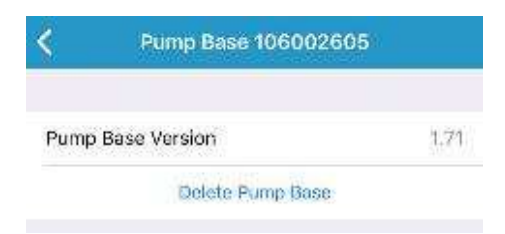

## 12.2.2 Nastavení bolusu

Na obrazovce Inzulínová pumpa přejděte do sekce Nastavení pumpy.

Zde můžete nastavit kalkulačku bolusu, přednastavit bolus a maximální bolus.

| BOLUS SETUP            |        |
|------------------------|--------|
| Bolus Calculator Setup | >      |
| Preset Bolus Setup     | >      |
| Max Bolus              | 10.00U |
| Bolus Reminder         | >      |

## Nastavení kalkulačky bolusu

*Pro více informací viz kapitolu "Kalkulačka bolusu".* Změnu tohoto nastavení konzultujte se svým ošetřujícím lékařem.

### Naprogramování přednastaveného bolusu

*Pro více informací viz kapitolu "Přednastavit Bolus"*. Můžete naprogramovat až sedm přednastavených množství bolusu: snídaně, oběd, večeře, svačina, Bolus 1, Bolus 2, a Bolus 3.

### **Max Bolus**

Maximální bolus představuje bezpečnostní opatření, které omezuje množství inzulínu, které je možné během jednoho bolusu dodat. Tovární nastavení je 10 jednotek. Můžete si limit nastavit na 0 až 25 jednotek. Nastavte, prosím, svůj maximální bolus ve spolupráci se svým ošetřujícím lékařem.

#### Upomínka bolusu

*Pro více informací viz kapitolu "Upomínka bolusu" v kapitole "Upomínky".* Můžete nastavit až čtyři upomínky.

## 12.2.3 Nastavení bazálu

Přejděte do sekce Nastavení pumpy na obrazovce Inzulínová pumpa.

Zde můžete upravovat bazální profil, naprogramovat přednastavený dočasný bazál a nastavit maximální bazál.

| Max Basal               | 2.00U |
|-------------------------|-------|
| Preset Temp Basal Setup | >     |
| Edit Basal Pattern      | 5     |
| BASAL SETUP             |       |
|                         |       |

## Úprava bazálního profilu

*Pro více informací viz kapitolu* "Bazální profil". Můžete nastavit až 48 rychlostí bazálu pro každý bazální profil.

#### Naprogramování přednastavení dočasného bazálu

Pro více informací viz sekci "Naprogramování přednastaveného dočasného bazálu". Můžete naprogramovat až sedm přednastavených rychlostí dočasného bazálu: Intenzivní aktivita, Střední aktivita, Lehká aktivita, Nemoc, Dočas 1, Dočas 2, Dočas 3.

#### Maximální Bazál

Pro více informací viz sekci "Maximální bazál" v kapitole "Jak používat zásobník inzulínu". Maximální bazální dávka (Max) je bezpečnostní limit dodaného inzulínu za jednu hodinu. Tato maximální dávka je platná pro každou nastavenou bazální dávku, včetně dočasného bazálu. Jakmile máte nastavené bazální dávky, není možné nastavit maximální bazální dávku na jakoukoli nižší hodnotu, než je nejvyšší naprogramovaná hodnota. Maximální bazální dávku nastavení je 2 j/h.

## 12.2.4 Výstrahy pumpy

Přejděte na Výstrahy pumpy na obrazovce Inzulínová pumpa.

Hlavní nabídka  $\rightarrow$  Nastavení  $\rightarrow$  Inzulínová pumpa  $\rightarrow$  Výstrahy pumpy

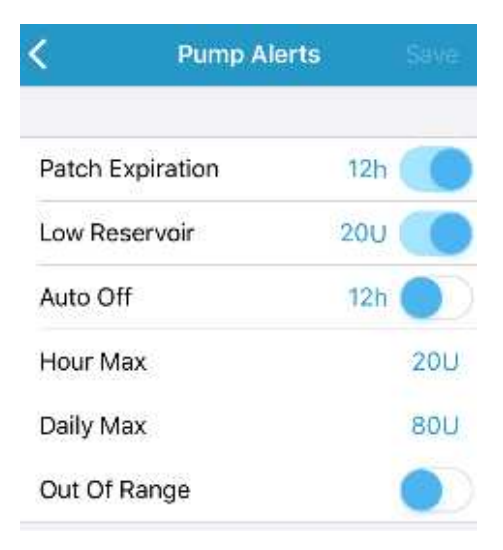

*Poznámka:* Po změně nastavení výstrah pumpy klikněte na tlačítko **Uložit** v horním pravém rohu obrazovky.

#### Expirace náplasti

Když spustí alarm "Náplast skončila", ihned odstraňte náplast. Pokud neodstraníte náplast se zásobníkem na inzulín po 72 hodinách používání, opakuje se alarm každou hodinu až do 80té hodiny po začátku používání. Pak se současný proexpirovaný zásobník na inzulín automaticky deaktivuje.

Můžete nastavit upozornění na výměnu od 2 do 24 hodin před uplynutím doby použitelnosti.

### Nízký stav zásobníku

Výstraha **Nízký stav zásobníku** vám umožní být upozorněn ve chvíli, kdy stav zásobníku na inzulín klesne na určitou hladinu, takže si předem můžete naplánovat jeho výměnu. Můžete nastavit množství inzulínu mezi 5 a 10 jednotkami, v krocích po 1 jednotce.

#### Automatické vypnutí

Můžete svoji aplikaci naprogramovat, aby automaticky zastavila dodávání inzulínu a spustila alarm, pokud není po nastavený počet hodin nijak ovládána. Tato funkce může být použita jako bezpečností prvek pro případ, že nejste schopni aplikaci ovládat (například v bezvědomí). V továrním nastavení je tato funkce vypnutá. Můžete si tuto funkci nastavit podle počtu hodin, který obvykle spíte. Konzultujte, které funkce a nastavení jsou pro vás nejlepší, se svým ošetřujícím lékařem.

*Poznámka*: Čas můžete nastavit od 1 do 24 hod, po 1 hod.

#### Denní / Hodinové maximum

Můžete nastavit svoji aplikaci k automatickému pozastavení dodávky bazálního inzulínu a ke spuštění alarmu, a to v případě, že nedostane aplikace informace o stavu náplasťové pumy po dobu nastaveného počtu hodin. Tato funkce může být využita jako bezpečnostní prvek pro případ, že byste nemohli svoji náplasťovou pumpu ovládat (například v bezvědomí). Tato funkce je v továrním nastavení přístroje vypnuta. Můžete si tuto funkci naprogramovat do aplikace podle počtu hodin, kdy obvykle spíte. Konzultujte nejvhodnější nastavení této funkce se svým ošetřujícím lékařem.

*Poznámka:* Tuto funkci můžete nastavit na 1 až 24 hodin, po jedné hodině.

#### Poznámka:

- 1) Po výměně zásobníku inzulínu se začne množství inzulínu za hodinu počítat od nuly.
- Pokud se změní časové pásmo ve vašem chytrém zařízení, bude maximální hodinové/denní množství vynulováno a aplikace je bude zaznamenávat od nuly.
- Pokud se po překročení denního maxima zastaví výdej inzulínu, bude výdej inzulínu automaticky obnoven v půlnoci.

4) Pokud po překročení maximálního hodinového/denního limitu ručně obnovíte výdej inzulínu, bude množství již vydaného inzulínu vynulováno a aplikace začne zaznamenávat hodinový/denní výdej od nuly.

#### Mimo dosah

Když je zapnutá výstraha Mimo dosah, spustí aplikace alarm, když po nastavený čas nemá signál pumpy.

V továrním nastavení je tato funkce vypnutá. Můžete si čas nastavit od 30 minut do 2 hodiny, v krocích po 30 minutách.

## 12.2.5 Možnosti audia výstrahy pumpy

Přejděte do sekce Výstrahy pumpy na obrazovce Inzulínová.

## Hlavní nabídka→Nastavení→Inzulínová pumpa→Výstrahy pumpy

| ALARMS & ALERTS ON P | JVP       |
|----------------------|-----------|
| Audio                |           |
| Vibrate              |           |
| ALARMS ON APP        |           |
| Repeat               | 00:05     |
| Snooze               | 01:00     |
| Tone                 | Alert1 >  |
| ALERTS ON APP        |           |
| Repeat               | 00:10     |
| Snooze               | 01:00     |
| Tone                 | Default ) |

*Poznámka:* Po změně audio možností nastavení výstrah pumpy klikněte v pravém horním rohu na Uložit.

## Alarmy a výstrahy pumpy

Pro své alarmy a výstrahy si můžete zvolit jednu z možností. Tovární nastavení je audio a vibrace. Váš výběr se vztahuje pouze na náplasťovou pumpu.

Pokud zvolíte Audio bude náplasťová pumpa při výstraze/alarmu pípat.

Pokud zvolíte Vibrace, bude náplasťová pumpa při výstraze/alarmu vibrovat.

Pokud zvolíte **Audio vypnuté/vibrace vypnuté** nebude náplasťová pumpa při výstraze pípat ani vibrovat.

### Alarmy aplikace

Alarmy aplikace patří k alarmům střední priority. Pokud není alarm vyřešen do deseti minut, spustí aplikace tón, který bude znít až do vyřešení alarmu.

**Opakování:** Pokud nebudete na výstrahu reagovat, bude se alarm aplikace opakovat dle nastaveného času. Čas opakování můžete nastavit na 1 min, 2min, 5min nebo 10min. Nastavená hodnota je 2 minuty.

**Odložení:** Odložení je čas mezi opakováním alarmů. Pokud otevřete aplikaci, vyřešíte alarm kliknutím na OK ve vyskakovací upomínce, alarm bude na nějakou dobu odložen, dle nastaveného času. Pokud alarm nevyřešíte, bude se opakovat. Můžete si čas odložení nastavit na 30 min, 1 hod, 1,5 hod, 2 hod, 2,5 hod nebo 3 hod, v továrním nastavení je to 1 hod.

Pokud uživatel odklikne "vyřešení alarmu" a stav pokračuje, bude se alarm opakovat podle nastavení odložení.

**Tón**: Tón továrního nastavení je "Výstraha 1". Výstrahy jsou nastavené na maximální hlasitost, bez ohledu na vyzváněcí tón vašeho telefonu. Pokud na svém chytrém zařízení přehráváte hudbu, aplikace přeruší hudbu a v maximální hlasitosti vydá tón výstrahy.

*Varování:* Pokud se objeví "Nízké zastavení", spustí aplikace zvuk alarmu, který se bude opakovat každou minutu, s časem odložení deset minut bez ohledu na to, jaká nastavení jste si uložili. Pokud nebude alarm vyřešen do deseti minut, změní se na výstrahu "Zavolejte pohotovost".

#### Výstrahy aplikace

Výstrahy aplikace jsou méně závažné než alarmy.

**Opakování:** Pokud nebudete na výstrahu reagovat, bude se výstraha opakovat dle nastaveného času. Čas opakování můžete nastavit na 5 min, 10 min, 15 min nebo 30 min, v továrním nastavení je to 10 min.

**Odložení:** Odložení je čas mezi opakováním výstrah. Pokud otevřete aplikaci, vyřešíte alarm kliknutím na OK ve vyskakovací upomínce, alarm bude na nějakou dobu odložen, dle nastaveného času. Pokud alarm nevyřešíte, bude se opakovat. Můžete si čas odložení nastavit na 30 min, 1 hod, 1,5 hod, 2 hod, 2,5 hod nebo 3 hod, v továrním nastavení je to 1 hodina.

**Tón**: Přednastavený tón je "Přednastavený". Výstrahy odpovídají hlasitosti nastavení vašeho chytrého zařízení – pokud je nastavené na tichý režim, výstrahy jsou také v tichém režimu.

# 12.3 Obecná nastavení

Na obrazovce Nastavení klikněte na Obecná nastavení.

#### Hlavní nabídka > Nastavení > Obecná nastavení

| K Ger         | eral Settin | gs    |         |
|---------------|-------------|-------|---------|
|               |             |       |         |
| Audio         |             |       |         |
| Vibrate       |             |       | 0       |
|               |             |       |         |
| UNIT SETTINGS |             |       |         |
| Glucose       |             | ng/dL | immol/L |
| Weight        | C           | ю     | kg      |
| Height        |             | feet  | em      |

Zde můžete nastavit audio aplikace a jednotky, jako jsou hmotnost jednotky a výška jednotky.

# 12.4 Zabezpečení účtu

Na obrazovce Nastavení klikněte na Bezpečnost účtu.

## Hlavní nabídka - Nastavení - Bezpečnost účtu

| Username      | test1@medtrum.cn |
|---------------|------------------|
| Password      | 3                |
| Passcode Lock | د 💽              |

Zde můžete měnit heslo, aktivovat kódový zámek a povolení vzdáleného prohlížení.

## 12.4.1 Heslo

Pro změnu hesla klikněte na Heslo.

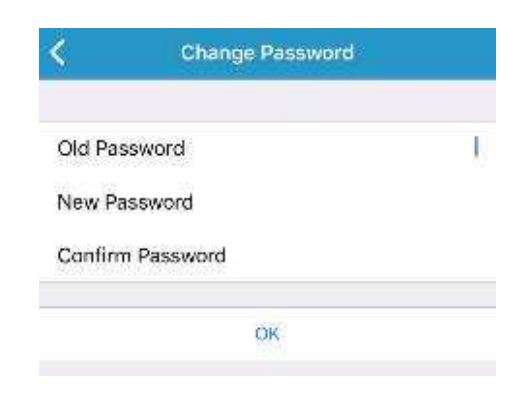

## 12.4.2 Kódový zámek

Pro nastavení čtyřmístného kódu pro ochranu přístupu do aplikace klikněte na **Kódový zámek**.

| <           | Enter Passcode                       |               |
|-------------|--------------------------------------|---------------|
| Er          | nter your passcoo                    | le.           |
| 4           |                                      |               |
| You can pro | tect access to the a digit passcode. | app with a 4- |
|             |                                      |               |
|             |                                      |               |
|             |                                      |               |
|             |                                      |               |
|             |                                      |               |
| 1           | 2<br>^80                             | 3<br>DEF      |
| 4<br>0HI    | 5                                    | 6<br>MNO      |
| 7<br>PORS   | 8                                    | 9<br>wxyz     |
|             | 0                                    | $\bigotimes$  |

Znovu zadejte kód. Pokud jej zadáte správně, bude kódový zámek aktivován.

| <         | Enter Passcode                          | 1             |
|-----------|-----------------------------------------|---------------|
|           | Re-enter passcod                        | e.            |
|           |                                         |               |
| You can p | rotect access to the<br>digit passcode. | app with a 4- |
|           |                                         |               |
|           |                                         |               |
|           |                                         |               |
|           |                                         |               |
|           |                                         |               |
| 1         | 2<br>^BC                                | 3<br>DEF      |
| 4<br>6H1  | 5<br>JKL                                | 6<br>MNO      |
| 7<br>PGRS | 8<br>TUV                                | 9<br>wxyz     |
|           | 0                                       | $\otimes$     |

Jakmile je kódový zámek zapnutý, bude mobilní aplikace EasyPatch vyžadovat zadání správného kódu.

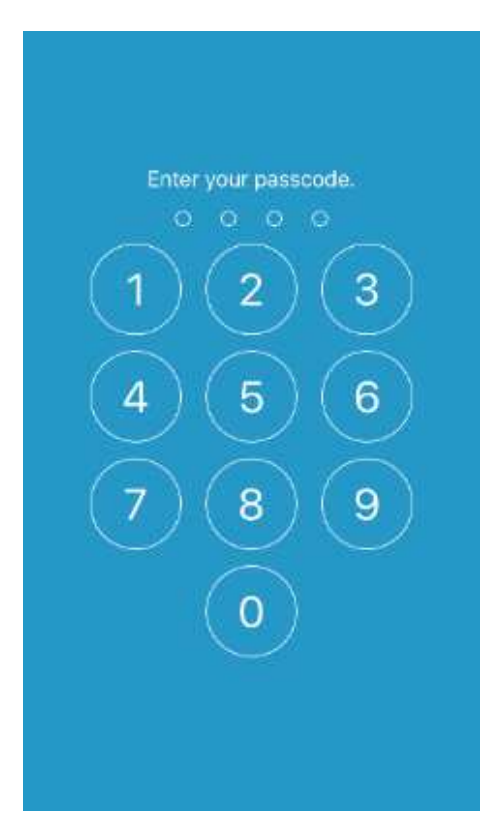

Pokud chcete kódový zámek vypnout, bude požadováno zadání správného kódu.

## 12.4.3 Povolení vzdáleného prohlížení

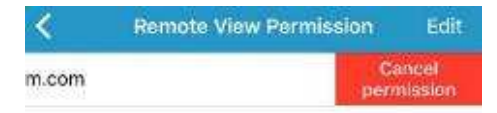

Pokud Vaše aplikace obdrží žádost o prohlížení od jiného uživatele, můžete mu povolit nebo zamítnout přístup. Pokud chcete zamítnout přístup jiného uživatele ke svému účtu, přejděte do **Zabezpečení účtu** v nabídce **Nastavení** a klikněte na **Povolení vzdáleného prohlížení**. Přejeďte po políčku s daným uživatelem směrem doleva a zrušte přístup.

## 12.5 O nás

Klikněte na obrazovce Nastavení na O nás. Zde naleznete jméno společnosti, verzi softwaru a kód.

| About Us         |                    |  |  |
|------------------|--------------------|--|--|
|                  |                    |  |  |
| Software Version | n 1.0.7(33)(zf.1)  |  |  |
| Code             | 63-b364-6b2d-00-f5 |  |  |

## **12.6 Reset**

Klikněte na **Reset** na obrazovce **Nastavení.** Otevře se Vám obrazovka **Reset**, kde můžete resetovat nastavení CGM, pumpy, obecná nastavení a všechna nastavení aplikace zpět do továrního nastavení.

| Novard 212364 (architeges<br>Novard Managersand) (again | ant energies               |
|---------------------------------------------------------|----------------------------|
| Minister Providence Scientific angles                   |                            |
|                                                         | and the second temperature |
| Reset general settings                                  | set general settings       |
| Reast all the settings                                  | and all this southerns.    |

*Poznámka:* Pokud je náplasťová pumpa nebo CGM aktivní, funkce **Reset nastavení** a **Obnovit nastavení** bude nedostupná.

# 13 Bezpečnostní systém a alarmy / výstrahy

# 13.1 Bezpečnostní systém

Váš systém EasyPatch automaticky provádí sérii bezpečnostních kontrol. Pokud dojde k abnormálním podmínkám, oznámí vám to aplikace pomocí zobrazení zprávy na displeji a zvukového signálu alarmu nebo výstrahy.

Pokud máte více než jedno oznámení, je třeba nejprve vyřešit první, aby se zobrazilo další.

Nastavení alarmů a historie alarmů/výstrah je za posledních 90 dní uložena v aplikaci i když se vybije baterie a jakmile je vaše chytré zařízení správně nabité, data se obnoví. Pokud je baterie vybitá, nemusí být nový alarm úspěšně nahrán.

*Poznámka:* NENASTAVUJTE alarmy (čas, hodnota limitu atd.) mimo spektrum nebo způsobem, díky kterému by byly bezpečnostní prvky zbytečné. Konzultujte nejlepší nastavení pro vás se svým ošetřujícím lékařem.

# 13.2 Bezpečnostní kontroly

Stav jediné chyby způsobí, že pumpa zastaví dodávku inzulínu. Maximální infúze ve stavu jediné chyby je 0,05j.

Aplikace EasyPatch vám může posílat výstrahy CGM a výstrahy/alarmy pumpy.

Historii výstrah CGM a výstrah/alarmů pumpy můžete zkontrolovat kliknutím na Výstrahy v Hlavní nabídce.

| Ξ.            | Alerts               |         |
|---------------|----------------------|---------|
| All           | CGM                  | Pump    |
| Fr            | iday, April 10, 2020 | 0       |
| Friday, Apri  | il 10, 2020          |         |
| Alert: Predic | ctive Low Suspend    | d 09:44 |
| Alert: High ( | Glucose              | 06:54   |
| Alert: Low G  | lucose               | 05:52   |
| Alert: Predic | ctive Low Suspend    | 05:30   |
| Thursday, A   | April 9, 2020        |         |
| Alert: Predic | ctive Low Suspend    | d 22:34 |
| Alarm: Pum    | p out of range       | 22:28   |
| Alert: High 0 | Glucose              | 16:00   |
| Alert: Pump   | Restarted            | 09:11   |

## 13.3 Alarmy a Výstrahy

Alarmy jsou spuštěny vážnými nebo potenciálně vážnými podmínkami. Pro vyřešení alarmu na ně musíte reagovat a podniknout určité kroky.

Ikona alarmu se objeví na obrazovce **Monitor** pouze v případě, že nastane ve vašem systému řízení inzulínu alarmující situace.

Výstrahy jsou spouštěny podmínkami, které by mohly vyžadovat vaši pozornost. Výstrahy jsou méně závažné než alarmy. Výstrahy musíte řešit stisknutím tlačítka a/nebo podniknutím určitých kroků.

Ikona výstrahy se objeví na obrazovce **Monitor** pouze v případě, že nastane ve vašem systému řízení inzulínu situace vyžadující alarm nebo výstrahu.

**Poznámka:** Při továrním nastavení aplikace pro **Tóny výstrahy** se při zapnuté funkce **Vibrace při zvonění** nebo **Vibrace při ztišení**, na vašem přístroji objeví se na displeji ikona audio vypnuté 💢.

Pokud běží aplikace na aktuální obrazovce, zobrazí se při výstraze nebo alarmu vyskakovací upomínka. Pokud aplikace běží na pozadí, zobrazí se při výstraze nebo alarmu oznámení.

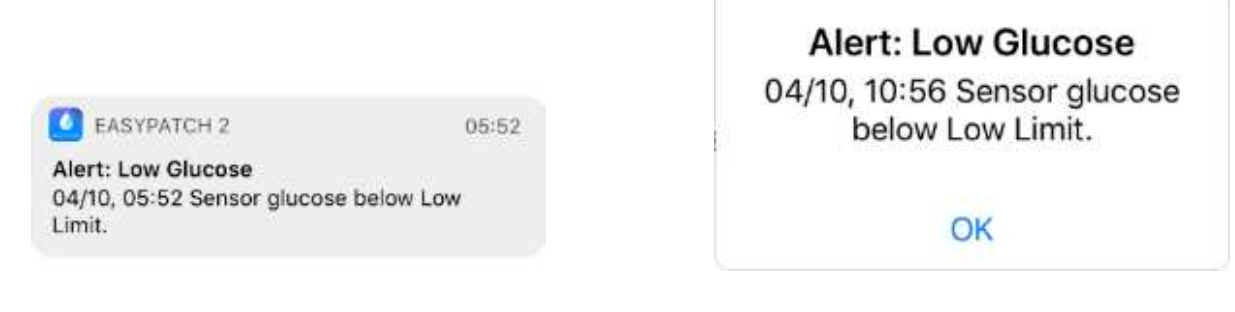

Oznámení

Vyskakovací okno

## 13.3.1 Výstrahy a alarmy náplasťové pumpy

Když se objeví výstraha pumpy, kontrolka na pumpě náplasti bliká žlutě jednou za dvě sekundy, dokud není výstraha vyřešena.

Pokud není závada náplasťové pumpy vyřešena do 10 minut, spustí vaše pumpa zvuk sirény, dokud není alarm vyřešen.

| Alarm/Výst<br>raha         | Priorita | Zpráva aplikace                                          | Kroky k řešení                                                                     |
|----------------------------|----------|----------------------------------------------------------|------------------------------------------------------------------------------------|
| Chyba<br>pumpy             |          | Chyba náplasti.<br>Ihned vyměňte<br>náplast.             | Vyměňte náplast. Zkontrolujte<br>glykémii.                                         |
| Chyba<br>základny<br>pumpy | Â        | Chyba základny<br>pumpy. Zavolejte<br>zákaznickou linku. | Odstraňte pumpu. Ihned<br>kontaktujte zákaznickou linku.<br>Zkontrolujte glykémii. |
| Zjištěná<br>okluze         |          | Zjištěna okluze<br>náplasti. Ihned<br>vyměňte náplast.   | Vyměňte náplast.<br>Zkontrolujte glykémii.                                         |
| Auto<br>vypnutí            | Â        | Nebyl obdržen stav<br>pumpy. Vydání<br>zastaveno.        | Obnovte vydání bazálu.<br>Zkontrolujte glykémii a<br>ošetřete dle potřeby.         |

| Alarm/Výst<br>raha           | Priorita | Zpráva aplikace                                                                                               | Kroky k řešení                                   |
|------------------------------|----------|----------------------------------------------------------------------------------------------------|--------------------------------------------------|
| Baterie<br>náplati<br>vybitá | Â        | Vydání zastaveno.<br>Baterie náplasti<br>vybitá. Ihned<br>vyměňte náplast.                                    | Vyměňte náplast.<br>Zkontrolujte glykémii.       |
| Prázdný<br>zásobník          | Â        | Prázdný zásobník.<br>Ihned vyměňte<br>náplast.                                                                | Vyměňte náplast.<br>Zkontrolujte glykémii.       |
| Náplast<br>skončila          | Â        | Náplast skončila.<br>Ihned vyměňte<br>náplast.                                                                | Vyměňte náplast.<br>Zkontrolujte glykémii.       |
| Pumpa<br>mimo<br>dosah       | Â        | Nízké zastavení<br>selhalo. Přesuňte<br>telefon blíže k<br>pumpě.                                             | Přesuňte telefon blíže k<br>pumpě.               |
| Pumpa<br>mimo<br>dosah       | Â        | Předpokládané<br>nízké zastavení<br>selhalo. Přesuňte<br>telefon blíže k<br>pumpě.                            | Přesuňte telefon blíže k<br>pumpě.               |
| Pumpa<br>mimo<br>dosah       | Â        | Přesuňte telefon<br>blíže k pumpě.<br>Pokud selhalo<br>obnovení signálu<br>pumpy, prosím,<br>vyměňte náplast. | Přesuňte telefon blíže k<br>pumpě.               |
| Nízké<br>zastavení           | Â        | Nízká glykémie.<br>Vydání inzulínu<br>zastaveno.                                                              | Zkontrolujte glykémii a<br>ošetřete dle potřeby. |

| Alarm/Výst<br>raha                   | Priorita | Zpráva aplikace                                                        | Kroky k řešení                                                                                                    |
|--------------------------------------|----------|------------------------------------------------------------------------|----------------------------------------------------------------------------------------------------|
| Překročení<br>max. hod<br>dávky      |          | Překročení max.<br>hod. dávky. Vydání<br>zastaveno.                    | Zkontrolujte glykémii.<br>Obnovte vydání bazálu.<br>Přehodnoťte svoji potřebu<br>inzulínu.<br>Pokračujte ve sledování<br>glykémie. |
| Překročená<br>max. DD                |          | Překročení max.<br>denní dávky. Vydání<br>zastaveno.                   | Zkontrolujte glykémii.<br>Obnovte vydání bazálu.<br>Přehodnoťte svoji potřebu<br>inzulínu.<br>Pokračujte ve sledování<br>glykémie. |
| Konec<br>zastavení                   |          | Vydání zastaveno na<br>15 min. Pokud je<br>potřeba, obnovte<br>vydání. | Obnovte vydání bazálu.                                                                                                    |
| Předpoklád<br>ané nízké<br>zastavení |          | Předpokládaná nízká<br>glykémie. Vydání<br>zastaveno.                  | Zkontrolujte glykémii a<br>ošetřete dle potřeby.                                                                                   |
| Náplast<br>skončí za 1<br>hod        |          | Náplast skončí za 1<br>hod. Brzy vyměňte<br>náplast.                   | Brzy vyměňte náplast.                                                                                                    |

| Alarm/Výst<br>raha                | Priorita | Zpráva aplikace                                                                  | Kroky k řešení                                                                                                    |  |
|-----------------------------------|----------|----------------------------------------------------------------------------------|----------------------------------------------------------------------------------------------------|--|
| Pumpa<br>restartovan<br>á         |          | Náplast vyměněna?<br>Pro pomoc zavolejte<br>zákaznickou linku.                   | Zkontrolujte, zda je nová<br>náplast připojena a postupujte<br>dle instrukcí v uživatelské<br>příručce. Pokud máte dotazy,<br>volejte zákaznickou linku. |  |
| Náplast<br>brzy skončí            |          | Náplast skončí za []<br>h. Brzy vyměňte<br>náplast.                              | Brzy vyměňte náplast.                                                                                                    |  |
| Nízký stav<br>baterie<br>náplasti |          | Nízký stav baterie<br>náplasti. Není<br>povolený bolus. Brzy<br>vyměňte náplast. | Brzy vyměňte zásobník.                                                                                                    |  |
| Nízký stav<br>zásobníku           |          | V zásobníku méně<br>inzulínu než []. Brzy<br>vyměňte náplast.                    | Brzy vyměňte náplast.                                                                                                    |  |
| Výstraha<br>auto<br>vypnutí       |          | Vydání bude<br>zastaveno, pokud<br>nebude vyřešeno do<br>15 minut.               | Zkontrolujte glykémii a historii<br>pumpy.                                                                                                    |  |

## 13.3.2 Výstrahy CGM

*Poznámka:* Pokud se objeví "POD 3,1 mmol/l" vydá aplikace tři pulzy vibrace každé tři minuty, i když bylo audio vypnuté.

Když se objeví "CHYBA VYSÍLAČE", "NABIJTE VYSÍLAČ", SENZOR PO EXPIRACI" nebo "CHYBA SENZORU", vydá vaše aplikace tři pulzy vibrace každé tři minuty.

Seznam výstrah CGM:

| Alarm/Výstr<br>aha                | Priorita | Zpráva aplikace Kroky k řešení                                     |                                                                                                    |  |
|-----------------------------------|----------|--------------------------------------------------------------------|----------------------------------------------------------------------------------------------------|--|
| Ztracený<br>senzor                |          | Ztracený senzor.<br>Zkontrolujte<br>komunikační vzdálenost.        | Brzy znovu připojte<br>senzor.                                                                                              |  |
| Baterie<br>vysílače<br>vybitá     |          | Baterie vysílače je vybitá.                                        | Vyměňte vysílač.                                                                                                    |  |
| Nízký stav<br>baterie<br>vysílače |          | Brzy nabijte vysílač.                                              | Brzy nabijte vysílač.                                                                                                    |  |
| Nabijte<br>vysílač                |          | Nabijte vysílač nyní.                                              | Nabijte vysílač.                                                                                                    |  |
| Žádná data                        |          | Zkontrolujte správné<br>umístění senzoru.                          | Zkontrolujte, zda nebyl<br>senzor naražen nebo<br>posunut. Ujistěte se, že je<br>senzor správně vložen<br>nebo jej vyměňte. |  |
| Chyba<br>vysílače                 |          | Chyba vysílače. Zavolejte<br>zákaznickou linku.                    | Zavolejte zákaznickou<br>linku.                                                                                             |  |
| Chyba<br>kalibrace<br>senzoru     |          | Chyba kalibrace senzoru.<br>Po 15 minutách zadejte<br>hodnotu GLY. | Po 15 minutách zadejte naměřenou hodnotu GLY.                                                                               |  |
| Selhání<br>senzoru                |          | Selhání senzoru. Ihned<br>vyměňte senzor.                          | Vyměňte senzor.                                                                                                    |  |

| Alarm/Výstr<br>aha            | Priorita | Zpráva aplikace                                       | Kroky k řešení                                                                              |  |
|-------------------------------|----------|-------------------------------------------------------|---------------------------------------------------------------------------------------------|--|
| Nyní změřte<br>GLY            |          | Ihned kalibrujte senzor.                              | Pro kalibraci zadejte<br>novou naměřenou<br>hodnotu GLY.                                    |  |
| Senzor<br>skončí za 6<br>hod  |          | Senzor skončí za 6 hodin.<br>Brzy vyměňte senzor.     | Vyměňte senzor za 6<br>hodin.                                                               |  |
| Senzor<br>skončí za 2<br>hod  |          | Senzor skončí za 2<br>hodiny. Brzy vyměňte<br>senzor. | Vyměňte senzor za 2<br>hodiny.                                                              |  |
| Senzor<br>skončí za 30<br>min |          | Senzor skončí za 30<br>minut. Brzy vyměňte<br>senzor. | Vyměňte senzor za 30<br>minut.                                                              |  |
| Senzor<br>skončil             |          | Senzor skončil. Ihned<br>vyměňte senzor.              | Vyměňte senzor.                                                                             |  |
| Rychlý<br>vzestup             |          | Hodnota glykémie na<br>senzoru rychle stoupá.         | Sledujte trend a hladinu<br>glykémie. Řiďte se<br>instrukcemi svého<br>ošetřujícího lékaře. |  |
| Rychlý<br>pokles              |          | Hodnota glykémie na<br>senzoru rychle klesá.          | Sledujte trend a hladinu<br>glykémie. Řiďte se<br>instrukcemi svého<br>ošetřujícího lékaře. |  |

| Alarm/Výstr<br>aha     | Priorita | Zpráva aplikace                                                                  | Kroky k řešení                                                                           |
|------------------------|----------|----------------------------------------------------------------------------------|------------------------------------------------------------------------------------------|
| Předpověď<br>vysoké    |          | Glykémie na senzoru by<br>mohla za krátký čas<br>dosáhnout horního<br>limitu.    | Zkontrolujte glykémii a<br>ošetřete dle potřeby.<br>Pokračujte ve sledování<br>glykémie. |
| Předpověď<br>nízké     |          | Glykémie na senzoru by<br>mohla za krátký čas<br>dosáhnout spodního<br>limitu.   | Zkontrolujte glykémii a<br>ošetřete dle potřeby.<br>Pokračujte ve sledování<br>glykémie. |
| Vysoká<br>glykémie     |          | Hodnota glykémie na<br>senzoru je nad horním<br>limitem.                         | Zkontrolujte glykémii a<br>ošetřete dle potřeby.<br>Pokračujte ve sledování<br>glykémie. |
| Nízká<br>glykémie      |          | Hodnota glykémie na<br>senzoru je pod spodním<br>limitem.                        | Zkontrolujte glykémii a<br>ošetřete dle potřeby.<br>Pokračujte ve sledování<br>glykémie. |
| Níže než 3,1<br>mmol/l |          | Hodnota glykémie na<br>senzoru je 3,1mmol/l.<br>Prosím, ošetřete dle<br>potřeby. | Zkontrolujte glykémii a<br>ošetřete dle potřeby.<br>Pokračujte ve sledování<br>glykémie. |

# 14 Řešení problémů

Tato sekce obsahuje postupy a informace, které Vám pomohou porozumět situacím, které mohou se systémem EasyPatch nastat a řešit je. Poskytne Vám jednoduchou analýzu a některé podrobné informace, které naleznete i v příslušných sekcích.

# 14.1 Řešení problémů se systémem EasyPatch

## Jaký protokol používá systém EasyPatch ke komunikaci?

Bluetooth protokol.

Přesněji nízkoenergetický Bluetooth Low Energy (BLE).

## Mohu jít se systémem EasyPatch do sauny?

Ne.

Zaprvé je provozní teplota pumpy a vysílače +5 °C ~ +40 °C.

Zadruhé, pokud půjdete do sauny, bude inzulín absorbován ve vašem těle rychleji a hladina glykémie může kolísat!

## Mohu se potápět s náplasťovou pumpou /senzorem?

Ne!

Vaše pumpa a senzor (včetně instalovaného vysílače) jsou vodotěsné do hloubky 2,5 m po dobu maximálně 60 minut (IPX8)!

To znamená, že přístroj odolá tlaku, který odpovídá tlaku v hloubce 2,5 m KLIDNÉ vody, ne tekoucí vody!

Můžete se s přístrojem osprchovat nebo si zaplavat, ale tlak při potápění by mohl být pro zařízení příliš vysoký.

# 14.2 Řešení problémů s pumpou

## Kontrolky na náplasťové pumpě

Jakmile připojíte pumpu k novému zásobníku na inzulín, uvidíte kontrolku blikat barvami v tomto pořadí: modrá, zelená, žlutá a červená. Při aktivaci nové náplasti bude zelená kontrolka blikat až do aktivace bazálního vzorce.

Žlutá (oranžová) kontrolka značí výstrahu, červená alarm.

# Pokud je aplikace mimo náplasťovou pumpu, jak dlouho bude podávána bazální dávka?

Pokud je zvolený bazální vzorec uložen v pumpě, bude podáván podle plánu i když je aplikace mimo dosah.

## Mohu doplnit inzulín do zásobníku, zatímco je připevněn na těle?

NE! NIKDY TO NEDĚLEJTE! Inzulín by mohl proniknout přímo do těla, což je velmi nebezpečné.

## Žádné magnetické předměty v okolí při plnění pumpy!

Při plnění zásobníku na inzulín se ujistěte, že vzdálenost od všech magnetických předmětů (magnety, mobilní telefony, tablety, jiné zásobníky na inzulín, televize, lednice atd.) je alespoň 30 cm. Náplasťová pumpa detekuje objem inzulínu, jakmile je naplněna. Když je pumpa v magnetickém poli, může být zjištěný objem nepřesný.

# 14.3 Řešení problémů s CGM

## Nabíjení vysílače

Doporučujeme nabíjet vysílač po každém uplynutí doby použitelnosti senzoru nebo se ujistěte, že mezi připojením vysílače k novému senzoru uběhla alespoň minuta.

#### Zelená kontrolka po instalaci vysílače

Po instalaci vysílače zabliká zelená kontrolka třikrát, což značí, že byl vysílač správně připojen k senzoru. Poté ještě zabliká šestkrát za minutu, což značí, že je dokončená kontrola systému.

## Některé údaje senzoru chybí na obrazovce trendu senzoru

Pokud je aplikace příliš daleko od vysílače, může být komunikace mezi vysílačem a aplikací skrze Bluetooth dočasně přerušena a některé údaje senzoru mohou chybět na grafu trendu senzoru.

Řešení: Dejte aplikaci blíže k vysílači a chvíli počkejte. Data se automaticky obnoví.

## Co dělat, když se zobrazí výstraha "Ztracený senzor"

•

Přesuňte chytré zařízení blíže. Pokud se aplikace nemůže spojit s vysílačem do deseti minut, ponechte senzor instalovaný, odhlaste jej v nabídce aplikace a znovu jej připojte.

# 15 Prohlášení výrobce

Systém EasyPatch, který se skládá z aplikace EasyPatch, základny pumpy MD-JN-012, zásobníku na inzulín MD-JN-011, vysílače MD1026 a senzoru glukózy MD3026 je vyvinut k použití v elektromagnetickém prostředí uvedeném níže. Zákazník nebo uživatel systému EasyPatch System se musí ujistit, že přístroj je v tomto prostředí používán

## 15.1 Elektromagnetické emise

| Test emisí                                                                                 | Odpovídá<br>úrovni |
|--------------------------------------------------------------------------------------------|--------------------|
| RF emise                                                                                   |                    |
| EN 60601-1-2:2007+AC:2010, IEC 60601-1-2:2007, CISPR 11:2009+A1:2010and IEC 60601-1-2:2014 | Skupina 1          |
| RF emise                                                                                   |                    |
| EN 60601-1-2:2007+AC:2010, IEC 60601-1-2:2007, CISPR 11:2009+A1:2010and IEC 60601-1-2:2014 | Třída B            |

## 15.2 Elektromagnetická imunita

| Test imunity                                                    | Úroveň IEC 60601                                       | Odpovídá úrovni                                           |
|-----------------------------------------------------------------|--------------------------------------------------------|-----------------------------------------------------------|
| Elektrostatický výboj<br>(ESD)                                  | ±2,0 kV, ±4,0 kV, ±6,0kV,<br>±8,0 kV kontaktní výboj   | ±2,0 kV, ±4,0 kV, ±6,0 kV,<br>±8,0 kV kontakt (56%<br>RH) |
| IEC 61000-4-2                                                   | ±2,0 kV, ±4,0 kV, ±8,0 kV,<br>±15,0 kV vzduchový výboj | ±2,0 kV, ±4,0 kV, ±8,0 kV,<br>±15,0 kV vzduch (56%<br>RH) |
| RF test imunity<br>elektromagnetického<br>pole<br>IEC 61000-4-3 | 10 V/m                                                 | 10 V/m                                                    |
| Frekvence<br>magnetického pole IEC<br>61000-4-8                 | 30 A/m                                                 | 30 A/m                                                    |

Varování:

- Systém EasyPatch není navržen pro použití v prostředí s vysokým napětím, vysoce intenzivním magnetickým polem, kde je vysoká intenzita EM RUŠENÍ.
- Přenosná komunikační zařízení by neměla být používána blíže než 30 cm od jakékoli části produktů Medtrum. Mohlo by to mít za následek zhoršení výkonu tohoto zařízení.
- 3) Mělo by být zamezeno používání tohoto zařízení spolu s jinými zdravotnickými přístroji, protože by to mohlo mít za následek nesprávnou funkci. Pokud je takové použití nezbytné, měly by být zdravotnické přístroje sledovány, aby se ověřila jejich normální funkce.

# 16 Dodatek I: Symboly a Ikony

# 16.1 Symboly označení produktu

| Symbol         | Význam                                                | Symbol     | Význam                                                                 |
|----------------|-------------------------------------------------------|------------|------------------------------------------------------------------------|
| LOT            | Číslo šarže                                           |            | NEPOUŽÍVEJTE,<br>pokud je obal<br>poškozen.                            |
| REF            | Referenční Číslo                                      | STERILE EO | Sterilizováno<br>pomocí<br>ethylenoxidu.                               |
|                | Výrobce                                               |            | Sterilizováno<br>pomocí záření.                                        |
|                | Použít:<br>(rrrr-mm-dd)                               |            | Postupujte podle<br>pokynů k použití                                   |
|                | Upozornění: Viz<br>Návod k použití                    |            | Rádiová<br>komunikace                                                  |
|                | Skladovací<br>Teplota                                 | IPX8       | Vodotěsný do 2,5<br>m po dobu 1<br>hodiny                              |
| 2              | NEPOUŽÍVEJTE<br>Znovu                                 | SN         | Sériové číslo<br>zařízení                                              |
| <b>€€</b> 0197 | Značka CE. Číslo<br>notifikované<br>osoby             | Ŕ          | Zařízení typu BF<br>(ochrana před<br>úrazem<br>elektrickým<br>proudem) |
|                | Odpad<br>elektrických a<br>elektronických<br>zařízení |            | Zplnomocněný<br>zástupce v<br>Evropském<br>společenství                |

# 16.2 Ikony aplikace

| lcon | Meaning                |
|------|------------------------|
|      | Výstraha/Alarm         |
| i    | Stav                   |
| い    | Audio                  |
|      | RF signál pumpy        |
|      | Zbývající inzulín      |
|      | Předpokládané výstrahy |
|      | RF signál vysílače     |

# 17 Dodatek II: Technické informace

# 17.1 Specifikace náplasťové pumpy

Model:

Základna pumpy: MD-JN-02 Zásobník na inzulín: MD-JN-011 Rozměry: 56,5 mm x 33,3 mm x 13,3 mm Hmotnost: 21,5 g (bez inzulínu) Provozní rozsah teploty: +5 °C ~ +40 °C Provozní rozsah vlhkosti: 20 %~90 % RH Provozní atmosférický tlak: 700~1060 hPa Skladovací rozsah teploty: -10 °C ~ +55 °C Skladovací rozsah vlhkosti: 20 %~90 %RH Skladovací atmosférický tlak: 700~1060 hPa Klasifikace: Vnitřní napájení, typ aplikovaných částí BF, nepřetržitý provoz **Baterie**: Napájeno dvěma placatými bateriemi (1.5 V) Vzdálenost bezdrátové komunikace: 4 m Stupeň voděodolnosti: IPX8 (2,5 m, 60 min) Limit záruky základny pumpy: 1 rok Expirace zásobníku náplasti: 2 roky Sterilizační metoda zásobníku náplasti: EO plynem **Objem zásobníku**: 200 U (2 mL) (1 U=10 μL) Typ použitého inzulínu: U-100 **Rozsah bazální dávky**: 0.00~ 25 U/h (po: 0.05 U/h) **Rozsah bolusu**: 0.05 ~ 30 U (po: 0.05 U) Rychlost podání bolusu: 0,05 U/2 s

## Maximální tlak infuze a práh tlaku okluze: 15 psi

Maximální čas pro alarm okluze:

**Podání bazálu** (0,1 U/h): < 30 hod

Podání bazálu (1 U/h): < 3 hod

Podání bazálu (3 U při 1,5 U/min): < 120 s

**Objem bolusu po uvolnění okluze**: < 3 U

Přesnost podání:

Bazál: +/- 5 % (při rychlosti: 0,1~ 25 U/h)

Bolus: +/- 5 % (pro všechny nastavené hodnoty: 0,05 ~ 30 U)

Výsledky testů přesnosti (testovací cyklus: 29 H, rychlost podání: 1,0 U/H, průměrná chyba: 0,40 %):

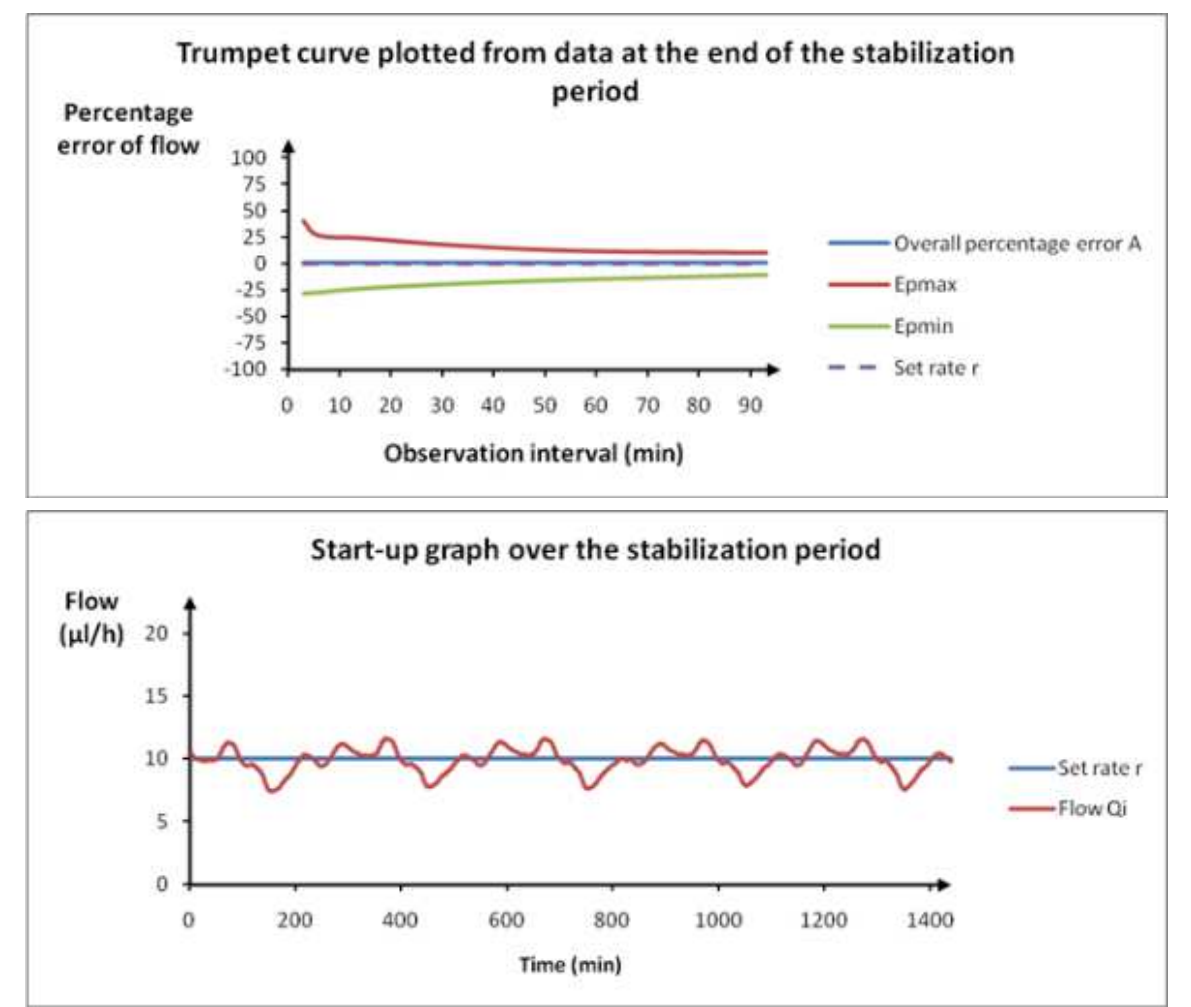

*Poznámka:* Je možné, že náplasťová pumpa nebude moci za určitých podmínek, jako je aktivní cvičení nebo abnormální provozní podmínky, dosáhnout výše uvedené přesnosti.

# 17.2 Specifikace vysílače

Model: MD1026 Rozměry: 36,1 mm x 19,4 mm x 7,2 mm Hmotnost: 3,57 g Provozní rozsah teploty: +5 °C ~ +40 °C Provozní rozsah vlhkosti: 20 %~90 % RH Provozní atmosférický tlak: 700~1060 hPa Skladovací rozsah teploty: -10 °C ~ +55 °C Skladovací rozsah vlhkosti: 20 %~90 %RH Skladovací atmosférický tlak: 700~1060 hPa Baterie: Vestavěná 3,7 V polymerová lithium iontová baterie Stupeň voděodolnosti: IPX8 (2,5 m, 60 min) Klasifikace: Typ zařízení BF, nepřetržitý provoz Ukládání dat: Automaticky ukládá data posledních 14 dní Vzdálenost bezdrátové komunikace: 10 m Záruka: 1 rok

## 17.3 Specifikace senzoru glukózy

Model: MD3026 Rozsah skladovací teploty: +2 °C~+30 °C Rozsah skladovací vlhkosti: 20 %~90 % RH Rozsah skladovacího atmosférického tlaku: 700~1060 hPa Rozsah glykémie: 2,2~22,2 mmol/l Metoda sterilizace: radiací Životnost senzoru: do 14 dnů

# 17.4 Přesnost systému CGM

Byla provedena klinická studie, aby prokázala přesnost senzoru u dospělých osmnácti let věku a starších s typem diabetu 1 a 2. Klinické testování spočívalo v častých odběrech vzorků krve a jejich testování za použití přístroje Yellow Spring Instrument Life Sciences 2300 STAT Plus<sup>™</sup> Glucose Analyzer (YSI) náhodně během doby životnosti senzoru. Přesnost byla založena na údajích o glykémiích naměřených CGM v rozmezí ±20 %, ±30 % a ±40 % pro referenční hodnoty 5,6 mmol/l a výše, a ±1,1 mmol/l, ±1,7 mmol/l a ±2,2 mmol/l pro referenční hodnoty pod 5,6 mmol/l.

Tabulka: Procento CGM naměřených údajů glykémie  $\pm 20 \%$  ( $\pm 1,1$  mmol/l),  $\pm 30 \%$  ( $\pm 1,7$  mmol/l) a  $\pm 40 \%$  ( $\pm 2,2$  mmol/l) YSI.

| Počet odpovídajících párů | Do          | Do          | Do          |
|---------------------------|-------------|-------------|-------------|
| CGM-YSI                   | ± 20 %      | ±30 %       | ±40 %       |
|                           | ±1,1 mmol/l | ±1,7 mmol/l | ±2,2 mmol/l |
| 13116                     | 89,0 %      | 97,8 %      | 99,4 %      |
## 18 Glosář

| Bazální vzorek        | Sada jedné nebo více bazálních sazeb, která pokrývá 24hodinové období.                                                                                              |
|-----------------------|----------------------------------------------------------------------------------------------------|
| Bazální rychlost      | Množství kontinuálního bazálního inzulínu, které se automaticky dodává každou hodinu.                                                                               |
| GLY                   | Zkratka pro glykémii v krvi. Viz Glykémie v krvi.                                                                                                    |
| GLY cíl               | Vysoké a nízké hodnoty, na které je při použití<br>bolusové kalkulačky korigována hladina<br>glykémie.                                                              |
| Glykémie v krvi (GLY) | Množství glukózy přítomné v krvi, často měřené glukometrem.                                                                                                    |
| Glukometr             | Lékařské zařízení používané k měření glykémie v krvi.                                                                                                    |
| Kalkulačka Bolusu     | Funkce, která vypočítává odhadované množství<br>bolusu na základě zadaných hodnot glykémie a<br>sacharidů.                                                          |
| Bolusová Dávka        | Množství inzulínu použité k pokrytí očekávaného<br>zvýšení hladin glykémie ze sacharidů nebo ke<br>snížení vysoké hodnoty glykémie v krvi až k<br>cílovému rozmezí. |
| Připomenutí Bolusu    | Připomínka, že bolus nebyl dodán v časových<br>obdobích, které jste určili, často nastavených<br>kolem doby jídla.                                                  |
| К                     | Zkratka pro Kombinovaný Bolus. Viz <i>Combo Bolus</i> .                                                                                                    |
| Kalibrace             | Proces přepočtu hodnoty glykémie v krvi z<br>glukometru nebo hodnoty žilní glykémie<br>z laboratoře pro výpočet hodnoty glykémie v<br>senzoru.                      |
| Kalk-K                | Kombinovaný bolus podle Bolusové kalkulačky                                                                                                    |
| Kalk-R                | Rozložený Bolus podle Bolusové kalkulačky                                                                                                    |
| Kalk-N                | Normální Bolus podle Bolusové kalkulačky                                                                                                    |
| K-Roz.                | Rozložená část Kombinovaného Bolusu.                                                                                                    |

| K-R                                           |                                                                                                    |
|-----------------------------------------------|----------------------------------------------------------------------------------------------------|
| CGM                                           | Zkratka pro kontinuální monitorování glykémie.<br>Viz. Kontinuální monitorování glykémie (CGM).                                                                         |
| K-N                                           | Normální část Kombinovaného Bolusu.                                                                                                    |
| K-Normální                                    |                                                                                                    |
| Kombo                                         | Část bolusového množství byla doručena                                                                                                    |
| Kombo Bolus                                   | průběhu času.                                                                                                    |
| Kontinuální<br>monitorování glykémie<br>(CGM) | Pod kůži je vložen senzor, který kontroluje<br>hladinu glykémie v intersticiální tekutině. Vysílač<br>odesílá hodnoty glykémie ze senzoru do<br>zobrazovacího zařízení. |
| Opravný Bolus                                 | Bolus slouží ke snížení vysoké hladiny glykémie<br>až do cílového rozmezí.                                                                                              |
| Zvuk vypnutý/ Vibrace<br>vypnuta              | V nabídce Možnosti zvuku jsou vypnuty vibrace i<br>zvukový signál                                                                                                    |
| R                                             | Zkratka pro Rozložený Bolus. Viz <i>Rozložený bolus</i> .                                                                                                    |
| EasyLoop                                      | Bezpečnostní funkce včetně upozornění na<br>zastavení při nízké a zastavení při předpokládané<br>nízké glykémii.                                                        |
| Rozložené                                     | Množství bolusu dodané rovnoměrně po                                                                                                    |
| Rozložený bolus                               | stanovene casove obdobl.                                                                                                    |
| Bolus k jídlu                                 | Bolus slouží k pokrytí očekávaného zvýšení<br>glykémie ze sacharidů.                                                                                                    |
| Jídlo+Opravný                                 | Znamená, že bolus hlídá sacharidy a upravuje glykémii.                                                                                                    |
| Horní limit                                   | Hodnota, kterou nastavíte, abyste určili, kdy vás systém upozorní na vysokou hladinu glykémie.                                                                          |
| Poměr IC                                      | Zkratka pro poměr inzulín-sach. Viz poměr inzulín-sach.                                                                                                    |
| Faktor citlivosti na                          | Snížení hladiny glykémie po podání jedné                                                                                                    |

| Inzulín (ISF)                          | jednotky inzulínu.                                                                                                    |
|----------------------------------------|----------------------------------------------------------------------------------------------------|
| Poměr<br>Inzulín-Sacharidy             | Počet gramů sacharidů pokrytých jednou jednotkou inzulínu.                                                                          |
| ISF                                    | Zkratka pro faktor citlivosti na inzulín. Viz. Faktor citlivosti na inzulín (ISF).                                                  |
| AI                                     | Bolusový inzulín dodávaný pumpou, která stále pracuje na snižování hladiny glykémie.                                                |
| Al čas                                 | Nastavení bolusové kalkulačky, které vám<br>umožní nastavit dobu, po kterou bude bolusový<br>inzulín sledován jako aktivní inzulín. |
| Spodní Limit                           | Hodnota, kterou nastavíte, abyste určili, kdy vás systém upozorní na nízkou glykémii v senzoru.                                     |
| Manual-Bo                              | Ručně podejte dávku inzulínu.                                                                                                    |
| Manuální bolus                         |                                                                                                    |
| Maximální vydání za 1<br>hod           | Nastavte maximální množství inzulínu, které lze podat za jednu hodinu.                                                              |
| Maximální bolus                        | Nastavte maximální množství bolusu, které<br>může být podáno v jedné dávce.                                                         |
| Maximální Celková<br>Denní Dávka (TDD) | Nastavte maximální množství inzulínu, které lze podat během jednoho dne.                                                            |
| Ν                                      | Zkratka pro normální bolus. Viz Normální bolus.                                                                                     |
| Normální bolus                         | Naráz bylo doručeno celé množství bolusu.                                                                                           |
| Poznámka                               | Poznámka obsahuje užitečné informace.                                                                                               |
| Okluze                                 | Blokování nebo přerušení dodávky inzulínu.                                                                                          |
| Přednastavený Bolus                    | Můžete nastavit a uložit bolus pro určitá jídla nebo svačiny, které často jíte nebo pijete.                                         |
| Přednastavit dočasný<br>bazál          | Pro opakované použití můžete nastavit a uložit dočasné bazální dávky.                                                               |
| Citlivost                              | Viz Faktor Citlivosti na Inzulín (ISF).                                                                                             |
| Senzorová glukóza (SG)                 | Množství glukózy, která je přítomna v<br>intersticiální tekutině a je měřena glukózovým<br>senzorem.                                |
| Relace Senzoru                         | 14denní monitorovací období po vložení nového<br>Senzoru. Během tohoto časového období je vaše                                      |

|                                                         | glykémie monitorována a vykazována každé dvě<br>minuty, přičemž data jsou odesílána na vaše<br>zobrazovací zařízení.                       |
|---------------------------------------------------------|----------------------------------------------------------------------------------------------------|
| GS                                                      | Zkratka pro glukózu senzoru. Viz Glukóza na senzoru (SG).                                                                                  |
| Zastavit                                                | Tím se zastaví veškeré podávání inzulínu, dokud jej neobnovíte. Po obnovení dodávky se znovu nastartuje pouze podávání bazálního inzulínu. |
| Dočas. bazál. rychlost<br>(Dočasná bazální<br>rychlost) | Můžete dočasně zvýšit nebo snížit vaši současnou bazální rychlost na určitou dobu.                                                         |
| Varování                                                | Varování vás upozorní na možné nebezpečí.                                                                                                  |